## HP Photosmart Wireless B109 series

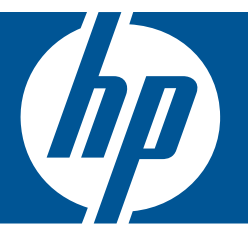

# Hjelp for Windows

## HP Photosmart Wireless B109 series

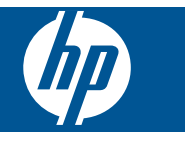

## Innhold

| 2       Fullføre oppsettet av HP Photosmart         Legge til HP Photosmart i et nettverk                                                                                                    | 3        |
|----------------------------------------------------------------------------------------------------|----------|
| 3       Bli kjent med HP Photosmart         Skriverdeler       Kontrollpanelfunksjoner                                                                                                    | 5        |
| Skriverdeler                                                                                                    |          |
| Kontrollpanelfunksjoner.         4       Hvordan?         6       Utskrift<br>skrive ut dokumenter                                                                                                    | 11       |
| <ul> <li>4 Hvordan?</li> <li>6 Utskrift skrive ut dokumenter</li></ul>                                                                                                    | 12       |
| <ul> <li>6 Utskrift <ul> <li>skrive ut dokumenter</li></ul></li></ul>                                                                                                    | 13       |
| skrive ut dokumenter.         Skrive ut fotografier.         Skrive ut konvolutter.         Skrive ut på spesialmedier.         Skrive ut en nettside.         7         Skanning         Skanne til en datamaskin.         Skanne til et minnekort.         8         Kopiering         Kopiere tekst eller blandede dokumenter.         9         Fotoutskrifter.         10       Lagre fotografier.         11       Vedlikeholde HP Photosmart         Kontrollere de beregnede blekknivåene.         Bytte ut patronene.         Bestille blekkpatroner.         Informasjon om blekkpatrongaranti.         Skrive ut og evaluere en kvalitetsrapport.         12       Løse et problem         HPs kundestøtte.         Problemløsing for oppsett.         Problemløsing for utskrift |          |
| Skrive ut fotografier.         Skrive ut konvolutter.         Skrive ut på spesialmedier.         Skrive ut en nettside.         7       Skanning         Skanne til en datamaskin.         Skanne til et minnekort.         8       Kopiering         Kopiere tekst eller blandede dokumenter.         9       Fotoutskrifter.         10       Lagre fotografier.         11       Vedlikeholde HP Photosmart         Kontrollere de beregnede blekknivåene.         Bytte ut patronene.         Bestille blekkpatrongaranti.         Skrive ut og evaluere en kvalitetsrapport.         12       Løse et problem         HPs kundestøtte.         Problemløsing for oppsett.         Problemløsing for utskrift                                                                           | 21       |
| Skrive ut kovolutter                                                                                                    | 22       |
| Skrive ut på spesialmedier                                                                                                    |          |
| Skrive ut en nettside                                                                                                    | 28       |
| <ul> <li>7 Skanning<br/>Skanne til en datamaskin<br/>Skanne til et minnekort</li> <li>8 Kopiering<br/>Kopiere tekst eller blandede dokumenter</li> <li>9 Fotoutskrifter</li> <li>10 Lagre fotografier.</li> <li>11 Vedlikeholde HP Photosmart<br/>Kontrollere de beregnede blekknivåene<br/>Bytte ut patronene<br/>Bestille blekkpatroner<br/>Informasjon om blekkpatrongaranti<br/>Skrive ut og evaluere en kvalitetsrapport.</li> <li>12 Løse et problem<br/>HPs kundestøtte<br/>Problemløsing for oppsett<br/>Problemløsing for oppsett</li> </ul>                                                                                                    | 29       |
| Skanne til en datamaskin                                                                                                    |          |
| Skanne til et minnekort                                                                                                    | 33       |
| <ul> <li>8 Kopiering<br/>Kopiere tekst eller blandede dokumenter</li></ul>                                                                                                    | 34       |
| Kopiere tekst eller blandede dokumenter                                                                                                    |          |
| <ul> <li>9 Fotoutskrifter.</li> <li>10 Lagre fotografier.</li> <li>11 Vedlikeholde HP Photosmart<br/>Kontrollere de beregnede blekknivåene</li></ul>                                                                                                    | 37       |
| <ul> <li>10 Lagre fotografier.</li> <li>11 Vedlikeholde HP Photosmart<br/>Kontrollere de beregnede blekknivåene.</li> <li>Bytte ut patronene.</li> <li>Bestille blekkpatroner.</li> <li>Informasjon om blekkpatrongaranti.</li> <li>Skrive ut og evaluere en kvalitetsrapport.</li> <li>12 Løse et problem<br/>HPs kundestøtte.</li> <li>Problemløsing for oppsett.</li> <li>Problemløsing for utskrift</li> </ul>                                                                                                    | 41       |
| <ul> <li>11 Vedlikeholde HP Photosmart         Kontrollere de beregnede blekknivåene</li></ul>                                                                                                    | 43       |
| Kontrollere de beregnede blekknivåene                                                                                                    |          |
| Bytte ut patronene                                                                                                    | 45       |
| Bestille blekkpatroner<br>Informasjon om blekkpatrongaranti<br>Skrive ut og evaluere en kvalitetsrapport<br>12 Løse et problem<br>HPs kundestøtte<br>Problemløsing for oppsett<br>Problemløsing for utskrift                                                                                                    | 46       |
| Informasjon om blekkpatrongaranti<br>Skrive ut og evaluere en kvalitetsrapport<br>12 Løse et problem<br>HPs kundestøtte<br>Problemløsing for oppsett<br>Problemløsing for utskrift                                                                                                    | 48       |
| Skrive ut og evaluere en kvalitetsrapport<br><b>12 Løse et problem</b><br>HPs kundestøtte<br>Problemløsing for oppsett<br>Problemløsing for utskrift                                                                                                    | 48       |
| 12 Løse et problem<br>HPs kundestøtte<br>Problemløsing for oppsett<br>Problemløsing for utskrift                                                                                                    | 49       |
| HPs kundestøtte<br>Problemløsing for oppsett<br>Problemløsing for utskrift                                                                                                    |          |
| Problemløsing for oppsett<br>Problemløsing for utskrift                                                                                                    | 53       |
| Problemløsing for utskrift                                                                                                    | 54       |
|                                                                                                    | 60       |
| Løse problemer med utskriftskvalitet                                                                                                    | 65       |
| Løse problemer med minnekort.                                                                                                    | 65       |
| Problemiøsing for konjering                                                                                                    | /ئ       |
| Froblemilesing for kopiering                                                                                                    | 09<br>70 |

### 14 Teknisk informasjon

| Merknad                                    |     |
|--------------------------------------------|-----|
| Informasjon om blekkpatronbrikke           | 101 |
| Produktspesifikasjoner                     |     |
| Program for miljømessig produktforvaltning |     |
| Informasion om forskrifter                 |     |
| Informasion om trådløsforskrifter          |     |
| Stikkordregister                           | 115 |

## 1 HP Photosmart Wireless B109 series Hjelp

Hvis du vil ha informasjon om HP Photosmart, se:

- "Fullføre oppsettet av HP Photosmart" på side 5
- "Bli kjent med HP Photosmart" på side 11
- "<u>Hvordan?</u>" på side 13
- "Utskrift" på side 21
- "Skanning" på side 33
- "Kopiering" på side 37
- "Fotoutskrifter" på side 41
- "Lagre fotografier" på side 43
- "Vedlikeholde HP Photosmart" på side 45
- "Teknisk informasjon" på side 101

## 2 Fullføre oppsettet av HP Photosmart

- Legge til HP Photosmart i et nettverk
- Konfigurere en USB-tilkobling

### Legge til HP Photosmart i et nettverk

- "WPS (WiFi Protected Setup)" på side 5
- "Trådløst med en ruter (infrastrukturnettverk)" på side 6
- "Trådløst uten en ruter (ad hoc-tilkobling)" på side 7

#### WPS (WiFi Protected Setup)

Hvis du skal koble HP Photosmart til et trådløst nettverk ved å bruke WPS (WiFi Protected Setup), trenger du følgende:

Et trådløst 802.11-nettverk som inkluderer en WPS-aktivert trådløs ruter eller et tilgangspunkt.

En stasjonær eller bærbar datamaskin med støtte for trådløst nettverk eller et nettverkskort (NIC). Datamaskinen må være koblet til det trådløse nettverket som du har tenkt å installere HP Photosmart i.

#### Slik kobler du til HP Photosmart ved bruk av WiFi Protected Setup (WPS)

1. Gjør ett av følgende:

#### Bruke PBC-metoden (Push Button)

**a**. Konfigurer trådløs tilkobling.

På Hjem-skjermbildet trykker du på knappen ved siden av Scan (Skann). Trykk på knappen ved siden av Wireless Menu (Trådløsmeny).

Trykk på knappen ved siden av **WPS**.

Trykk på knappen ved siden av Push Button (Trykk på knapp).

Trykk på tilsvarende knapp på WPS-aktivert ruter eller annen nettverksenhet. Trykk på **OK**.

- b. Installer programvare.
- Merk Produktet starter en tidtaker for omtrent to minutter, og den tilsvarende knappen på nettverksenheten må trykkes i løpet av denne tidsperioden.

#### **Bruke PIN-metode**

a. Konfigurer trådløs tilkobling.

På Hjem-skjermbildet trykker du på knappen ved siden av **Scan (Skann)**. Trykk på knappen ved siden av **Wireless Menu (Trådløsmeny)**. Trykk på knappen ved siden av **WPS**. Trykk på knappen ved siden av **PIN**. Enheten viser en PIN-kode. Skriv PIN-koden på WPS-aktivert ruter eller annen nettverksenhet. Trykk på **OK**.

- **b**. Installer programvare.
- Merk Produktet starter en tidtaker for omtrent to minutter, og den PIN-koden må skrives inn på nettverksenheten i løpet av denne tidsperioden.
- 2. Vis animasjonen for dette emnet.

#### Beslektede emner

"Installere programvaren for en nettverkstilkobling" på side 9

#### Trådløst med en ruter (infrastrukturnettverk)

HP Photosmart Software CD og den medfølgende USB-konfigureringskabelen gjør det enkelt å koble HP Photosmart til det trådløse nettverket.

For optimal ytelse og sikkerhet i det trådløse nettverket anbefaler HP at du bruker en trådløs ruter eller et tilgangspunkt (802.11) til å koble til produktet og andre nettverkskomponenter. Når nettverkskomponenter kobles til via en trådløs ruter eller et tilgangspunkt, kalles dette et **infrastruktur**-nettverk.

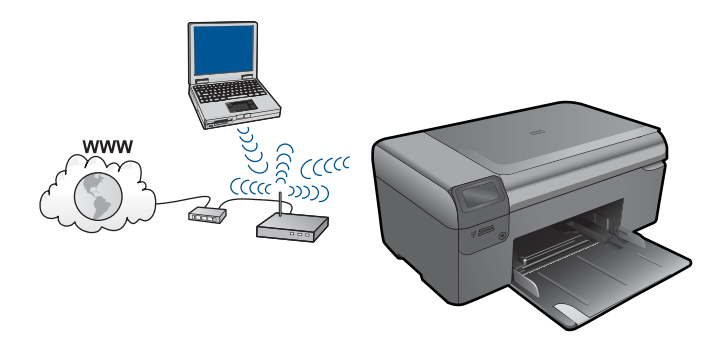

Når du skal koble HP Photosmart til et integrert trådløst WLAN 802.11-nettverk, trenger du følgende:

Et trådløst 802.11-nettverk som inkluderer en trådløs ruter eller tilgangspunkt. En stasjonær eller bærbar datamaskin med støtte for trådløst nettverk eller et nettverkskort (NIC). Datamaskinen må være koblet til det trådløse nettverket som du har tenkt å installere HP Photosmart i.

Bredbåndstilgang til Internett (anbefales), som fastlinje eller ADSL.

Hvis du kobler HP Photosmart til et trådløst nettverk som har Internett-tilgang, anbefaler HP at du bruker en trådløs ruter (tilgangspunkt eller basestasjon) som benytter DHCP (Dynamic Host Configuration Protocol).

Nettverksnavn (SSID)

WEP-nøkkel eller WPA-tilgangsnøkkel (hvis nødvendig).

#### Slik kobler du til produktet

- 1. Sett inn produktets programvare-CD i datamaskinens CD-ROM-stasjon.
- 2. Følg instruksjonene på skjermen.

Når du ser en melding om det, kobler du produktet til datamaskinen ved hjelp av USBkabelen som fulgte med i esken. Produktet vil forsøke å koble seg til nettverket. Hvis tilkoblingen mislykkes, følger du ledetekstene for å løse problemet og prøver på nytt.

 Når installeringen er fullført, blir du bedt om å koble fra USB-kabelen og teste den trådløse nettverksforbindelsen. Når produktet kobler seg til nettverket, installerer du programvaren på hver datamaskin som skal bruke produktet via nettverket.

#### Beslektede emner

"Installere programvaren for en nettverkstilkobling" på side 9

#### Trådløst uten en ruter (ad hoc-tilkobling)

Les dette avsnittet hvis du skal koble HP Photosmart til en datamaskin som kan kommunisere trådløst, uten å bruke en trådløs ruter eller et tilgangspunkt.

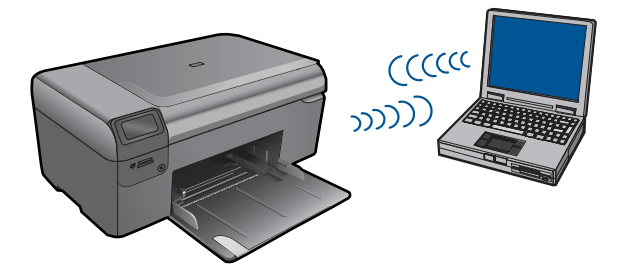

Du kan bruke to metoder når du skal koble HP Photosmart til datamaskinen ved hjelp av en trådløs ad hoc-nettverkstilkobling. Når produktet er tilkoblet, kan du installere HP Photosmart-programvaren.

Slå på trådløs radio for HP Photosmart og trådløs radio på datamaskinen. På datamaskinen kobler du til nettverksnavnet (SSID) hpsetup, som er standard ad hocnettverk opprettet av HP Photosmart.

ELLER

- Bruk en ad hoc-nettverksprofil på datamaskinen til å koble til produktet. Hvis datamaskinen ikke er konfigurert med en ad hoc-nettverksprofil, kan du bruke hjelpen til datamaskinens operativsystem for å finne riktig metode for å opprette en ad hocprofil på datamaskinen. Når ad hoc-nettverksprofilen er opprettet, setter du inn installerings-CDen som fulgte med produktet og installerer programvaren. Koble til ad hoc-nettverksprofilen du opprettet på datamaskinen.
- Merk En ad hoc-tilkobling kan brukes hvis du ikke har noen trådløs ruter eller trådløst tilgangspunkt, men har en trådløs radio på datamaskinen. En ad hoc-tilkobling kan imidlertid resultere i lavere nettverkssikkerhet og mulig redusert ytelse sammenliknet med en infrastruktur-nettverkstilkobling ved hjelp av en trådløs ruter eller et trådløst tilgangspunkt.

Hvis du skal koble HP Photosmart til en Windows-datamaskin med en ad hoc-forbindelse, må datamaskinen ha et trådløst nettverkskort og en ad hoc-profil. Opprett en nettverksprofil for en Windows Vista- eller Windows XP-datamaskin ved å følge veiledningen nedenfor.

Merk Hvis du har et annet operativsystem enn Windows Vista eller Windows XP, anbefaler HP at du bruker konfigurasjonsprogrammet som fulgte med det trådløse nettverkskortet. Du finner konfigurasjonsprogrammet for det trådløse nettverkskortet ved å åpne datamaskinens liste over programmer.

#### Slik oppretter du en ny nettverksprofil

- Merk Produktet leveres ferdig konfigurert med en nettverksprofil med hpsetup som nettverksnavn (SSID). Av hensyn til sikkerhet og personvern anbefaler imidlertid HP at du lager en ny nettverksprofil på datamaskinen slik det er beskrevet her.
- 1. I Kontrollpanel dobbeltklikker du på Nettverkskoblinger.
- I vinduet Nettverkskoblinger høyreklikker du på Trådløs nettverkskobling. Hvis du ser Aktiver på hurtigmenyen, velger du dette. Hvis du derimot ser Deaktiver på menyen, er den trådløse tilkoblingen allerede aktivert.
- 3. Høyreklikk på ikonet Trådløs nettverkskobling, og klikk deretter på Egenskaper.
- 4. Klikk på kategorien Trådløse nettverk.
- 5. Merk av for Bruk Windows til å konfigurere innstillingene for trådløst nettverk.
- 6. Klikk på Legg til og gjør deretter følgende:
  - a. I feltet Nettverksnavn (SSID) skriver du et unikt nettverksnavn etter eget valg.
    - Merk Nettverksnavnet skiller mellom store og små bokstaver, så det er viktig at du husker alle store og små bokstaver.
  - b. Hvis det finnes en Nettverksgodkjenning-liste, velger du Åpne. Hvis ikke, går du til neste punkt.
  - c. På listen Datakryptering velger du WEP.
  - d. Kontroller at det ikke er noe merke i boksen ved siden av Nøkkelen får jeg automatisk. Hvis det er merket av for dette, klikker du i boksen for å fjerne merket.
  - I feltet Nettverksnøkkel skriver du en WEP-nøkkel som har nøyaktig 5 eller nøyaktig 13 alfanumeriske (ASCII-) tegn. Hvis du for eksempel skal bruke 5 tegn, kan du skrive ABCDE eller 12345. Hvis du skal bruke 13 tegn, kan du skrive ABCDEF1234567. (12345 og ABCDE er bare eksempler. Velg en hvilken som helst kombinasjon.)

Alternativt kan du bruke heksadesimale (HEX-) tegn til WEP-nøkkelen. En HEX WEP-nøkkel må inneholde 10 tegn for 40-bits kryptering eller 26 tegn for 128-bits kryptering.

- f. I feltet Bekreft nettverksnøkkel skriver du den samme WEP-nøkkelen som i forrige punkt.
  - Merk Du må huske nøyaktig hvilke bokstaver som er store og små. Hvis du oppgir WEP-nøkkelen feil på produktet, mislykkes den trådløse tilkoblingen.
- g. Skriv ned WEP-nøkkelen nøyaktig slik du har oppgitt den, inkludert store og små bokstaver.
- h. Merk av for Dette er et datamaskin-til-datamaskin-nettverk (adhoc); trådløse tilgangspunkter brukes ikke.

- i. Klikk på **OK** for å lukke vinduet **Egenskaper for trådløst nettverk**, og klikk deretter på **OK** igjen.
- j. Klikk på OK igjen for å lukke vinduet Trådløs nettverkstilkobling.

#### Slik kobler du til produktet

- 1. Sett inn produktets programvare-CD i datamaskinens CD-ROM-stasjon.
- Følg instruksjonene på skjermen.

Når du ser en melding om det, kobler du produktet til datamaskinen ved hjelp av USBkabelen som fulgte med i esken. Produktet vil forsøke å koble seg til nettverket. Hvis tilkoblingen mislykkes, følger du ledetekstene for å løse problemet og prøver på nytt.

 Når installeringen er fullført, blir du bedt om å koble fra USB-kabelen og teste den trådløse nettverksforbindelsen. Når produktet kobler seg til nettverket, installerer du programvaren på hver datamaskin som skal bruke produktet via nettverket.

#### Beslektede emner

"Installere programvaren for en nettverkstilkobling" på side 9

#### Installere programvaren for en nettverkstilkobling

Bruk dette avsnittet når du skal installere HP Photosmart-programvaren på en datamaskin som er koblet til et nettverk. Før du installerer programvaren, må du kontrollere at du har koblet HP Photosmart til et nettverk. Hvis HP Photosmart ikke er koblet til et nettverk, følger du instruksjonene på skjermen under programvareinstalleringen for å koble produktet til nettverket.

Merk Hvis datamaskinen er konfigurert for tilkobling til en rekke nettverksstasjoner, må du se til at datamaskinen er koblet til disse stasjonene før du installerer programvaren. Hvis ikke, kan installeringsprogrammet for HP Photosmartprogramvaren legge beslag på en av disse reserverte stasjonsbokstavene, og du vil ikke få tilgang til denne nettverksstasjonen fra datamaskinen.

**Merk** Installeringstiden kan variere fra 20 til 45 minutter, avhengig av operativsystemet, mengden ledig plass og prosessorhastigheten til datamaskinen.

## Slik installerer du HP Photosmart-programvaren på en nettverkstilkoblet datamaskin

- 1. Avslutt alle programmer som kjøres på datamaskinen.
- Sett inn Windows-CDen som fulgte med produktet, i CD-stasjonen på datamaskinen, og følg veiledningen på skjermen.
  - Merk Hvis HP Photosmart ikke er koblet til et nettverk, kobler du produktet til datamaskinen når du ser en melding om det. Bruk USB-kabelen som fulgte med i esken. Produktet vil da forsøke å koble seg til nettverket.
- 3. Hvis det vises en dialogboks om brannmur, følger du instruksjonene. Hvis du får meldinger fra brannmuren, må du alltid godta eller tillate popup-meldinger.
- På skjermbildet Tilkoblingstype velger du riktig alternativ og klikker på Neste. Skjermbildet Søker vises når konfigurasjonsprogrammet søker etter produktet i nettverket.

- På skjermbildet Skriver funnet kontrollerer du at skriverbeskrivelsen er riktig. Hvis det finnes mer enn én skriver i nettverket, vises skjermbildet Skrivere som ble funnet. Velg produktet du vil koble til.
- Følg veiledningen på skjermen for å installere programvaren.
   Når du er ferdig med å installere programvaren, er produktet klart til bruk.
- 7. Du kan teste nettverksforbindelsen ved å gå til datamaskinen og skrive ut en selvtestrapport på produktet.

## Konfigurere en USB-tilkobling

HP Photosmart støtter en USB 2.0 High Speed-port på baksiden for tilkobling til en datamaskin.

Hvis du bruker en USB-kabel til å koble HP Photosmart til en datamaskin i et nettverk, kan du sette opp skriverdeling på datamaskinen. Dette gjør at andre datamaskiner i nettverket kan skrive ut til HP Photosmart ved å bruke din datamaskin som vert.

**Verts**datamaskinen (din datamaskin, koblet direkte til HP Photosmart med en USBkabel) har full programvarefunksjonalitet. Andre datamaskiner i nettverket, som kalles **klienter**, har bare tilgang til utskriftsfunksjonene. HP anbefaler opptil 5 datamaskiner for å få best mulig ytelse. Du må utføre de andre funksjonene fra vertsdatamaskinen eller fra kontrollpanelet på HP Photosmart.

#### Slik kobler du til produktet med USB-kabelen

Se installeringsinstruksjonene som fulgte med produktet for å finne informasjon om hvordan du kobler til en datamaskin med en USB-kabel.

Merk Ikke koble USB-kabelen til produktet før du ser en melding om det.

#### Aktivere skriverdeling på en Windows-datamaskin

Les i brukerveiledning som fulgte med datamaskinen, eller se den elektroniske hjelpen i Windows.

## 3 Bli kjent med HP Photosmart

- <u>Skriverdeler</u>
- Kontrollpanelfunksjoner

## Skriverdeler

• HP Photosmart vist forfra og ovenfra

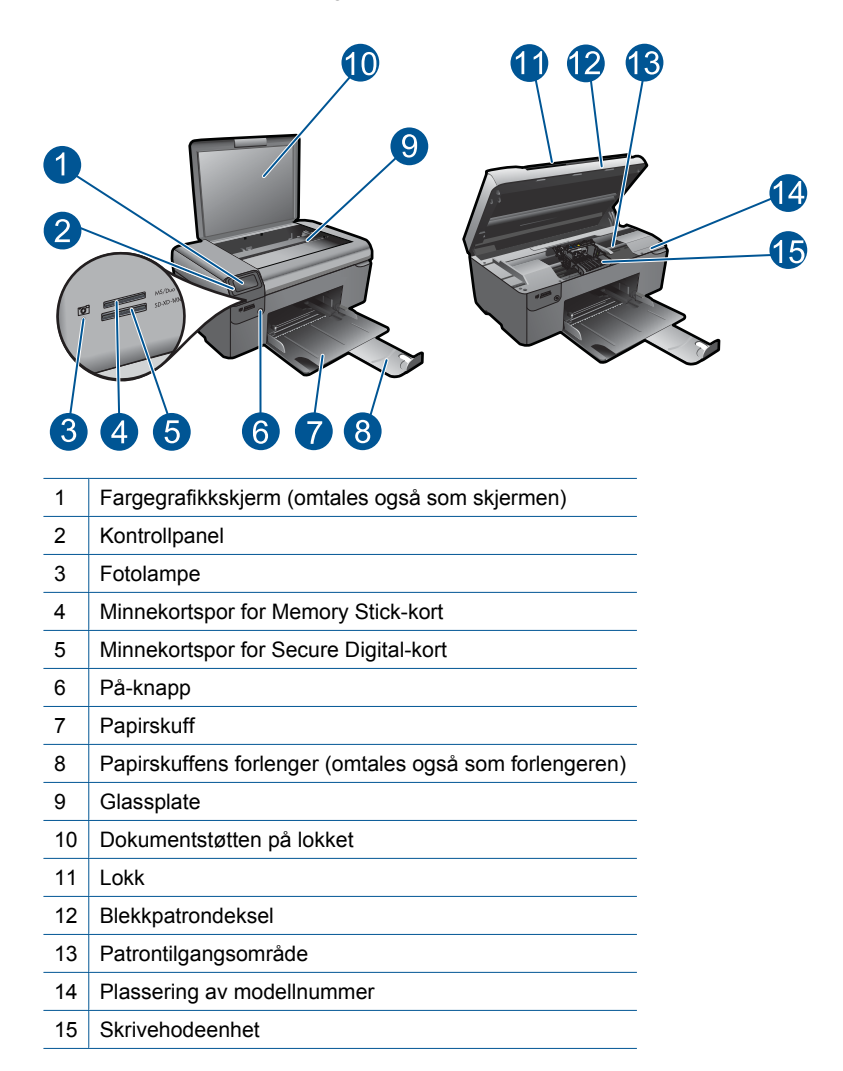

HP Photosmart sett bakfra

| 16 | Bakdør                                                       |
|----|--------------------------------------------------------------|
| 17 | Bakre USB-port                                               |
| 18 | Strømkontakt (Bruk bare strømadapteren som er levert av HP.) |

## Kontrollpanelfunksjoner

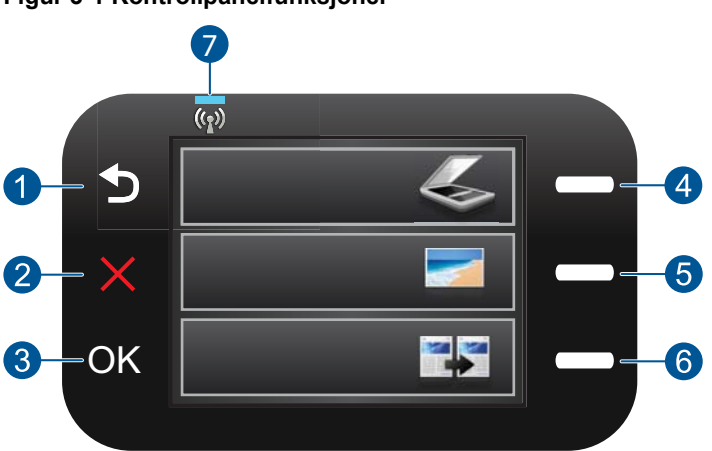

#### Figur 3-1 Kontrollpanelfunksjoner

- 1 **Tilbake**: Går tilbake til forrige skjermbilde.
- 2 **Cancel** (Avbryt): Stopper gjeldende operasjon, gjenoppretter standardinnstillinger og nullstiller gjeldende fotovalg.
- 3 **OK**: Velger en menyinnstilling, en verdi eller et fotografi.
- 4 **Scan (Skann)**: Åpner **Scan Menu** (Skannemeny) fra Hjem-skjermbildet. Velger alternativer relatert til gjeldende visning når andre skjermbilder er åpne.
- 5 **Photo (Bilde)**: Åpner **Photo Menu** (Bildemeny) fra Hjem-skjermbildet. Velger alternativer relatert til gjeldende visning når andre skjermbilder er åpne.
- 6 **Copy (Kopier)**: Åpner **Copy Menu** (Kopimeny) fra Hjem-skjermbildet. Velger alternativer relatert til gjeldende visning når andre skjermbilder er åpne.
- 7 Indikatorlampe for trådløst nettverk: Angir at trådløs radio er på.

## 4 Hvordan?

Denne delen inneholder lenker til vanlige oppgaver, som å skrive ut fotografier, skanne og kopiere.

- "<u>Skrive ut fotografier fra et minnekort</u>" på side 24
- "Skrive ut på spesialmedier" på side 28
- "Lagre fotografier" på side 43
- "Legge i medier" på side 17
- "Bytte ut patronene" på side 46

- "<u>Skanne til en datamaskin</u>" på side 33
- "Skanne til et minnekort" på side 34

## 5 Grunnleggende om papir

Du kan legge mange forskjellige papirtyper og -størrelser i HP Photosmart, blant annet Letter- eller A4-papir, fotopapir, transparenter og konvolutter.

Denne delen inneholder følgende emner:

- "Anbefalt papir for fotoutskrift" på side 15
- "Anbefalt papir for utskrift" på side 16
- "Legge i medier" på side 17
- "Informasjon om papir" på side 19

## Anbefalt papir for fotoutskrift

Hvis du ønsker en best mulig utskriftskvalitet, anbefaler vi at du bruker HP-papir som er spesielt utformet for den typen prosjekt du skriver ut.

Det er ikke sikkert at alle disse papirtypene er tilgjengelige, avhengig av landet/regionen du befinner deg i.

#### HP Advanced-fotopapir

Dette tykke fotopapiret tørker raskt for enkel håndtering uten smitte. Det er bestandig mot vann, flekker, fingeravtrykk og fuktighet. Bildene dine ser ut og føles som butikkfremstilte fotografier. Det er tilgjengelig i mange størrelser, inkludert A4, 8,5 x 11 tommer, 10 x 15 cm (med eller uten avrivningskant) og 13 x 18 cm, og i to finisher - glanset eller mykt glanset (matt sateng). Det er syrefritt for mer holdbare dokumenter.

#### **HP Everyday Photo Paper**

Skriv ut fargerike bilder til en rimelig pris på et papir som er laget for uformell fotoutskrift. Dette rimelige fotopapiret tørker raskt for å gi enklere håndtering. Papiret gir skarpe og klare bilder med en hvilken som helst blekkskriver. Det er tilgjengelig med halvglanset finish i mange størrelser, inkludert A4, 8,5 x 11 tommer og 10 x 15 cm (med eller uten avrivningskant). Det er syrefritt for å gi mer holdbare fotografier.

#### HP økonomifotopakker

HP økonomifotopakker inneholder originale HP-patroner og HP Advanced-fotopapir slik at du sparer tid og kan være sikker på at du skriver ut rimelige fotografier i profesjonell kvalitet med HP Photosmart. Originalt HP-blekk og HP Advanced-fotopapir er laget for å virke sammen slik at fotografiene blir holdbare og livfulle, utskrift etter utskrift. Flott for utskrift av alle feriebildene eller flere eksemplarer som kan deles.

Hvis du skal bestille papir og annen rekvisita fra HP, går du til <u>www.hp.com/buy/</u> <u>supplies</u>. Hvis du blir bedt om det, velger du land/region, følger instruksjonene på skjermen for å velge produkt, og deretter klikker du på en av handlekoblingene på siden.

Merk Noen deler av nettstedet er i dag bare tilgjengelig på engelsk.

## Anbefalt papir for utskrift

Hvis du ønsker en best mulig utskriftskvalitet, anbefaler vi at du bruker HP-papir som er spesielt utformet for den typen prosjekt du skriver ut.

Det er ikke sikkert at alle disse papirtypene er tilgjengelige, avhengig av landet/regionen du befinner deg i.

#### HP Advanced-fotopapir

Dette tykke fotopapiret tørker raskt for enkel håndtering uten smitte. Det er bestandig mot vann, flekker, fingeravtrykk og fuktighet. Bildene dine ser ut og føles som butikkfremstilte fotografier. Det er tilgjengelig i mange størrelser, inkludert A4, 8,5 x 11 tommer, 10 x 15 cm (med eller uten avrivningskant) og 13 x 18 cm, og i to finisher - glanset eller mykt glanset (matt sateng). Det er syrefritt for mer holdbare dokumenter.

#### **HP Everyday Photo Paper**

Skriv ut fargerike bilder til en rimelig pris på et papir som er laget for uformell fotoutskrift. Dette rimelige fotopapiret tørker raskt for å gi enklere håndtering. Papiret gir skarpe og klare bilder med en hvilken som helst blekkskriver. Det er tilgjengelig med halvglanset finish i mange størrelser, inkludert A4, 8,5 x 11 tommer og 10 x 15 cm (med eller uten avrivningskant). Det er syrefritt for å gi mer holdbare fotografier.

#### HP Brochure Paper eller HP Superior Inkjet Paper

Dette papiret er glanset eller matt på begge sider slik at det kan brukes på begge sidene. Det er det perfekte valget for fotorealistiske reproduksjoner og forretningsgrafikk til rapportomslag, spesielle presentasjoner, brosjyrer, utsendelser og kalendere.

#### HP Premium Presentation Paper eller HP Professional Paper

Dette er tykt, tosidig matt papir som er perfekt til presentasjoner, tilbud, rapporter og nyhetsbrev. Det er tykt papir med imponerende egenskaper.

#### HP Bright White Inkjet-papir

HP Bright White Inkjet-papir gir farger med høy kontrast og skarp tekst. Det er ugjennomsiktig nok til at tosidige fargeutskrifter ikke skinner gjennom, noe som gjør det ideelt til nyhetsbrev, rapporter og flygeblader. Det har ColorLok-teknologi for mindre smitte, kraftigere svart og livfulle farger.

#### HP utskriftspapir

HP utskriftspapir er et flerfunksjonspapir av høy kvalitet. Det lager dokumenter som ser ut og føles som om de har mer substans enn dokumenter som er skrevet ut på standard flerfunksjons- eller kopipapir. Det har ColorLok-teknologi for mindre smitte, kraftigere svart og livfulle farger. Det er syrefritt for mer holdbare dokumenter.

#### **HP Office Paper**

HP Office Paper er et flerfunksjonspapir av høy kvalitet. Det passer til kopier, utkast, notater og andre dagligdagse dokumenter. Det har ColorLok-teknologi for mindre smitte, kraftigere svart og livfulle farger. Det er syrefritt for mer holdbare dokumenter.

#### HP påstrykningspapir

HP påstrykningspapir (for fargede tekstiler eller for lyse og hvite tekstiler) er den ideelle løsningen når du vil lage egne t-skjortemotiver fra digitale fotografier.

#### HP Premium Inkjet transparentfilmer

HP Premium Inkjet transparentfilm gjør fargepresentasjoner livfulle slik at de gjør større inntrykk. Denne filmen er enkel å bruke og håndtere, og den tørker hurtig uten flekker.

#### HP økonomifotopakker

HP økonomifotopakker inneholder originale HP-patroner og HP Advanced-fotopapir slik at du sparer tid og kan være sikker på at du skriver ut rimelige fotografier i profesjonell kvalitet med HP Photosmart. Originalt HP-blekk og HP Advanced-fotopapir er laget for å virke sammen slik at fotografiene blir holdbare og livfulle, utskrift etter utskrift. Flott for utskrift av alle feriebildene eller flere eksemplarer som kan deles.

#### ColorLok

HP anbefaler vanlig papir med ColorLok-logo for utskrift og kopiering av dagligdagse dokumenter. Alt papir med ColorLok-logoen er uavhengig testet for å tilfredsstille de høye standardene for pålitelighet og utskriftskvalitet, for å produsere dokumenter med skarpe, livfulle farger og kraftigere svart, og for å tørke raskere enn ordinært papir. Se etter papir med ColorLok-logoen i en rekke tykkelser og størrelser fra store papirprodusenter.

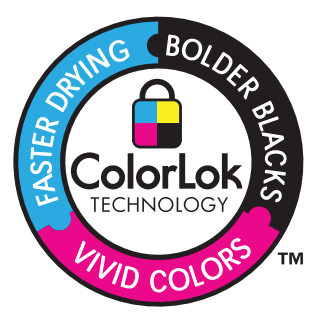

Hvis du skal bestille papir og annen rekvisita fra HP, går du til <u>www.hp.com/buy/</u> <u>supplies</u>. Hvis du blir bedt om det, velger du land/region, følger instruksjonene på skjermen for å velge produkt, og deretter klikker du på en av handlekoblingene på siden.

Merk Noen deler av nettstedet er i dag bare tilgjengelig på engelsk.

### Legge i medier

1. Gjør ett av følgende:

#### Legge i papir med liten størrelse

a. Senk papirskuffen.

Skyv papirbreddeskinnen utover.

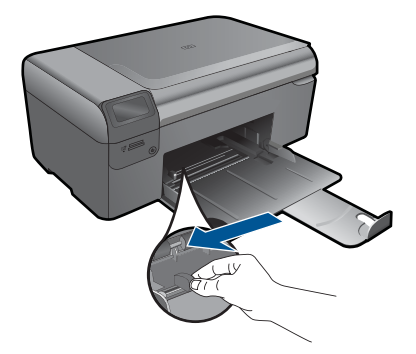

b. Legg i papir.

Legg bunken med fotopapir i papirskuffen med kortsiden frem og utskriftssiden ned.

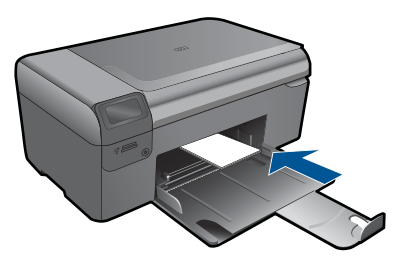

Skyv papirbunken inn til den stopper.

Merk Hvis fotopapiret har perforerte avrivningskanter, legger du i fotopapiret slik at avrivningskantene kommer nærmest deg.

Skyv papirskinnen innover til den stopper mot papirkanten.

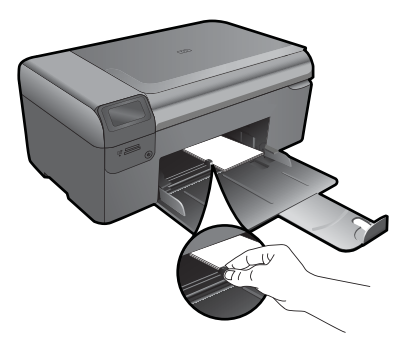

#### Slik legger du i papir i full størrelse:

**a**. Senk papirskuffen.

Skyv papirbreddeskinnen utover.

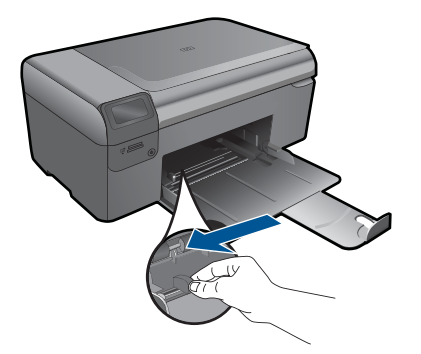

b. Legg i papir.

Legg bunken med papir i papirskuffen med kortsiden frem og utskriftssiden ned.

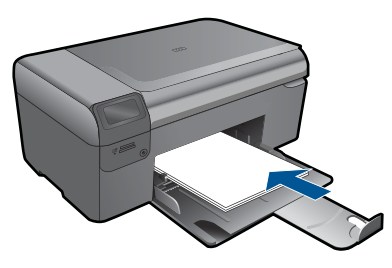

Skyv papirbunken inn til den stopper. Skyv papirskinnen innover til den stopper mot papirkanten.

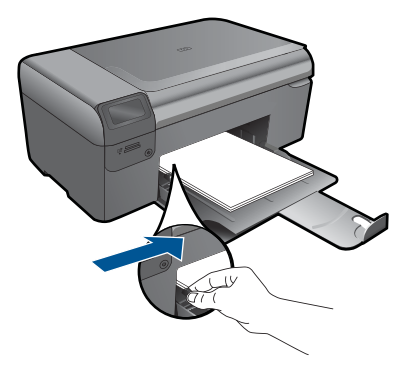

2. Vis animasjonen for dette emnet.

#### Beslektede emner

"Informasjon om papir" på side 19

### Informasjon om papir

HP Photosmart er konstruert for å fungere godt sammen med de fleste papirtyper. Test et utvalg av papirtyper før du kjøper store mengder. Finn en papirtype som fungerer godt

og som er enkel å anskaffe. HP-papir er utviklet for å gi en best mulig kvalitet. Her er noen andre tips:

- Ikke bruk papir som er for tynt, som er for glatt, eller som lett kan strekkes. Det kan mates feil gjennom papirbanen, noe som fører til fastkjørt papir.
- Oppbevar fotopapir i originalemballasjen i en pose av plast som kan lukkes, på en flat overflate på et tørt og kjølig sted. Når du er klar til å skrive ut, tar du bare ut det papiret du har tenkt å bruke med én gang. Når du er ferdig å skrive ut, legger du ubrukt fotopapir tilbake i plastposen.
- Ikke la ubrukt fotopapir ligge igjen i papirskuffen. Papiret kan krølle seg, noe som kan redusere kvaliteten på utskriftene. Krøllete papir kan også føre til fastkjørt papir.
- Hold alltid fotopapir i kantene. Fingeravtrykk på fotopapir kan redusere utskriftskvaliteten.
- Ikke bruk papir med grov tekstur. Det kan medføre at grafikk eller tekst ikke skrives ut riktig.
- Ikke bland forskjellige papirtyper og -størrelser i papirskuffen. Hele papirbunken i papirskuffen må være av samme type og størrelse.
- Ikke la utskrevne fotografier stables opp i papirskuffen.
- Oppbevar utskrevne fotografier under glass eller i et album for å unngå at fargene med tiden renner utover på grunn av høy luftfuktighet.

## 6 Utskrift

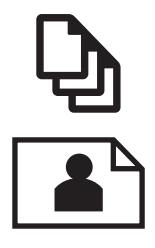

"skrive ut dokumenter" på side 21

"Skrive ut fotografier" på side 22

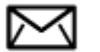

"Skrive ut konvolutter" på side 28

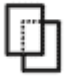

"Skrive ut på spesialmedier" på side 28

"Skrive ut en nettside" på side 29

#### Beslektede emner

- "Legge i medier" på side 17
- "Anbefalt papir for fotoutskrift" på side 15
- "Anbefalt papir for utskrift" på side 16

### skrive ut dokumenter

De fleste utskriftsinnstillingene håndteres automatisk av programmet du skriver ut fra. Du trenger bare å endre innstillingene manuelt når du skal endre utskriftskvalitet, skrive ut på spesielle typer papir eller transparentfilm eller bruke spesialfunksjoner.

#### Slik skriver du ut fra et program

- 1. Kontroller at det er lagt papir i papirskuffen.
- 2. Åpne Fil-menyen i programmet, og velg Skriv ut.
- 3. Kontroller at produktet ditt er den valgte skriveren.
- 4. Hvis du må endre innstillingene, klikker du på knappen som åpner dialogboksen **Egenskaper**.

Denne knappen kan hete **Egenskaper**, **Alternativer**, **Skriveroppsett**, **Skriver** eller **Innstillinger**, avhengig av programmet.

Merk Når du skriver ut et fotografi, må du velge alternativer for det spesifikke fotopapiret og fotoforbedring.

- 5. Velg de riktige alternativene for utskriftsjobben ved hjelp av de tilgjengelige funksjonene i kategoriene Avansert, Utskriftssnarveier, Funksjoner og Farge.
  - Tips Du kan enkelt foreta de riktige valgene for utskriftsjobben ved å velge én av de forhåndsdefinerte utskriftsoppgavene i kategorien Utskrift. Klikk på en type utskriftsoppgave i listen Utskrift. Standardinnstillingene for denne typen utskriftsoppgave angis, og det vises en oversikt i kategorien Utskrift. Om nødvendig kan du tilpasse innstillingene her og lagre dine tilpassede innstillinger som en ny utskriftssnarvei. Hvis du vil lagre en egendefinert utskriftssnarvei, velger du snarveien og klikker på Lagre. Du sletter en snarvei ved å velge snarveien og klikke på Slett.
- 6. Klikk på OK for å lukke dialogboksen Egenskaper.
- 7. Klikk på Skriv ut eller OK for å starte utskriften.

#### Beslektede emner

- "<u>Anbefalt papir for utskrift</u>" på side 16
- "Legge i medier" på side 17
- "Vise utskriftsoppløsningen" på side 31
- "Kategorien Utskrift" på side 31
- "Fastsette standard utskriftsinnstillinger" på side 32
- "<u>Stoppe gjeldende jobb</u>" på side 99

### Skrive ut fotografier

- "Skrive ut fotografier som er lagret på datamaskinen" på side 22
- "Skrive ut fotografier fra et minnekort" på side 24

#### Skrive ut fotografier som er lagret på datamaskinen

#### Slik skriver du ut et fotografi på fotopapir

- 1. Fjern alt papir fra papirskuffen.
- 2. Legg fotopapiret med utskriftssiden ned til høyre i papirskuffen.

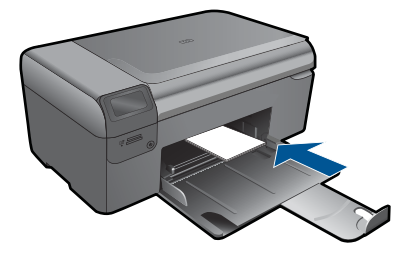

- 3. Skyv inn papirbreddeskinnen til den stopper mot papirkanten.
- 4. Åpne Fil-menyen i programmet, og velg Skriv ut.
- 5. Kontroller at produktet ditt er den valgte skriveren.

- Klikk på knappen som åpner dialogboksen Egenskaper.
   Denne knappen kan hete Egenskaper, Alternativer, Skriveroppsett, Skriver eller Innstillinger, avhengig av programmet.
- 7. Klikk på kategorien Funksjoner.
- I området Grunnleggende alternativer, i nedtrekkslisten Papirtype, velger du Mer. Velg deretter riktig fotopapirtype.
- I området Alternativer for størrelse, i nedtrekkslisten Størrelse, velger du Mer. Velg deretter riktig papirstørrelse.
   Hvis papirstørrelsen og papirtypen ikke er kompatible, viser skriverens programvare en varselmelding, og du kan velge en annen type eller størrelse.
- (Valgfritt) Merk av for Utskrift uten kantlinje hvis det ikke allerede er gjort. Hvis papirstørrelsen og papirtypen ikke er kompatible, viser produktets programvare en varselmelding, og du kan velge en annen type eller størrelse.
- 11. I området Grunnleggende alternativer velger du en høy utskriftskvalitet, for eksempel Best, fra listen Utskriftskvalitet.
  - Merk Hvis du vil ha høyest mulig oppløsning, kan du bruke innstillingen Maksimal oppløsning sammen med støttede fotopapirtyper. Hvis Maksimal oppløsning ikke er oppført i nedtrekkslisten Utskriftskvalitet, kan du aktivere innstillingen fra kategorien Avansert. Du finner mer informasjon i "Skrive ut med Maksimal oppløsning" på side 30.
- 12. Under HP Real Life Technologies klikker du på nedtrekkslisten Fotofiks og velger blant følgende alternativer:
  - Av: Bruker ingen HP Real Life Technologies på bildet.
  - **Grunnleggende:** Forbedrer bilder med lav oppløsning og justerer bildeskarpheten moderat.
- 13. Klikk på OK for å gå tilbake til dialogboksen Egenskaper.
- 14. Klikk på OK og deretter på Skriv ut eller OK i dialogboksen Skriv ut.
- Merk Ikke la ubrukt fotopapir ligge igjen i papirskuffen. Papiret kan krølle seg, noe som kan redusere kvaliteten på utskriften. Ikke la utskrevne fotografier stables opp i papirskuffen.

#### Beslektede emner

- "Anbefalt papir for fotoutskrift" på side 15
- "Legge i medier" på side 17
- "Skrive ut med Maksimal oppløsning" på side 30
- "Vise utskriftsoppløsningen" på side 31
- "Kategorien Utskrift" på side 31
- "Fastsette standard utskriftsinnstillinger" på side 32
- "Stoppe gjeldende jobb" på side 99

#### Skrive ut fotografier fra et minnekort

1. Gjør ett av følgende:

#### Skrive ut fotografi på papir i liten størrelse

a. Legg i papir.

Legg i opptil 10 x 15 cm (4 x 6 tommer) fotopapir i papirskuffen.

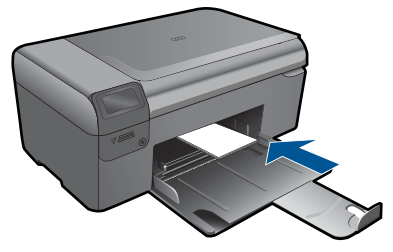

b. Velg prosjekttype.

Trykk på knappen ved siden av Photo (Foto) på Hjem-skjermbildet.

Trykk på knappen ved siden av Memory Card Print (Minnekortutskrift).

c. Sett inn minneenhet.

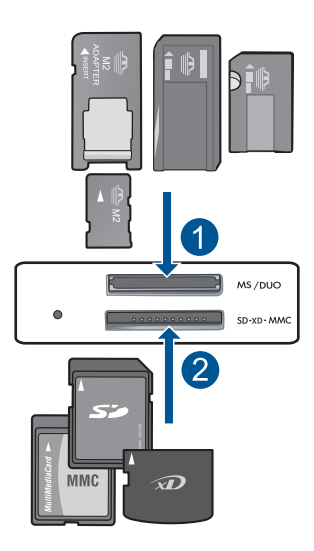

- 1 Memory Stick, Memory Stick Pro, Memory Stick Select, Memory Stick Magic Gate, Memory Stick Duo eller Pro Duo (adapter valgfritt), Memory Stick Pro-HG Duo (adapter valgfritt) eller Memory Stick Micro (adapter påkrevd)
- 2 MultiMediaCard (MMC), MMC Plus, Secure MultiMedia Card, MMC Mobile (RS-MMC; adapter nødvendig), Secure Digital (SD), Secure Digital Mini, Secure Digital High Capacity (SDHC), TransFlash MicroSD Card (adapter nødvendig)

d. Velg fotografi.

Trykk på knappen ved siden av **Select (Velg)**.

Trykk på **OK**.

Trykk på knappen ved siden av Prints (Utskrifter) for å øke antall kopier.

e. Skriv ut fotografiet.

Trykk på **OK**.

#### Skrive ut fotografi på papir i full størrelse

a. Legg i papir.

Legg fotopapir i full størrelse i papirskuffen.

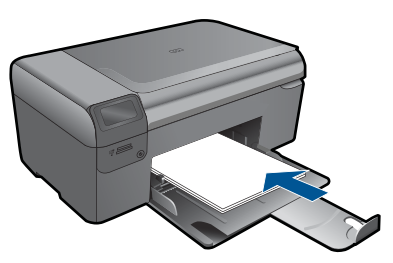

**b**. Velg prosjekttype.

Trykk på knappen ved siden av **Photo** (Foto) på Hjem-skjermbildet. Trykk på knappen ved siden av **Memory Card Print (Minnekortutskrift)**.

c. Sett inn minneenhet.

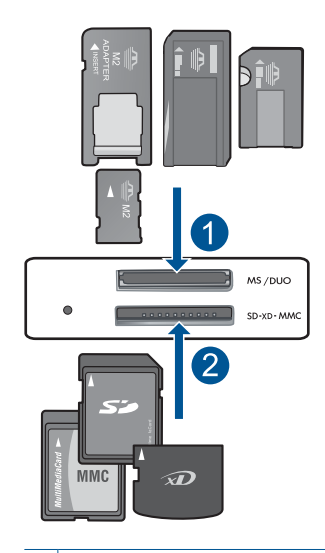

- 1 Memory Stick, Memory Stick Pro, Memory Stick Select, Memory Stick Magic Gate, Memory Stick Duo eller Pro Duo (adapter valgfritt), Memory Stick Pro-HG Duo (adapter valgfritt) eller Memory Stick Micro (adapter påkrevd)
- 2 MultiMediaCard (MMC), MMC Plus, Secure MultiMedia Card, MMC Mobile (RS-MMC; adapter nødvendig), Secure Digital (SD), Secure Digital Mini, Secure Digital High Capacity (SDHC), TransFlash MicroSD Card (adapter nødvendig)
- d. Velg fotografi.

Trykk på knappen ved siden av Select (Velg).

Trykk på **OK**.

Trykk på knappen ved siden av 4 x 6 Photo (4 x 6 Foto) til størrelsen endres til 8.5 x 11 Photo (8,5 x 11 Foto).

Trykk på knappen ved siden av Prints (Utskrifter) for å øke antall kopier.

e. Skriv ut fotografiet.

Trykk på **OK**.

#### Skrive ut passfotografier

a. Legg i papir.

Legg fotopapir i full størrelse i papirskuffen.

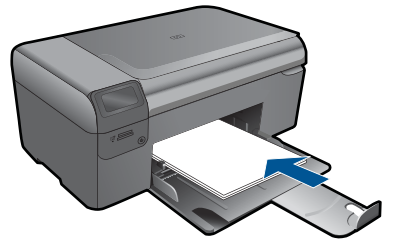

b. Velg prosjekttype.

Trykk på knappen ved siden av **Photo** (Foto) på Hjem-skjermbildet. Trykk på knappen ved siden av **Passport Photo Print (Passfotoutskrift)**.

c. Sett inn minneenhet.

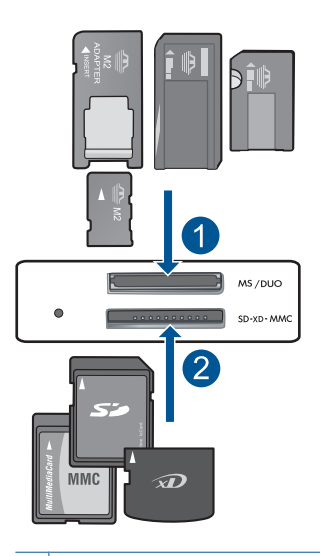

- 1 Memory Stick, Memory Stick Pro, Memory Stick Select, Memory Stick Magic Gate, Memory Stick Duo eller Pro Duo (adapter valgfritt), Memory Stick Pro-HG Duo (adapter valgfritt) eller Memory Stick Micro (adapter påkrevd)
- 2 MultiMediaCard (MMC), MMC Plus, Secure MultiMedia Card, MMC Mobile (RS-MMC; adapter nødvendig), Secure Digital (SD), Secure Digital Mini, Secure Digital High Capacity (SDHC), TransFlash MicroSD Card (adapter nødvendig)
- d. Velg fotografi.

Trykk på knappen ved siden av Select (Velg).

Trykk på **OK**.

Trykk på knappen ved siden av Prints (Utskrifter) for å øke antall kopier.

- e. Skriv ut fotografiet.
  - Trykk på **OK**.
- 2. Vis animasjonen for dette emnet.

#### Beslektede emner

- "Anbefalt papir for fotoutskrift" på side 15
- "Stoppe gjeldende jobb" på side 99

### Skrive ut konvolutter

Med HP Photosmart kan du skrive ut én enkelt konvolutt, en gruppe av konvolutter eller etikettark som er laget for Inkjet-skrivere.

#### Skrive ut en gruppe med adresser på etiketter eller konvolutter

- 1. Skriv ut en testside på vanlig papir først.
- 2. Legg testsiden oppå etikettarket eller konvolutten, og hold begge sidene opp mot lyset. Kontroller avstanden i hver tekstblokk. Gjør eventuelle justeringer.
- 3. Legg etikettene eller konvoluttene i papirskuffen.
  - △ Forsiktig Ikke bruk konvolutter med hekter eller vinduer. De kan sette seg fast i valsene og forårsake papirstopp.
- 4. Skyv papirbreddeskinnen inn mot bunken med etiketter eller konvolutter til den stopper.
- 5. Gjør slik hvis du skal skrive ut på konvolutter:
  - a. Åpne utskriftsinnstillingene og klikk på kategorien Funksjoner.
  - b. I området Alternativer for størrelse klikker du på den riktige papirstørrelsen i Størrelse-listen.
- 6. Klikk på OK og deretter på Skriv ut eller OK i dialogboksen Skriv ut.

#### Beslektede emner

- "Grunnleggende om papir" på side 15
- "Vise utskriftsoppløsningen" på side 31
- "Kategorien Utskrift" på side 31
- "Fastsette standard utskriftsinnstillinger" på side 32
- "<u>Stoppe gjeldende jobb</u>" på side 99

## Skrive ut på spesialmedier

#### Speilvende et bilde for påstrykning

- 1. Åpne Fil-menyen i programmet, og velg Skriv ut.
- 2. Kontroller at produktet ditt er den valgte skriveren.
- Klikk på knappen som åpner dialogboksen Egenskaper.
   Denne knappen kan hete Egenskaper, Alternativer, Skriveroppsett, Skriver eller Innstillinger, avhengig av programmet.
- 4. Klikk på kategorien Funksjoner.
- 5. I nedtrekkslisten **Papirtype** klikker du på **Mer** og velger **HP Påstrykningspapir** fra listen.

- 6. Hvis den valgte størrelsen ikke er det du ønsker, klikker du på en passende størrelse i **Størrelse**-listen.
- 7. Klikk på kategorien Avansert.
- 8. I området Funksjoner merker du av for Speilvend bilde.
- 9. Klikk på OK og deretter på Skriv ut eller OK i dialogboksen Skriv ut.
  - Merk Hvis du vil hindre papirstopp, må du mate inn ett ark påstrykningspapir i papirskuffen om gangen.

#### Skrive ut på transparenter

- 1. Legg transparenten i papirskuffen.
- 2. Åpne Fil-menyen i programmet, og velg Skriv ut.
- 3. Kontroller at du har valgt riktig skriver.
- Klikk på knappen som åpner dialogboksen Egenskaper.
   Denne knappen kan hete Egenskaper, Alternativer, Skriveroppsett, Skriver eller Innstillinger, avhengig av programmet.
- 5. Klikk på kategorien Funksjoner.
- 6. I området Grunnleggende alternativer klikker du på riktige transparenttype i Papirtype-listen.
  - Tips Hvis du vil lage notater på baksiden av transparentene og fjerne dem senere uten å ripe opp originalen, velger du kategorien Avansert og merker av for Speilvendt bilde.
- 7. I området Alternativer for endring av størrelse klikker du på den riktige størrelsen i Størrelse-listen.
- 8. Klikk på OK og deretter på Skriv ut eller OK i dialogboksen Skriv ut.
  - Merk Transparentene blir ikke matet ut fra produktet før de er tørre. Blekk tørker langsommere på film enn på vanlig papir. Forsikre deg om at blekket er tørt, før du tar i transparentene.

#### Beslektede emner

- "<u>Grunnleggende om papir</u>" på side 15
- "Vise utskriftsoppløsningen" på side 31
- "Kategorien Utskrift" på side 31
- "Fastsette standard utskriftsinnstillinger" på side 32
- "Stoppe gjeldende jobb" på side 99

### Skrive ut en nettside

Du kan skrive ut en nettside på HP Photosmart fra nettleseren.

Hvis du bruker Internet Explorer 6.0 eller høyere til nettlesing, kan du bruke **HP Smart webutskrift** for å få enkel og forutsigbar webutskrift med full kontroll over hva du ønsker og hordan du ønsker det skrevet ut. Du kan bruke **HP Smart webutskrift** fra verktøylinjen i Internet Explorer. Hvis du ønsker mer informasjon om **HP Smart webutskrift**, kan du se hjelpefilen som følger med verktøyet.

#### Skrive ut en nettside

- 1. Kontroller at det er lagt papir i papirskuffen.
- Åpne Fil-menyen i nettleseren, og velg Skriv ut. Dialogboksen Skriv ut vises.
- 3. Kontroller at produktet ditt er den valgte skriveren.
- Hvis nettleseren støtter det, velger du hvilke av elementene på Internett-siden du vil ha med på utskriften.
   I Internet Explorer kan du for eksempel klikke på kategorien Alternativer for å velge alternativer som Som vist på skjermen, Bare den valgte rammen og Skriv ut alle koblede dokumenter.
- 5. Klikk på Skriv ut eller OK for å skrive ut nettsiden.
- ☆ Tips For å skrive ut nettsider riktig må du kanskje sette utskriftsretningen til Liggende.

## Skrive ut med Maksimal oppløsning

Bruk Maksimal oppløsning (dpi) for å skrive ut skarpe bilder av høy kvalitet.

Du får størst utbytte av maksimal oppløsning når du skriver ut bilder med høy kvalitet, for eksempel digitale fotografier. Når du velger maksimal oppløsning, vil programvaren vise de optimaliserte punktene per tomme (dpi) som HP Photosmart vil skrive ut. Utskrift med maksimal oppløsning støttes bare for følgende papirtyper:

- HP Premium Plus-fotopapir
- HP Premium-fotopapir
- HP Advanced-fotopapir
- Foto-hagaki-kort

Utskrift med maksimal oppløsning tar lengre tid enn utskrift med andre innstillinger, og krever mye diskplass.

#### Skrive ut med maksimal oppløsning

- 1. Kontroller at det er lagt papir i papirskuffen.
- 2. Åpne Fil-menyen i programmet, og velg Skriv ut.
- 3. Kontroller at produktet ditt er den valgte skriveren.
- Klikk på knappen som åpner dialogboksen Egenskaper.
   Denne knappen kan hete Egenskaper, Alternativer, Skriveroppsett, Skriver eller Innstillinger, avhengig av programmet.
- 5. Klikk på kategorien Avansert.
- 6. I området Funksjoner merker du av for Aktiver maksimal oppløsning.
- 7. Klikk på kategorien Funksjoner.
- 8. I nedtrekkslisten Type er klikker du på Mer og velger ønsket papirtype.

- 9. I nedtrekkslisten Utskriftskvalitet klikker du på Maksimal oppløsning.
  - Merk Hvis du vil finne ut hvilken oppløsning produktet vil skrive ut med, basert på papirtypen og de valgte innstillingene for utskriftskvalitet, klikker du på Oppløsning.

10. Velg eventuelle andre utskriftsinnstillinger du ønsker, og klikk på OK.

#### Beslektede emner

"Vise utskriftsoppløsningen" på side 31

### Vise utskriftsoppløsningen

Skriverprogramvaren viser utskriftsoppløsningen i punkter per tomme (dpi - dots per inch). Antall punkter per tomme varierer etter hvilken papirtype og utskriftskvalitet du velger i skriverprogramvaren.

#### Vise utskriftsoppløsningen

- 1. Åpne Fil-menyen i programmet, og velg Skriv ut.
- 2. Kontroller at produktet ditt er den valgte skriveren.
- Klikk på knappen som åpner dialogboksen Egenskaper.
   Denne knappen kan hete Egenskaper, Alternativer, Skriveroppsett, Skriver eller Innstillinger, avhengig av programmet.
- 4. Klikk på kategorien Funksjoner.
- 5. I nedtrekkslisten Papirtype klikker du på typen papir du har lagt i.
- I nedtrekkslisten Utskriftskvalitet velger du den riktige kvalitetsinnstillingen for prosjektet.
- 7. Klikk på **Oppløsning**-knappen for å se utskriftsoppløsningen for den valgte kombinasjonen av papirtype og utskriftskvalitet.

### Kategorien Utskrift

Bruk utskriftssnarveier til å skrive ut med utskriftsinnstillinger du bruker ofte. Skriverprogramvaren har flere spesielt utformede snarveier som er tilgjengelig i listen Utskrift.

Merk Når du velger en utskriftssnarvei, vises de riktige utskriftsalternativene automatisk. Du kan la dem være slik de er, endre dem eller lage dine egne snarveier for oppgaver du bruker ofte.

Bruk kategorien Utskrift til følgende utskriftsoppgaver:

- Generell utskrift for daglig bruk: Skriv ut dokumenter raskt.
- Fotoutskrift uten kantlinje: Skriv ut til toppen, bunnen og sidekantene på 10 x 15 cm og 13 x 18 cm HP-fotopapir.
- **Papirsparende utskrift**: Skriv ut dobbeltsidige dokumenter med flere sider på samme ark for å redusere papirbruken.
- Fotoutskrift med hvite kanter: Skriv ut et fotografi med en hvit ramme rundt kantene.

- Rask/økonomisk utskrift: Produser utskrifter i utkastkvalitet raskt.
- **Presentasjonsutskrift**: Skriv ut dokumenter av høy kvalitet, inkludert brev og transparenter.
- · Tosidig utskrift: Skriv ut tosidige sider med HP Photosmart manuelt.

#### Lage en utskriftssnarvei

- 1. Åpne Fil-menyen i programmet, og velg Skriv ut.
- 2. Kontroller at produktet ditt er den valgte skriveren.
- Klikk på knappen som åpner dialogboksen Egenskaper.
   Denne knappen kan hete Egenskaper, Alternativer, Skriveroppsett, Skriver eller Innstillinger, avhengig av programmet.
- 4. Klikk på kategorien Utskrift.
- I Utskrift-listen klikker du på en utskriftssnarvei. Utskriftsinnstillingene for den valgte snarveien vises.
- 6. Endre innstillingene til slik du vil ha dem i den nye snarveien.
- 7. Klikk på Lagre som og skriv et navn for den nye utskriftssnarveien. Klikk deretter på Lagre.

Utskriftssnarveien legges til i listen.

#### Slette en utskriftssnarvei

- 1. Åpne Fil-menyen i programmet, og velg Skriv ut.
- 2. Kontroller at produktet ditt er den valgte skriveren.
- Klikk på knappen som åpner dialogboksen Egenskaper.
   Denne knappen kan hete Egenskaper, Alternativer, Skriveroppsett, Skriver eller Innstillinger, avhengig av programmet.
- 4. Klikk på kategorien Utskrift.
- 5. I Utskrift-listen klikker du på snarveien du vil slette.
- Klikk på Slett. Utskriftssnarveien fjernes fra listen.
- Merk Du kan bare slette snarveier du selv har laget. De originale HP-snarveiene kan ikke slettes.

## Fastsette standard utskriftsinnstillinger

Hvis det finnes innstillinger du bruker ofte ved utskrift, kan du gjøre dem til standard utskriftsinnstillinger, slik at de allerede er angitt når du åpner dialogboksen **Skriv ut** fra programmet.

#### Endre standard utskriftsinnstillinger

- 1. I HP Løsningssenter klikker du på Innstillinger, Utskriftsinnstillinger og deretter Skriverinnstillinger.
- 2. Endre utskriftsinnstillingene, og klikk på OK.

## 7 Skanning

- "Skanne til en datamaskin" på side 33
- "Skanne til et minnekort" på side 34
- "Skanne og skrive ut fotografier" på side 41

## Skanne til en datamaskin

#### Slik skanner du til en datamaskin

- 1. Legg i originalen.
  - **a**. Løft dekselet på produktet.

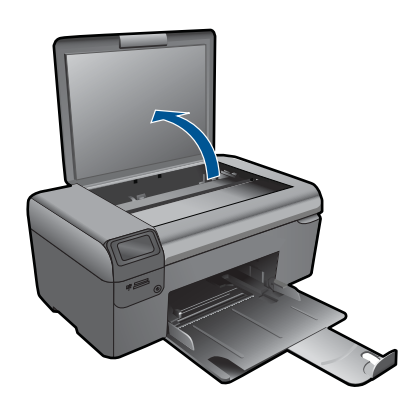

b. Legg originalen med utskriftssiden ned i fremre høyre hjørne på glasset.

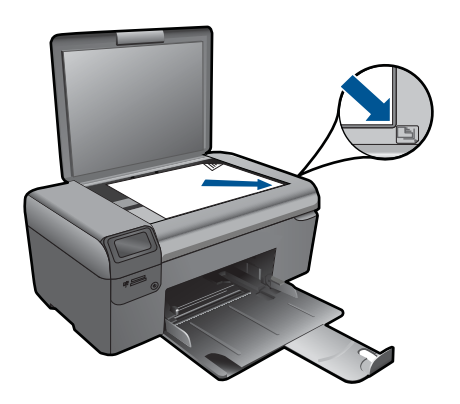
- c. Lukk lokket.
- 2. Start skanning.
  - a. Trykk på knappen ved siden av Scan (Skann) på Hjem-skjermbildet.
  - b. Trykk på knappen ved siden av Scan to PC (Skann til PC).
    Hvis produktet er koblet til et nettverk, vises en liste over tilgjengelige datamaskiner. Velg datamaskinen du vil overføre til, for å starte skanningen.
- 3. Vis animasjonen for dette emnet.

#### Beslektede emner

"Stoppe gjeldende jobb" på side 99

# Skanne til et minnekort

#### Slik skanner du til et minnekort

- 1. Legg i originalen.
  - a. Løft dekselet på produktet.

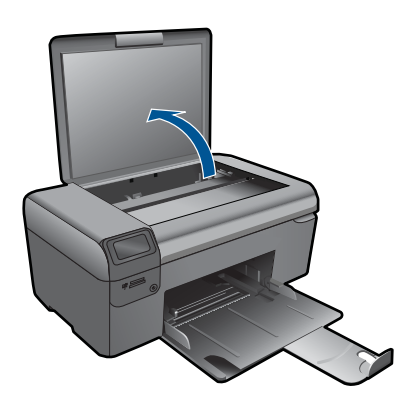

b. Legg originalen med utskriftssiden ned i fremre høyre hjørne på glasset.

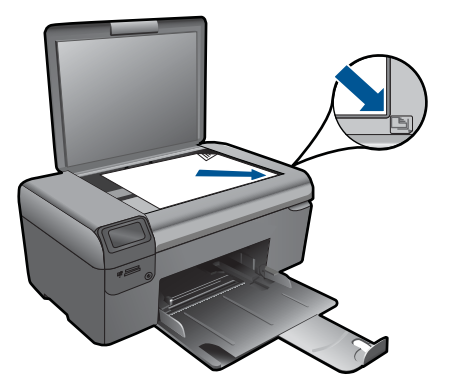

- c. Lukk lokket.
- 2. Velg Scan (Skann).
  - a. Trykk på knappen ved siden av Scan (Skann) på Hjem-skjermbildet.
  - b. Trykk på knappen ved siden av Scan to Memory Card (Skann til minnekort).
- 3. Sett inn minneenhet.

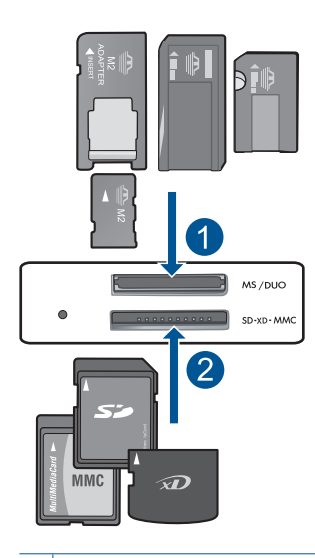

- 1 Memory Stick, Memory Stick Pro, Memory Stick Select, Memory Stick Magic Gate, Memory Stick Duo eller Pro Duo (adapter valgfritt), Memory Stick Pro-HG Duo (adapter valgfritt) eller Memory Stick Micro (adapter påkrevd)
- 2 MultiMediaCard (MMC), MMC Plus, Secure MultiMedia Card, MMC Mobile (RS-MMC; adapter nødvendig), Secure Digital (SD), Secure Digital Mini, Secure Digital High Capacity (SDHC), TransFlash MicroSD Card (adapter nødvendig)
- 4. Start skanning.
  - ▲ Trykk på knappen ved siden av Scan to Memory Card (Skann til minnekort).
- 5. Vis animasjonen for dette emnet.

#### Beslektede emner

"Stoppe gjeldende jobb" på side 99

Kapittel 7

# Kopiering

# 8 Kopiering

- "Kopiere tekst eller blandede dokumenter" på side 37
- "Kopiere fotografier (ny utskrift)" på side 41

# Kopiere tekst eller blandede dokumenter

#### Kopiere tekst eller blandede dokumenter

1. Gjør ett av følgende:

#### Lage en kopi i svart-hvitt

a. Legg i papir.

Legg papir i full størrelse i papirskuffen.

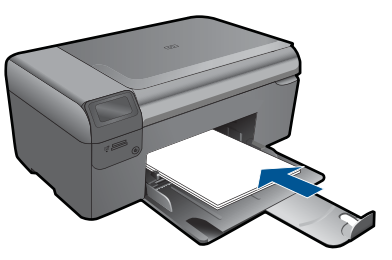

**b**. Legg i originalen.

Løft dekselet på produktet.

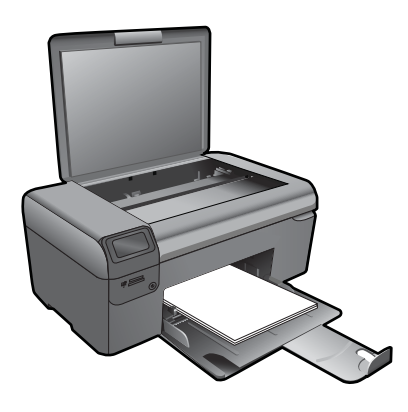

☆ Tips Hvis du skal lage kopier av tykke originaler, for eksempel bøker, kan du ta av lokket.

Legg originalen med utskriftssiden ned i fremre høyre hjørne på glasset.

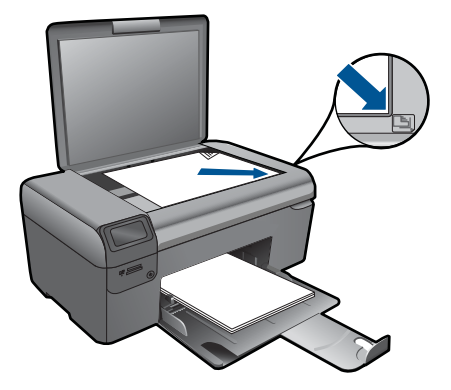

Lukk lokket.

c. Velg Copy (Kopier).

Trykk på knappen ved siden av Copy (Kopier).

Trykk på knappen ved siden av Black Copy (Svart-hvitt-kopi).

Trykk på knappen ved siden av Actual Size (Faktisk størrelse).

Trykk på knappen ved siden av Copies (Kopier) for å øke antall kopier.

d. Start kopiering.

Trykk på **OK**.

#### Lage en fargekopi

a. Legg i papir.

Legg papir i full størrelse i papirskuffen.

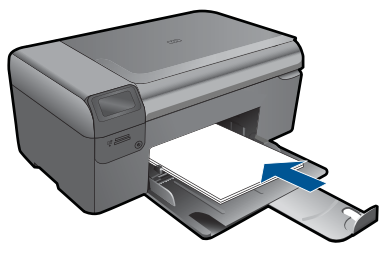

Legg i originalen.
 Løft dekselet på produktet.

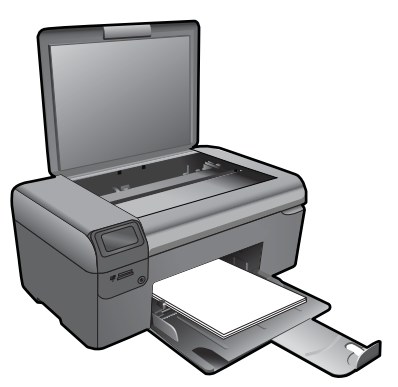

☆ Tips Hvis du skal lage kopier av tykke originaler, for eksempel bøker, kan du ta av lokket.

Legg originalen med utskriftssiden ned i fremre høyre hjørne på glasset.

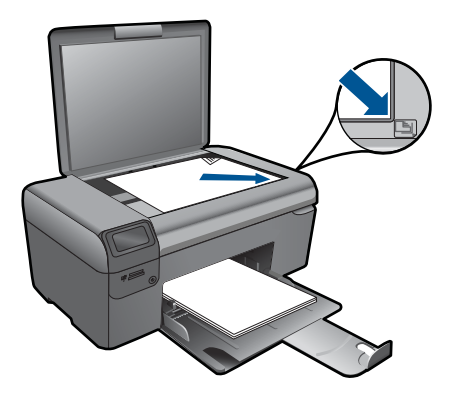

Lukk lokket.

c. Velg Copy (Kopier).

Trykk på knappen ved siden av Copy (Kopier).

Trykk på knappen ved siden av Color Copy (Fargekopi).

Trykk på knappen ved siden av Actual Size (Faktisk størrelse).

Trykk på knappen ved siden av Copies (Kopier) for å øke antall kopier.

d. Start kopiering.

Trykk på **OK**.

2. Vis animasjonen for dette emnet.

#### Beslektede emner

- "Endre kopieringsinnstillingene" på side 39
- "Stoppe gjeldende jobb" på side 99

# Endre kopieringsinnstillingene

#### Slik angir du papirstørrelse fra kontrollpanelet

- 1. Trykk på knappen ved siden av Copy (Kopier).
- 2. Velg kopieringstypen.
- 3. Trykk på knappen ved siden av 8.5 x 11 Plain (8,5 x 11 Vanlig).

#### Slik angir du kopistørrelse fra kontrollpanelet

- 1. Trykk på knappen ved siden av Copy (Kopier).
- 2. Velg kopieringstypen.
- 3. Trykk på knappen ved siden av Actual Size (Faktisk størrelse).

#### Slik angir du antall kopier fra kontrollpanelet

- 1. Trykk på knappen ved siden av Copy (Kopier).
- 2. Velg kopieringstypen.
- 3. Trykk på knappen ved siden av **Copies** (Kopier) for å øke antall eksemplarer.

# 9 Fotoutskrifter

#### Slik reproduserer du et originalfotografi

- 1. Legg i papir.
  - ▲ Legg i opptil 13 x 18 cm (5 x 7 tommer) fotopapir i papirskuffen.

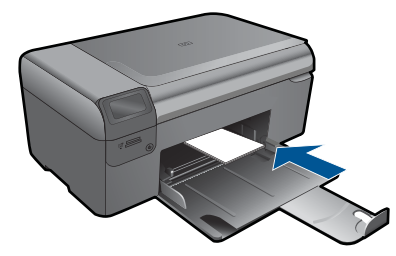

- 2. Velg prosjekttype.
  - a. Trykk på knappen ved siden av Photo (Bilde) på Hjem-skjermbildet.
  - b. Trykk på knappen ved siden av Photo Original Reprint (Skriv ut originalfoto).
- 3. Legg i originalen.
  - a. Løft dekselet på produktet.

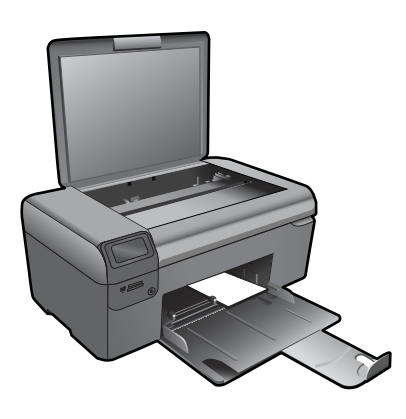

b. Legg originalen med utskriftssiden ned i fremre høyre hjørne på glasset.

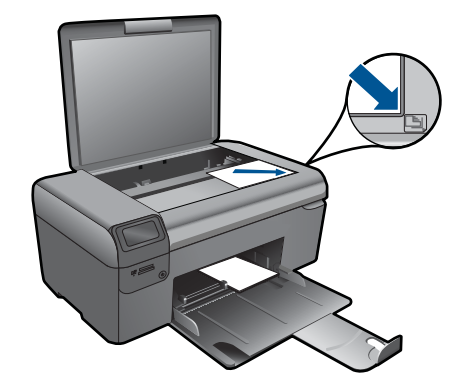

- c. Lukk lokket.
- d. Trykk på OK.
- 4. Skriv ut fotografi.
  - a. Trykk på OK.
  - b. Trykk på knappen ved siden av Prints (Utskrifter) for å øke antall kopier.
  - c. Trykk på OK.
- 5. Vis animasjonen for dette emnet.

#### Beslektede emner

"Stoppe gjeldende jobb" på side 99

# **10 Lagre fotografier**

Du kan bruke HP Photosmart-programvaren som er installert på datamaskinen, til å overføre fotografier fra et minnekort til datamaskinens harddisk for avansert fotoredigering, deling av fotografier via Internett og utskrift fra datamaskinen.

Før du overfører fotografiene til datamaskinen, må du ta minnekortet ut av digitalkameraet og sette det inn i riktig minnekortspor på HP Photosmart.

Merk HP Photosmart må være koblet til en datamaskin der HP Photosmartprogramvaren er installert.

#### Slik lagrer du fotografier

- 1. Sett inn minnekortet i riktig spor på produktet. Programvaren åpnes på datamaskinen.
- 2. Følg veiledningen på dataskjermen for å lagre fotografiene på datamaskinen.

Merk Bare bilder som ikke er lagret tidligere, kopieres til datamaskinen.

Kapittel 10

# **11 Vedlikeholde HP Photosmart**

- Kontrollere de beregnede blekknivåene
- Bytte ut patronene
- Bestille blekkpatroner
- Informasjon om blekkpatrongaranti
- <u>Skrive ut og evaluere en kvalitetsrapport</u>

## Kontrollere de beregnede blekknivåene

Du kan enkelt kontrollere blekknivået for å finne ut om du snart må skifte ut en blekkpatron. Blekkforsyningsnivået viser omtrent hvor mye blekk som er igjen i blekkpatronene.

Merk Hvis du har satt inn en etterfylt eller reprodusert blekkpatron, eller hvis en patron har vært brukt i en annen skriver, kan blekknivåindikatoren være unøyaktig eller utilgjengelig.

**Merk** Advarsler og indikatorer om blekknivå viser bare anslag for planleggingsformål. Når du ser et varsel om lite blekk, bør du ha en ny patron tilgjengelig for å unngå mulige utskriftsforsinkelser. Du trenger ikke å bytte patronene før utskriftskvaliteten blir uakseptabel.

**Merk** Blekk fra patronene brukes på en rekke forskjellige måter i utskriftsprosessen, inkludert i initialiseringsprosessen, som klargjør produktet og patronene for utskrift, og under service av skrivehodet, som holder dysene rene slik at blekket flyter jevnt. I tillegg vil noe blekk være igjen i blekkpatronen etter at den er brukt. Du finner mer informasjon på <u>www.hp.com/go/inkusage</u>.

#### Slik kontrollerer du blekknivået ved hjelp av HP Photosmart-programvaren

- I HP Løsningssenter klikker du på Innstillinger, peker på Utskriftsinnstillinger og klikker på Skriververktøykasse.
  - Merk Du kan også åpne Skriververktøykasse fra dialogboksen Utskriftsegenskaper. I dialogboksen Utskriftsegenskaper klikker du på kategorien Funksjoner og deretter på Skrivertjenester.

Da åpnes Skriververktøykasse.

Klikk på kategorien Beregnet blekknivå.
 De beregnede blekknivåene for blekkpatronene vises.

#### Beslektede emner

"Bestille blekkpatroner" på side 48

# Bytte ut patronene

#### Slik bytter du ut blekkpatronene

- 1. Kontroller at produktet er slått på.
- 2. Ta ut patron.
  - a. Åpne blekkpatrondekselet.

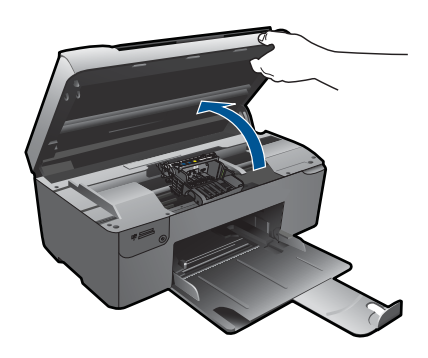

Vent til patronvognen har flyttet seg til midten av produktet.

b. Trykk på tappen på patronen, og ta den deretter ut av sporet.

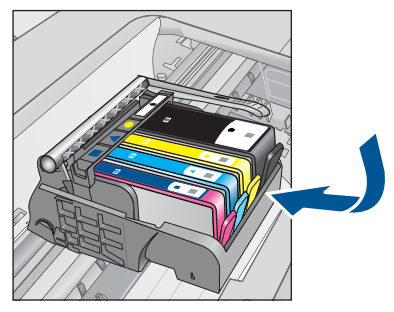

- 3. Sett inn ny patron.
  - a. Ta patronen ut av emballasjen.

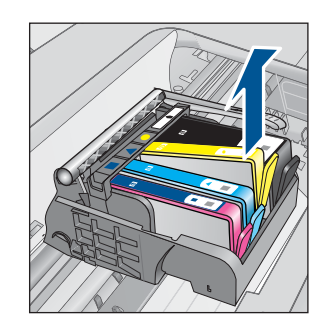

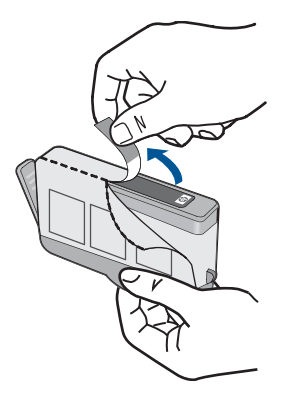

b. Vri den oransje hetten for å fjerne den. Du må kanskje vri hardt for å fjerne hetten.

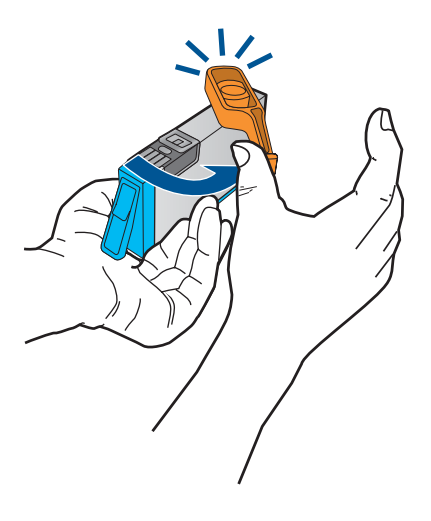

**c**. Juster patronen etter de fargede ikonene, og skyv den deretter inn i sporet til den klikker på plass.

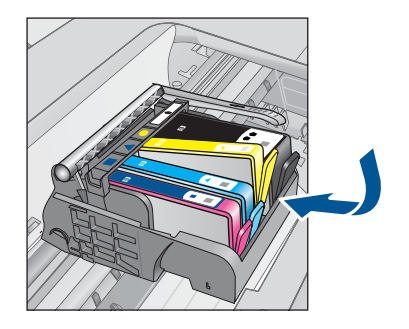

d. Lukk blekkpatrondekslet.

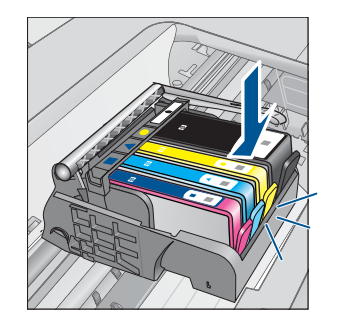

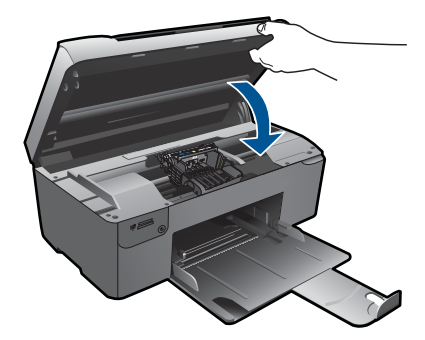

- 4. Juster blekkpatronene.
  - a. Når du ser melding om det, trykker du på **OK** for å skrive ut en patronjusteringsside.
  - Legg siden med utskriftssiden ned i fremre, høyre hjørne på skannerglasset, og trykk på OK for å skanne siden.
  - c. Fjern justeringssiden og resirkuler eller kast den.
- 5. Vis animasjonen for dette emnet.

#### Beslektede emner

"Bestille blekkpatroner" på side 48

## **Bestille blekkpatroner**

Hvis du vil vite hvilke HP-rekvisita som virker med ditt produkt, bestille rekvisita online eller lage en utskrivbar handleliste, åpner du HP Løsningssenter og velger funksjonen for elektronisk kjøp.

Informasjon om blekkpatroner og lenker til elektronisk kjøp vises også i blekkpatronvarsler. Du kan også finne informasjon om blekkpatroner og kjøpe elektronisk ved å besøke <u>www.hp.com/buy/supplies</u>.

Merk Elektronisk bestilling av blekkpatroner støttes ikke i alle land eller regioner. Hvis dette ikke støttes i ditt land eller din region, kontakter du en HP-forhandler for å få informasjon om hvordan du kjøper blekkpatroner.

# Informasjon om blekkpatrongaranti

HPs blekkpatrongaranti gjelder når produktet brukes i den tiltenkte utskriftsenheten fra HP. Denne garantien dekker ikke HP-blekkpatronprodukter som er etterfylt, gjenbrukt, renovert, brukt uriktig eller klusset med.

I garantiperioden dekkes produktet så lenge HP-blekket ikke er oppbrukt og garantien ikke er utløpt. Utløpsdatoen til garantien, i formatet ÅÅÅÅ/MM/DD, finner du på produktet, som angitt her:

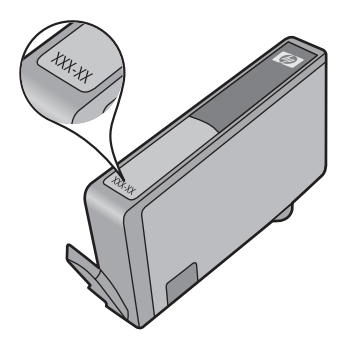

Se den trykte dokumentasjonen som fulgte med produktet for å få en kopi av HPs erklæring om begrenset garanti.

# Skrive ut og evaluere en kvalitetsrapport

Problemer med utskriftskvaliteten kan ha mange årsaker. Du bruker kanskje feil programvareinnstillinger eller skriver ut en kildefil med dårlig kvalitet, eller det kan være et problem med utskriftssystemet i HP Photosmart. Hvis du ikke er fornøyd med kvaliteten på utskriftene, kan du skrive ut en kvalitetsrapport for å finne ut om utskriftssystemet virker som det skal.

#### Slik skriver du ut en kvalitetsrapport

- 1. Legg ubrukt, vanlig hvitt papir med Letter- eller A4-størrelse i papirskuffen.
- Trykk på øverste venstre, nederste venstre, øverste venstre og øverste venstre knapp i rekkefølge.

Engineering Menu (Teknisk meny) vises.

- 3. Trykk på OK for å velge Manufacturing Menu (Produksjonsmeny).
- 4. Trykk på OK for å velge Reports menu (Rapportmeny).
- 5. Trykk på OK for å velge print-mech tap tests (utskriftsmekanisk test).
- 6. Trykk på øverste høyre knapp til koden som vises, endres til 72.
- 7. Trykk på OK.

Produktet skriver ut en kvalitetsrapport som du kan bruke til å diagnostisere problemer med utskriftskvaliteten.

#### Slik vurderer du rapporten for utskriftskvalitet

 Sjekk blekknivåene som vises på siden. Hvis en patron har svært lavt blekknivå og du synes utskriftskvaliteten er uakseptabel, bør du vurdere å bytte ut den blekkpatronen. Utskriftskvaliteten blir som regel dårligere når blekkpatronene går tomme for blekk.

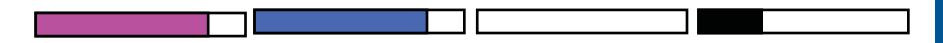

Merk Hvis kvalitetsrapporten ikke er nøyaktig, kan du sjekke blekknivåene fra kontrollpanelet eller HP Photosmart-programvaren. **Merk** Advarsler og indikatorer om blekknivå viser bare anslag for planleggingsformål. Når du ser et varsel om lite blekk, bør du ha en ny patron tilgjengelig for å unngå mulige utskriftsforsinkelser. Du trenger ikke å bytte ut blekkpatronen før utskriftskvaliteten blir uakseptabel.

2. Se på fargefeltene midt på siden. Feltene skal ha skarpe kanter og være fylt med enhetlig farge hele veien på tvers av siden.

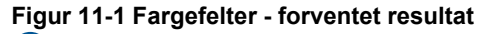

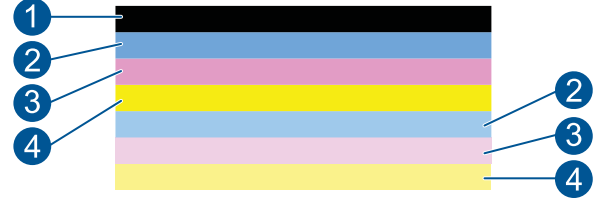

• Hvis noen av fargefeltene er uregelmessige striper, er lysere på en side eller inneholder en eller flere striper i en annen farge, kan du se de følgende trinnene.

#### Figur 11-2 Fargefelter - uregelmessige striper eller falmet felt (overste felt)

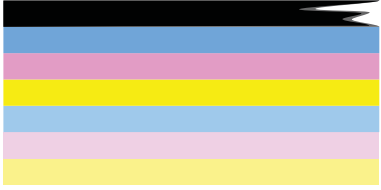

#### Figur 11-3 Fargefelter - fargeblanding (gult felt har magenta striper)

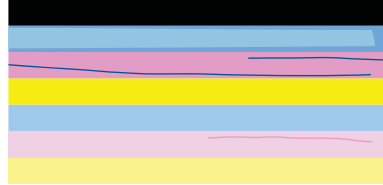

- Kontroller det beregnede blekknivået i blekkpatronene.
- Undersøk om den oransje fliken er fjernet fra patronen som tilsvarer feltet med striper.
- Sett inn patronen igjen, og kontroller at alle patronene er ordentlig satt inn.

- Rengjør skrivehodet, og skriv deretter ut denne diagnostikksiden igjen.
- Hvis rengjøring av skrivehodet ikke løser problemet med utskriftskvalitet, bytter du ut patronen som tilsvarer det stripede feltet.
  - Merk Hvis problemet med utskriftskvaliteten ikke løses ved å bytte ut blekkpatronen, kontakter du HPs kundestøtte for å få service.
- Følg disse trinnene hvis noen av fargefeltene viser jevne, hvite striper:
  - Hvis linje 11 på diagnostikksiden viser **PHA TTOE = 0**, justerer du skriveren.
  - Hvis linje 11 på diagnostikksiden viser en annen verdi, eller hvis justering ikke hjelper, rengjør du skrivehodet.
    - Merk Hvis rengjøring av skrivehodet ikke løser dette problemet med utskriftskvaliteten, kontakter du HPs kundestøtte for å få service.
- 3. Se på den store teksten over justeringsmønsteret. Skriften skal være skarp og klar.

# Figur 11-4 Eksempeltekstområde - forventet resultat I ABCDEFG abcdefg

 Hvis skriften er ujevn, justerer du skriveren og skriver ut denne diagnostikksiden igjen.

#### Figur 11-5 Eksempeltekstområde - ujevn tekst I ABCDEFG abcdefg

 Hvis teksten er ujevn og hakkete i den ene enden, rengjør du skrivehodet. Skriv deretter ut denne diagnostikksiden igjen. Hvis dette oppstår rett etter at en ny patron er satt inn, kan de automatiske servicerutinene løse problemet i løpet av en dag eller så.

#### Figur 11-6 Eksempeltekstområde - ujevn blekkfordeling I ABCDEFG abcdefg I

• Hvis teksten flyter utover, må du undersøke om papiret er krøllet, rengjøre skrivehodet og så skrive ut denne diagnostikksiden igjen.

#### Figur 11-7 Eksempeltekstområde - striper eller utflyting HABCDEFG abcdefg

4. Se på justeringsmønsteret over fargefeltene. Linjene skal være rette og skarpe.

#### Figur 11-8 Justeringsmønster - forventet resultat

Hvis linjer er ujevne, justerer du skriveren og skriver ut denne diagnostikksiden igjen.

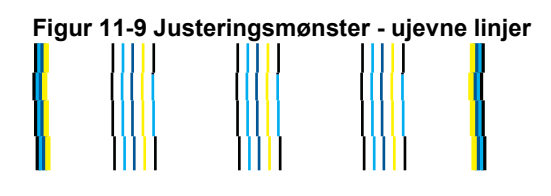

Merk Hvis justering av skriveren ikke løser dette problemet med utskriftskvaliteten, kontakter du HPs kundestøtte for å få service.

Hvis du ikke ser noen defekter på rapporten, virker utskriftssystemet riktig. Det er ingen grunn til å bytte rekvisita eller få service på produktet siden det virker som det skal. Hvis du fremdeles har problemer med utskriftskvaliteten, kan du sjekke følgende:

- Kontroller papiret.
- Kontroller utskriftsinnstillingene.
- Kontroller at bildet har tilstrekkelig høy oppløsning.
- Hvis problemet ser ut til å være begrenset til et bånd nær kanten på utskriften, kan du bruke programvaren du installerte sammen med produktet, eller et annet program, til å rotere bildet 180 grader. Det er ikke sikkert at problemet vises i den andre enden av utskriften.

# Løse et problem

# 12 Løse et problem

Denne delen inneholder følgende emner:

- <u>HPs kundestøtte</u>
- Problemløsing for oppsett
- Problemløsing for utskrift
- Løse problemer med utskriftskvalitet
- Løse problemer med minnekort
- Problemløsing for skanning
- Problemløsing for kopiering
- Feil

# HPs kundestøtte

- HPs kundestøtte via telefon
- Andre garantialternativer

#### HPs kundestøtte via telefon

Telefonstøttealternativer og tilgjengelighet varierer, avhengig av produkt, land/region og språk.

Denne delen inneholder følgende emner:

- <u>Telefonstøtteperiode</u>
- <u>Ringe kundestøtte</u>
- <u>Etter telefonstøtteperioden</u>

#### Telefonstøtteperiode

Ett års telefonstøtte er tilgjengelig i Nord-Amerika, Stillehavsområdet av Asia og Latin-Amerika (inkludert Mexico). For å finne varigheten av telefonstøtte i Europa, Midtøsten og Afrika kan du gå til <u>www.hp.com/support</u>. Vanlige telefonkostnader kommer i tillegg.

#### Ringe kundestøtte

Ring HP kundestøtte når du er ved datamaskinen og produktet. Vær forberedt på å oppgi følgende informasjon:

- Produktnavn (HP Photosmart Wireless B109 series)
- Modellnummer (finnes i nærheten av patrontilgangsområdet)

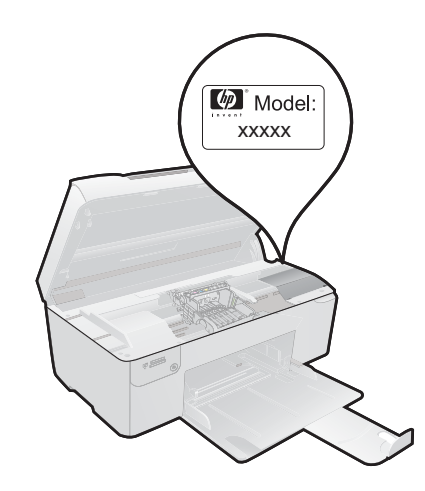

- Serienummer (finnes på baksiden eller undersiden av produktet)
- Meldinger som vises når situasjonen oppstår
- Vær forberedt på å svare på disse spørsmålene:
  - Har denne situasjonen oppstått før?
  - Kan du gjenskape situasjonen?
  - Hadde du nylig lagt til ny maskinvare eller programvare på datamaskinen da denne situasjonen oppsto?
  - Hendte det noe annet i forkant av denne situasjonen (som tordenvær, at produktet ble flyttet, osv.)?

Du finner en liste over telefonnumre til kundestøtte på www.hp.com/support.

#### Etter telefonstøtteperioden

Etter at telefonstøtteperioden er utløpt, kan du få hjelp fra HP mot en avgift. Hjelp kan også være tilgjengelig på HPs nettsted for kundestøtte: <u>www.hp.com/support</u>. Kontakt HP-forhandleren eller ring telefonnummeret for kundestøtte i ditt land eller din region for å finne ut mer om kundestøttealternativene.

#### Andre garantialternativer

Utvidede garantiordninger er tilgjengelig for HP Photosmart mot en tilleggskostnad. Gå til <u>www.hp.com/support</u>, velg land/region og språk, og utforsk deretter området for tjenester og garantier for å finne informasjon om de utvidede serviceplanene.

# Problemløsing for oppsett

Denne delen inneholder informasjon om problemløsing for oppsett av produktet.

Mange problemer oppstår hvis produktet kobles til datamaskinen ved hjelp av en USBkabel før produktprogramvaren installeres på datamaskinen. Hvis du koblet produktet til datamaskinen før installeringsprogrammet ba deg om å gjøre det, må du følge denne fremgangsmåten:

#### Problemløsing ved vanlige oppsettsproblemer

- 1. Koble USB-kabelen fra datamaskinen.
- Avinstaller programvaren (hvis du har installert den). Du finner mer informasjon i "<u>Avinstallere programvaren og installere den på nytt</u>" på side 59.
- 3. Start datamaskinen på nytt.
- 4. Slå av produktet og vent ett minutt. Deretter starter du det på nytt.
- 5. Installer HP Photosmart-programvaren på nytt.
- △ Forsiktig Ikke koble USB-kabelen til datamaskinen før du ser en melding om det på skjermen.

Denne delen inneholder følgende emner:

- Produktet kan ikke slås på
- Etter at produktet er installert, skriver det ikke ut
- Feil mål vises i menyene på skjermen
- Registreringsskjermbildet vises ikke
- <u>Avinstallere programvaren og installere den på nytt</u>

#### Produktet kan ikke slås på

Forsøk følgende løsninger hvis du ikke får noen indikasjoner via lamper, støy eller bevegelse fra produktet når du slår det på.

- Løsning 1: Kontroller strømledningen
- Løsning 2: Tilbakestill produktet
- Løsning 3: Trykk langsommere på On (På)-knappen
- Løsning 4: Kontakt HP for å få skiftet ut strømforsyningen
- Løsning 5: Kontakt HPs kundestøtte for service

#### Løsning 1: Kontroller strømledningen

#### Løsning:

- · Pass på at du bruker strømkabelen som fulgte med produktet.
- Kontroller at strømledningen er koblet ordentlig til både produktet og strømadapteren. Koble strømledningen til en stikkontakt, et overspenningsvern eller en strømskinne.

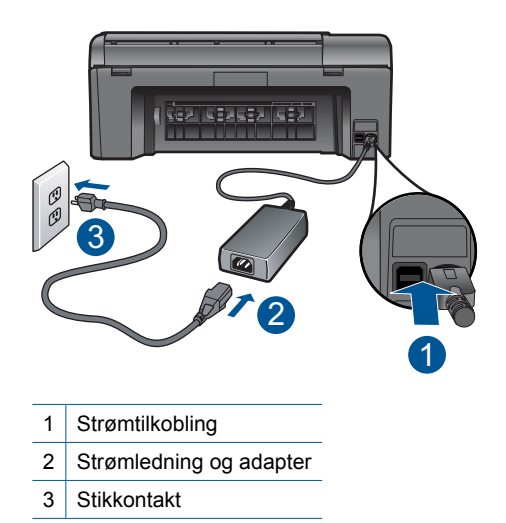

- Hvis du bruker en strømskinne, må du kontrollere at den er slått på. Du kan også forsøke å koble produktet direkte til en stikkontakt.
- Test stikkontakten slik at du er sikker på at den virker. Koble til et apparat som du vet virker, og sjekk om apparatet får strøm. Hvis ikke, kan det være et problem med stikkontakten.
- Hvis du har koblet produktet til et uttak med bryter, må du kontrollere at uttaket er slått på. Hvis den er slått på men likevel ikke virker, kan det være en feil med stikkontakten.

Årsak: Det var et problem med strømledningen eller strømforsyningen.

Hvis dette ikke løste problemet, prøver du neste løsning.

#### Løsning 2: Tilbakestill produktet

Løsning: Slå av produktet og koble fra strømledningen. Koble strømledningen til igjen, og trykk deretter på **On** (På)-knappen for å slå på produktet.

Årsak: Det oppstod en feil i produktet.

Hvis dette ikke løste problemet, prøver du neste løsning.

#### Løsning 3: Trykk langsommere på On (På)-knappen

Løsning: Det er ikke sikkert at produktet reagerer hvis du trykker for raskt på On (På)-knappen. Trykk på On (På) én gang. Det kan ta noen minutter før produktet slås på. Hvis du trykker på On (På)-knappen igjen i mellomtiden, kan du slå produktet av.

Forsiktig Hvis produktet fremdeles ikke slås på, kan det skyldes en mekanisk feil. Koble produktet fra strømuttaket.

Kontakt HPs kundestøtte for service.

Gå til: <u>www.hp.com/support</u>. Hvis du blir bedt om det, velger du land/region og klikker deretter på **Kontakt HP** hvis du vil ha informasjon om hvordan du kontakter teknisk kundestøtte.

Årsak: Du trykte for raskt på On (På)-knappen.

Hvis dette ikke løste problemet, prøver du neste løsning.

#### Løsning 4: Kontakt HP for å få skiftet ut strømforsyningen

**Løsning:** Kontakt HPs kundestøtte for å be om en strømforsyningsenhet til produktet.

Gå til: www.hp.com/support.

Hvis du blir bedt om det, velger du ditt land/din region, og klikker deretter på **Kontakt HP** hvis du vil ha informasjon om hvordan du kontakter teknisk kundestøtte.

**Årsak:** Strømforsyningen er ikke beregnet for bruk i dette produktet.

Hvis dette ikke løste problemet, prøver du neste løsning.

#### Løsning 5: Kontakt HPs kundestøtte for service

**Løsning:** Hvis du har forsøkt alle trinnene i de tidligere løsningene og fremdeles har problemer, kontakter du HPs kundestøtte for å få service.

Gå til: www.hp.com/support.

Hvis du blir bedt om det, velger du ditt land/din region, og klikker deretter på **Kontakt HP** for å få teknisk støtte.

**Årsak:** Du vil kanskje trenge assistanse for å få produktet eller programvaren til å fungere ordentlig.

#### Etter at produktet er installert, skriver det ikke ut

Prøv følgende løsninger for å løse problemet. Løsningene er oppført i rekkefølge, med den mest sannsynlige først. Hvis den første løsningen ikke løser problemet, fortsetter du med de gjenværende løsningene til problemet er løst.

- Løsning 1: Trykk på On (På)-knappen for å slå på produktet.
- Løsning 2: Angi produktet som standardskriver
- Løsning 3: Kontroller forbindelsen mellom produktet og datamaskinen

#### Løsning 1: Trykk på On (På)-knappen for å slå på produktet.

**Løsning:** Se på skjermen til produktet. Hvis skjermen er blank og **On** (På)-knappen ikke lyser, er produktet slått av. Kontroller at strømledningen er koblet ordentlig til produktet og en stikkontakt. Trykk på **On** (På)-knappen for å slå på produktet.

Årsak: Produktet var kanskje ikke slått på.

Hvis dette ikke løste problemet, prøver du neste løsning.

#### Løsning 2: Angi produktet som standardskriver

**Løsning:** Se dokumentasjonen til datamaskinen når du skal angi produktet som standardskriver.

**Årsak:** Du sendte utskriftsjobben til standardskriveren, men produktet var ikke standardskriver.

Hvis dette ikke løste problemet, prøver du neste løsning.

#### Løsning 3: Kontroller forbindelsen mellom produktet og datamaskinen

Løsning: Kontroller tilkoblingen mellom produktet og datamaskinen. Kontroller at USB-kabelen er satt ordentlig i USB-porten på baksiden av produktet. Kontroller at den andre enden av USB-kabelen er koblet til en USB-port på datamaskinen. Når kabelen er ordentlig tilkoblet, slår du produktet av og deretter på igjen. Hvis produktet er koblet til datamaskinen gjennom en trådløs tilkobling, må du kontrollere at tilkoblingen er aktiv og at produktet er slått på.

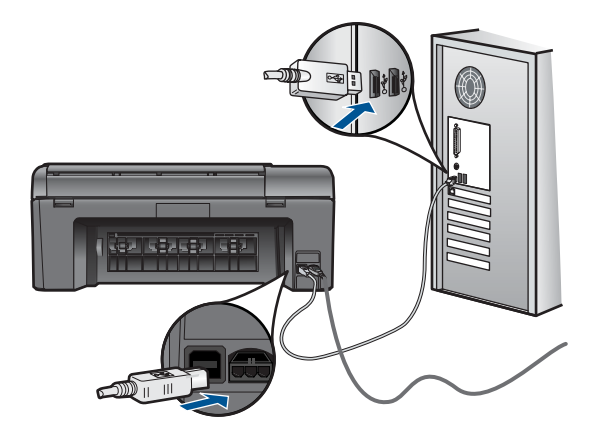

Hvis du vil vite mer om hvordan du installerer produktet og kobler det til datamaskinen, kan du se installeringsinstruksjonene som fulgte med produktet.

Årsak: Produktet og datamaskinen kommuniserte ikke med hverandre.

#### Feil mål vises i menyene på skjermen

Løsning: Endre språkinnstillingen.

#### Slik angir du språk og land eller region

- Trykk på knappen ved siden av Copy (Kopier) på hjemmeskjermbildet. Copy Menu (Kopimeny) vises.
- 2. Trykk på knappene øverst til høyre, i midten til venstre og nederst til venstre etter hverandre.

#### Basic Settings (Grunninnstillinger)-menyen åpnes.

- 3. Trykk på knappen ved siden av Set Language (Angi språk).
- Trykk på knappene ved siden av pil opp- eller pil ned-ikonene på skjermen for å bla gjennom språkene. Når språket du ønsker å bruke, er uthevet, trykker du på OK.
- Når du blir bedt om det, trykker du på knappen ved siden av Yes (Ja) for å bekrefte.

Basic Settings (Grunninnstillinger)-menyen vises igjen.

- 6. Trykk på knappen ved siden av Set Region (Angi område).
- Trykk på knappene ved siden av pil opp- eller pil ned-ikonene på skjermen for å bla gjennom landene/områdene. Når ønsket land eller region et uthevet, trykker du på OK.
- Når du blir bedt om det, trykker du på knappen ved siden av Yes (Ja) for å bekrefte.

**Årsak:** Du kan ha valgt feil land eller region da du konfigurerte produktet. Landet eller regionen du velger, bestemmer hvilke papirstørrelser som vises på skjermen.

#### Registreringsskjermbildet vises ikke

Løsning: Du kan åpne registreringsskjermbildet (Sign up now) fra oppgavelinjen i Windows ved å klikke på Start, peke på Programmer eller Alle programmer, HP, Photosmart Wireless B109n series og så klikke på Produktregistrering.

**Årsak:** Registreringsskjermbildet startet ikke automatisk.

#### Avinstallere programvaren og installere den på nytt

Hvis installeringen ikke er fullført, eller hvis du koblet USB-kabelen til datamaskinen før du ble bedt om det på skjermbildet for programvareinstallering, må du kanskje avinstallere og installere programvaren på nytt. Du kan ikke bare slette HP Photosmart-programfilene fra datamaskinen. Du må fjerne dem på riktig måte ved å bruke avinstalleringsverktøyet som finnes i HP Photosmart-programvaren.

#### Slik avinstallerer og reinstallerer du programvaren

- 1. Koble produktet fra datamaskinen.
- Klikk på Start, Innstillinger, Kontrollpanel (eller bare Kontrollpanel) fra oppgavelinjen i Windows.
- Dobbeltklikk på Legg til/fjern programmer (eller klikk på Avinstaller et program).

- Velg HP Photosmart All-in-One-driver, og klikk på Endre/fjern. Følg veiledningen på skjermen.
- 5. Start datamaskinen på nytt.
  - Merk Det er viktig at du kobler fra produktet før du starter datamaskinen på nytt. Ikke koble produktet til datamaskinen før du har installert programvaren på nytt.
- 6. Sett inn produkt-CDen i CD-ROM-stasjonen på datamaskinen, og start installeringsprogrammet.
  - Merk Hvis installeringsprogrammet ikke vises, må du finne frem til setup.exefilen på CD-ROM-stasjonen og dobbeltklikke på den.

**Merk** Hvis du ikke lenger har installasjons-CDen, kan du laste ned programvaren fra <u>www.hp.com/support</u>.

7. Følg veiledningen på skjermen og installeringsinstruksjonene som fulgte med produktet.

Når programvareinstalleringen er fullført, vises **HP Digital Imaging Monitor**-ikonet i systemfeltet på oppgavelinjen i Windows.

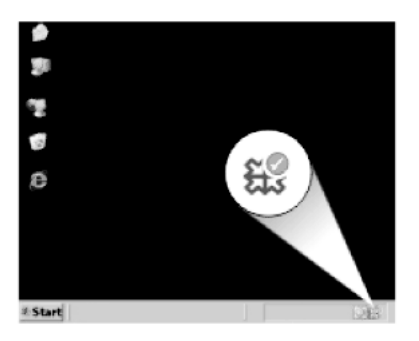

# Problemløsing for utskrift

Prøv følgende løsninger for å løse problemet. Løsningene er oppført i rekkefølge, med den mest sannsynlige først. Hvis den første løsningen ikke løser problemet, fortsetter du med de gjenværende løsningene til problemet er løst.

- Sjekke patroner
- Kontroller papir
- Kontroller produkt
- Kontroller utskriftsinnstillingene
- <u>Tilbakestill produktet</u>
- Kontakt HPs kundestøtte for service

#### Sjekke patroner

Følg denne fremgangsmåten.

- Trinn 1: Pass på at du bruker originale HP-blekkpatroner
- Trinn 2: Kontroller blekknivåene

#### Trinn 1: Pass på at du bruker originale HP-blekkpatroner

Løsning: Undersøk om blekkpatronene er originale HP-blekkpatroner.

HP anbefaler at du bruker ekte HP-blekkpatroner. Ekte HP-blekkpatroner er konstruert og testet sammen med HP-skrivere for å gi deg flotte resultater, gang etter gang.

Merk HP kan ikke garantere kvaliteten og påliteligheten til rekvisita som ikke er fra HP. Produktservice eller -reparasjoner som blir nødvendig fordi det er brukt rekvisita fra andre enn HP, dekkes ikke av garantien.

Hvis du mener at du har kjøpt ekte HP-blekkpatroner, går du til:

www.hp.com/go/anticounterfeit

**Årsak:** Det ble brukt noe annet enn HP-blekkpatroner.

#### Trinn 2: Kontroller blekknivåene

Løsning: Kontroller det beregnede blekknivået i blekkpatronene.

Merk Advarsler og indikatorer om blekknivå viser bare anslag for planleggingsformål. Når du ser et varsel om lite blekk, bør du ha en ny patron tilgjengelig for å unngå mulige utskriftsforsinkelser. Du trenger ikke å bytte ut blekkpatroner før utskriftskvaliteten blir uakseptabel.

Hvis du vil ha mer informasjon, se:

"Kontrollere de beregnede blekknivåene" på side 45

**Årsak:** Det kan være for lite blekk i blekkpatronene.

#### Kontroller papir

Følg denne fremgangsmåten.

- Trinn 1: Bruk riktig papirtype
- Trinn 2: Legg i papirbunken riktig

#### Trinn 1: Bruk riktig papirtype

**Løsning:** HP anbefaler at du bruker HP-papir eller en annen papirtype som er egnet til produktet. Kontroller at du legger i bare én type papir om gangen.

Kontroller alltid at papiret som du skriver ut på, er flatt. Du oppnår best resultat for bildeutskrifter ved å bruke HP Advanced fotopapir.

Årsak: Papirtypen var feil, eller det var lagt i mer enn én type papir.

#### Trinn 2: Legg i papirbunken riktig

**Løsning:** Ta papirbunken ut av papirskuffen, legg i papiret på nytt og skyv deretter papirbreddeskinnen innover til den stopper mot kanten på papiret.

Merk Ikke la ubrukt fotopapir ligge igjen i papirskuffen. Papiret kan krølle seg, noe som kan redusere kvaliteten på utskriften. Ikke la utskrevne fotografier stables opp i papirskuffen.

Hvis du vil ha mer informasjon, kan du se:

"Legge i medier" på side 17

Årsak: Papiret var ikke lagt riktig i.

#### Kontroller produkt

Følg denne fremgangsmåten.

- Trinn 1: Juster skriveren
- Trinn 2: Rengjør skrivehodet

#### Trinn 1: Juster skriveren

Løsning: Justering av skriveren kan bidra til å sikre utmerket utskriftskvalitet.

#### Slik justerer du skriveren fra HP Photosmart-programvaren

- Legg ubrukt, vanlig, hvitt papir med Letter-, A4- eller Legal-størrelse i papirskuffen.
- 2. I HP Løsningssenter klikker du på Innstillinger.
- 3. I området Utskriftsinnstillinger klikker du på Skriververktøykasse.
  - Merk Du kan også åpne Skriververktøykasse fra dialogboksen Utskriftsegenskaper. I dialogboksen Utskriftsegenskaper klikker du på kategorien Tjenester og deretter på Vedlikehold denne enheten.

#### Da åpnes Skriververktøykasse.

- 4. Klikk på kategorien Enhetstjenester.
- 5. Klikk på Juster skriver.
- Når du ser melding om det, kontrollerer du at det er lagt vanlig hvitt papir i Lettereller A4-størrelse i papirskuffen. Trykk deretter på OK.
  - Merk Hvis du har farget papir i papirskuffen når du justerer blekkpatronene, vil justeringen mislykkes. Legg ubrukt, vanlig, hvitt papir i papirskuffen, og prøv justeringen på nytt.

Produktet skriver ut en justeringsside.

 Legg siden med utskriftssiden ned i fremre, høyre hjørne på skannerglasset, og trykk på OK for å skanne siden.

Når **On** (På)-knappen slutter å blinke, er justeringen fullført og siden kan fjernes. Resirkuler eller kast siden.

Årsak: Skriveren måtte justeres.

#### Trinn 2: Rengjør skrivehodet

**Løsning:** Hvis det foregående trinnet ikke løste problemet, forsøker du å rengjøre skrivehodet.

#### Slik rengjør du skrivehodet fra HP Photosmart-programvaren

- Legg ubrukt, vanlig, hvitt papir med Letter-, A4- eller Legal-størrelse i papirskuffen.
- 2. I HP Løsningssenter klikker du på Innstillinger.
- 3. I området Utskriftsinnstillinger klikker du på Skriververktøykasse.
  - Merk Du kan også åpne Skriververktøykasse fra dialogboksen Utskriftsegenskaper. I dialogboksen Utskriftsegenskaper klikker du på kategorien Tjenester og deretter på Vedlikehold denne enheten.

#### Da åpnes Skriververktøykasse.

- 4. Klikk på kategorien Enhetstjenester.
- 5. Klikk på Rens skrivehodet.
- Følg veiledningen til du er tilfreds med utskriftskvaliteten, og klikk deretter på Fullført.

Det er to rengjøringsstadier. Hvert stadium tar omtrent to minutter, benytter ett papirark og bruker en økende mengde blekk. Kontroller kvaliteten på den utskrevne siden for hvert stadium. Du bør bare starte neste rengjøringsfase hvis utskriftskvaliteten er dårlig.

Hvis utskriftskvaliteten fortsatt virker dårlig etter begge rengjøringsstadiene, forsøker du å justere skriveren. Hvis problemet med utskriftskvaliteten vedvarer etter justering og rengjøring, kontakter du HPs kundestøtte.

Når du har rengjort skrivehodet, skriver du ut en kvalitetsrapport. Undersøk kvalitetsrapporten for å se om utskriftsproblemet fremdeles er der.

Hvis du vil ha mer informasjon, kan du se:

"Skrive ut og evaluere en kvalitetsrapport" på side 49

Årsak: Skrivehodet måtte rengjøres.

#### Kontroller utskriftsinnstillingene

#### Løsning: Prøv følgende:

- Kontroller utskriftsinnstillingene for å se om fargeinnstillingene er feil.
  Det kan for eksempel være at dokumentet er satt til å skrives ut i gråtoner. Du kan også undersøke om avanserte fargeinnstillinger som metning, lysstyrke eller fargetone, er satt for å endre fargenes utseende.
- Kontroller innstillingen for utskriftskvalitet for å påse at den er i samsvar med papirtypen du har lagt i innskuffen.

Du må kanskje velge en lavere kvalitetsinnstilling hvis fargene løper over i hverandre. Du kan også velge en høyere innstilling hvis du skriver ut et kvalitetsfotografi, og så kontrollere at det er fotopapir, for eksempel HP Advanced fotopapir, i papirskuffen. Du finner mer informasjon om bruk av maksimal oppløsning i "Skrive ut med Maksimal oppløsning" på side 30.

 Kontroller at marginnstillingene for dokumentet ikke overskrider utskriftsområdet for produktet.

#### Velge utskriftshastighet eller -kvalitet

- 1. Kontroller at det er lagt papir i papirskuffen.
- 2. Åpne Fil-menyen i programmet, og velg Skriv ut.
- 3. Kontroller at produktet ditt er den valgte skriveren.
- Klikk på knappen som åpner dialogboksen Egenskaper.
  Denne knappen kan hete Egenskaper, Alternativer, Skriveroppsett, Skriver eller Innstillinger, avhengig av programmet.
- 5. Klikk på kategorien Funksjoner.
- 6. I nedtrekkslisten Papirtype klikker du på typen papir du har lagt i.
- 7. I nedtrekkslisten **Utskriftskvalitet** velger du den riktige kvalitetsinnstillingen for prosjektet.
  - Merk Hvis du vil finne ut hvilken oppløsning produktet vil skrive ut med, basert på papirtypen og de valgte innstillingene for utskriftskvalitet, klikker du på Oppløsning.

#### Slik kontrollerer du marginnstillingene

- Forhåndsvis utskriftsjobben før du sender den til produktet.
  I de fleste programmer klikker du på Fil-menyen og deretter på Forhåndsvis.
- Kontrollere margene.
  Produktet bruker margene du har angitt i programmet, så lenge de er større enn minimumsmargene produktet støtter. Se dokumentasjonen til programvaren hvis du trenger mer informasjon om hvordan du angir marger i programvaren.
- 3. Avbryt utskriftsjobben hvis du ikke er fornøyd med margene, og juster deretter margene i programmet.

Årsak: Utskriftsinnstillingene var ikke riktig angitt.

#### Tilbakestill produktet

**Løsning:** Slå av produktet og koble fra strømledningen. Koble strømledningen til igjen og trykk deretter på **On** (På)-knappen for å slå på produktet.

#### Kontakt HPs kundestøtte for service

**Løsning:** Hvis du har forsøkt alle trinnene i de tidligere løsningene og fremdeles har problemer, kontakter du HPs kundestøtte for å få service.

Gå til: www.hp.com/support.

Hvis du blir bedt om det, velger du ditt land/din region, og klikker deretter på **Kontakt HP** for å få teknisk støtte.

**Årsak:** Du vil kanskje trenge assistanse for å få produktet eller programvaren til å fungere ordentlig.

## Løse problemer med utskriftskvalitet

Bruk denne delen til å løse følgende problemer med utskriftskvaliteten:

• Fotoutskrifter er hakkete, uklare eller har unøyaktige farger

#### Fotoutskrifter er hakkete, uklare eller har unøyaktige farger

**Løsning:** For å sikre best mulig fotofargekvalitet må du ikke la utskrifter stables oppå fotografier i papirskuffen.

**Årsak:** Hvis utskrifter stables oppå et fotografi før blekket er helt tørt, kan det skade fargene på fotografiet.

## Løse problemer med minnekort

Bruk denne delen til å løse følgende minnekortproblemer:

- Produktet leser ikke minnekortet
- Fotografiene på minnekortet overføres ikke til datamaskinen

#### Produktet leser ikke minnekortet

Prøv følgende løsninger for å løse problemet. Løsningene er oppført i rekkefølge, med den mest sannsynlige først. Hvis den første løsningen ikke løser problemet, fortsetter du med de gjenværende løsningene til problemet er løst.

- Trinn 1: Sett inn minnekortet riktig
- <u>Trinn 2: Ta ut det ekstra minnekortet</u>
- Trinn 3: Formater minnekortet på nytt i digitalkameraet

#### Trinn 1: Sett inn minnekortet riktig

**Løsning:** Hold minnekortet slik at etiketten vender opp og kontaktene mot produktet, og skyv deretter kortet inn i riktig spor til fotolampen tennes.

Når minnekortet er riktig satt inn, vil fotolampen blinke noen få sekunder før den blir stående på.

**Årsak:** Minnekortet var satt inn feil vei eller opp ned.

Hvis dette ikke løste problemet, prøver du neste løsning.

#### Trinn 2: Ta ut det ekstra minnekortet

Løsning: Du kan bare sette inn ett minnekort om gangen.

Hvis det settes inn mer enn ett minnekort, vises en feilmelding på skjermen. Ta ut det ekstra minnekortet for å løse problemet.

Årsak: Du hadde satt inn mer enn ett minnekort.

Hvis dette ikke løste problemet, prøver du neste løsning.

#### Trinn 3: Formater minnekortet på nytt i digitalkameraet

**Løsning:** Se om dataskjermen viser en feilmelding om at bildene på minnekortet er ødelagt.

Hvis filsystemet på kortet er ødelagt, må du formatere minnekortet på nytt i digitalkameraet. Hvis du vil ha mer informasjon, kan du se dokumentasjonen som fulgte med digitalkameraet.

△ Forsiktig Omformatering av minnekortet sletter alle fotografiene som er lagret på kortet. Hvis du tidligere har overført fotografiene fra minnekortet til en datamaskinen, kan du forsøke å skrive ut fotografiene fra datamaskinen. I motsatt fall må du ta fotografier som er tapt, på nytt.

Årsak: Minnekortets filsystem var ødelagt.

#### Fotografiene på minnekortet overføres ikke til datamaskinen

Prøv følgende løsninger:

- Løsning 1: Installer produktets programvare
- Løsning 2: Kontroller tilkoblingen mellom produktet og datamaskinen

#### Løsning 1: Installer produktets programvare

**Løsning:** Installer programvaren som fulgte med produktet. Hvis den er installert, starter du datamaskinen på nytt.

#### Slik installerer du programvaren til produktet

- 1. Sett inn produkt-CD-ROMen i CD-ROM-stasjonen på datamaskinen, og start installeringsprogrammet.
- Når du blir bedt om det, klikker du på Installer mer programvare for å installere produktprogramvaren.
- Følg veiledningen på skjermen og installeringsinstruksjonene som fulgte med produktet.

**Årsak:** Produktets programvare var ikke installert.

#### Løsning 2: Kontroller tilkoblingen mellom produktet og datamaskinen

Løsning: Kontroller tilkoblingen mellom produktet og datamaskinen. Kontroller at USB-kabelen er satt ordentlig i USB-porten på baksiden av produktet. Kontroller at den andre enden av USB-kabelen er koblet til en USB-port på datamaskinen. Når kabelen er ordentlig tilkoblet, slår du produktet av og deretter på igjen. Hvis produktet er koblet til datamaskinen gjennom en trådløs tilkobling, må du kontrollere at tilkoblingen er aktiv og at produktet er slått på.

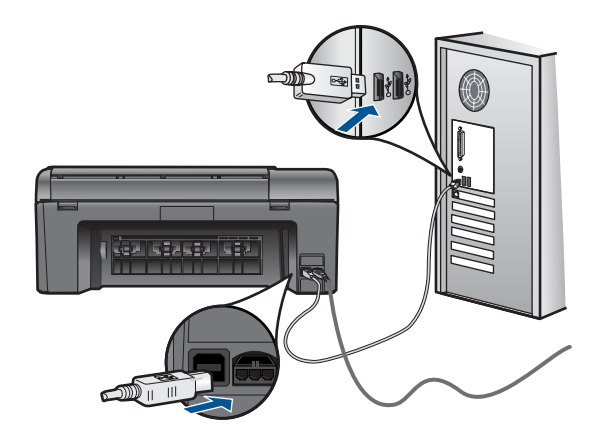

Hvis du vil vite mer om hvordan du installerer produktet og kobler det til datamaskinen, kan du se installeringsinstruksjonene som fulgte med produktet.

**Årsak:** Produktet er ikke riktig koblet til datamaskinen.

## Problemløsing for skanning

Bruk denne delen til å løse følgende skanneproblemer:

- Det skannede bildet er beskåret på feil måte
- Det skannede bildet har prikkede linjer i stedet for tekst
- <u>Tekstformatet er feil</u>
- <u>Teksten er feil eller mangler</u>

#### Det skannede bildet er beskåret på feil måte

**Løsning:** Funksjonen for automatisk beskjæring i programvaren beskjærer alt som ikke er en del av hovedbildet. Noen ganger vil du kanskje ikke at den skal gjøre det. Da kan du slå av automatisk beskjæring i programvaren og beskjære det skannede bildet manuelt, eller ikke beskjære det i det hele tatt.

Årsak: Programvaren var stilt inn for å beskjære skannede bilder automatisk.

#### Det skannede bildet har prikkede linjer i stedet for tekst

Løsning: Lag en svart/hvitt-kopi av originalen og skann kopien.

**Årsak:** Hvis du bruker bildetypen **Tekst** til å skanne tekst som du har tenkt å redigere, er det mulig at skanneren ikke gjenkjenner tekst i farger. Bildetypen **Tekst** skanner med 300 x 300 dpi i svart-hvitt.

Hvis du skanner en original som har grafikk eller illustrasjoner rundt teksten, er det mulig at skanneren ikke gjenkjenner teksten.

#### Tekstformatet er feil

**Løsning:** Enkelte programmer kan ikke håndtere formatering med tekstrammer. Tekst i ramme er én av innstillingene for dokumentskanning i programvaren. Den opprettholder kompliserte oppsett, for eksempel flere kolonner i et nyhetsbrev, ved å sette teksten i ulike rammer (bokser) i målprogrammet. Velg riktig format i programvaren slik at det skannede tekstoppsettet og formateringen beholdes.

**Årsak:** Innstillingene for dokumentskanning var ikke riktige.

#### Teksten er feil eller mangler

Prøv følgende løsninger for å løse problemet. Løsningene er oppført i rekkefølge, med den mest sannsynlige først. Hvis den første løsningen ikke løser problemet, fortsetter du med de gjenværende løsningene til problemet er løst.

- Løsning 1: Juster lysstyrken i programvaren
- Løsning 2: Rengjør glasset og dokumentstøtten
- Løsning 3: Velg riktig OCR-språk

#### Løsning 1: Juster lysstyrken i programvaren

Løsning: Juster lysstyrken i programvaren og skann originalen på nytt.

**Årsak:** Lysstyrken var ikke riktig innstilt.

Hvis dette ikke løste problemet, prøver du neste løsning.

#### Løsning 2: Rengjør glasset og dokumentstøtten

Løsning: Slå av produktet, trekk ut strømkabelen og bruk en myk klut til å tørke av glasset og baksiden av dokumentstøtten.

**Årsak:** Smuss kan ha festet seg på glasset eller på baksiden av dokumentstøtten. Det kan føre til dårlig kvalitet på skanningen.

Hvis dette ikke løste problemet, prøver du neste løsning.

#### Løsning 3: Velg riktig OCR-språk

Løsning: Velg riktig OCR-språk i programvaren.

Merk Hvis du bruker HP Photosmart Essential, er det ikke sikkert at OCRprogramvaren (Optical Character Recognition) er installert på din datamaskin. Hvis du vil installere OCR-programvaren, må du sette inn programvaredisken igjen og velge OCR under alternativene for Tilpasset installering.

**Årsak:** Innstillingene for dokumentskanning hadde ikke riktig språk for optisk tegngjenkjenning (OCR). **OCR-språk** forteller programvaren hvordan den skal tolke tegn i originalbildet. Hvis **OCR-språk** ikke stemmer med språket i originalen, kan den skannede teksten bli uforståelig.

## **Problemløsing for kopiering**

Bruk denne delen til å løse følgende kopieringsproblemer:

Resize to Fit (Tilpass til papir) virker ikke som forventet

#### Resize to Fit (Tilpass til papir) virker ikke som forventet

Prøv følgende løsninger:

- Løsning 1: Skann, forstørr og skriv ut en kopi
- Løsning 2: Tørk av glasset og baksiden av dokumentstøtten

#### Løsning 1: Skann, forstørr og skriv ut en kopi

**Løsning:** Resize to Fit (Tilpass til papir) kan bare forstørre originalen opp til den maksimale prosentverdien din modell tillater. 200 % kan for eksempel være den maksimale forstørrelsesverdien på din modell. Forstørring av et passfoto med 200 prosent vil kanskje ikke være nok til å dekke en hel side.

Hvis du vil lage en stor kopi av en liten original, skanner du originalen inn på datamaskinen, endrer størrelsen på bildet i HP Skanning-programvaren, og skriver deretter ut en kopi av det forstørrede bildet.

Merk Ikke bruk produktet til å kopiere på konvolutter eller annet papir som det ikke støtter. Hvis du vil ha mer informasjon om anbefalte medier, kan du se "Anbefalt papir for utskrift" på side 16.

Årsak: Du forsøkte å øke størrelsen på en original som er for liten.

Hvis dette ikke løste problemet, prøver du neste løsning.

#### Løsning 2: Tørk av glasset og baksiden av dokumentstøtten

Løsning: Slå av produktet, trekk ut strømkabelen og bruk en myk klut til å tørke av glasset og baksiden av dokumentstøtten.

**Årsak:** Smuss kan ha festet seg på glasset eller på baksiden av dokumentstøtten. Produktet tolker alt som ligger på glasset, som en del av bildet.
# Feil

Denne delen inneholder følgende meldingskategorier for produktet:

- Produktmeldinger
- <u>Filmeldinger</u>
- Generelle brukermeldinger
- Papirmeldinger
- <u>Blekkpatron- og skrivehodemeldinger</u>

# Produktmeldinger

Følgende er en liste over produktrelaterte feilmeldinger:

- Uoverensstemmelse med fastvarerevisjon
- <u>Minnet er fullt</u>
- <u>Skannerfeil</u>
- Uriktig avslåing
- Manglende HP Photosmart-programvare

#### Uoverensstemmelse med fastvarerevisjon

Løsning: Kontakt HPs kundestøtte for service.

Gå til: www.hp.com/support.

Hvis du blir bedt om det, velger du ditt land/din region, og klikker deretter på **Kontakt HP** hvis du vil ha informasjon om hvordan du kontakter teknisk kundestøtte.

**Årsak:** Revisjonsnummeret til produktets fastvare stemte ikke med revisjonsnummeret til programvaren.

#### Minnet er fullt

Løsning: Prøv å lage færre kopier om gangen.

Årsak: Dokumentet du kopierer, overskred minnet i produktet.

#### Skannerfeil

**Løsning:** Slå av produktet, og slå det deretter på igjen. Start datamaskinen på nytt og prøv å skanne igjen.

Hvis problemet vedvarer, kan du prøve å koble strømledningen direkte til en stikkontakt i stedet for til et overspenningsvern eller en strømskinne. Hvis dette ikke løser problemet, kontakter du HPs kundestøtte. Gå til <u>www.hp.com/support</u>. Hvis du blir bedt om det, velger du ditt land/din region, og klikker deretter på **Kontakt HP** hvis du vil ha informasjon om hvordan du kontakter teknisk kundestøtte.

**Årsak:** Produktet er opptatt eller skanningen ble avbrutt av en ukjent årsak.

#### Uriktig avslåing

Løsning: Trykk på On (På)-knappen for å slå produktet på og av.

**Årsak:** Forrige gang produktet ble brukt, ble det ikke slått av på riktig måte. Hvis produktet slås av ved å slå av bryteren på en strømskinne eller en veggbryter, kan produktet bli skadet.

#### Manglende HP Photosmart-programvare

Prøv følgende løsninger:

- Løsning 1: Installer HP Photosmart-programvaren
- Løsning 2: Kontroller tilkoblingen mellom produktet og datamaskinen

#### Løsning 1: Installer HP Photosmart-programvaren

**Løsning:** Installer programvaren som fulgte med produktet. Hvis den er installert, starter du datamaskinen på nytt.

#### Slik installerer du programvaren til produktet

- 1. Sett inn produkt-CD-ROMen i CD-ROM-stasjonen på datamaskinen, og start installeringsprogrammet.
- Når du blir bedt om det, klikker du på Installer mer programvare for å installere produktprogramvaren.
- 3. Følg veiledningen på skjermen og installeringsinstruksjonene som fulgte med produktet.

Årsak: HP Photosmart-programvaren er ikke installert.

Hvis dette ikke løste problemet, prøver du neste løsning.

#### Løsning 2: Kontroller tilkoblingen mellom produktet og datamaskinen

Løsning: Kontroller tilkoblingen mellom produktet og datamaskinen. Kontroller at USB-kabelen er satt ordentlig i USB-porten på baksiden av produktet. Kontroller at den andre enden av USB-kabelen er koblet til en USB-port på datamaskinen. Når kabelen er ordentlig tilkoblet, slår du produktet av og deretter på igjen. Hvis produktet er koblet til datamaskinen gjennom en trådløs tilkobling, må du kontrollere at tilkoblingen er aktiv og at produktet er slått på.

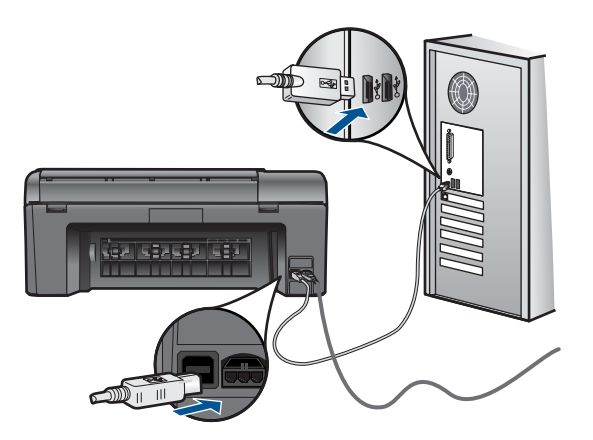

Hvis du vil vite mer om hvordan du installerer produktet og kobler det til datamaskinen, kan du se installeringsinstruksjonene som fulgte med produktet.

Årsak: Produktet er ikke riktig koblet til datamaskinen.

# Filmeldinger

Her er en oversikt over filrelaterte feilmeldinger:

- Feil ved lesing av eller skriving til fil
- Uleselige filer. Kan ikke lese NN-filene
- Fant ikke fotografier
- Finner ikke filen
- Ugyldig filnavn
- Støttede filtyper for produktet
- Ødelagt fil

#### Feil ved lesing av eller skriving til fil

Løsning: Kontroller at du bruker riktig mappe og filnavn.

Årsak: Produktets programvare kunne ikke åpne eller lagre filen.

#### Uleselige filer. Kan ikke lese NN-filene

**Løsning:** Sett inn minnekortet på nytt i produktet. Hvis dette ikke fungerer, tar du fotografiene på nytt med digitalkameraet. Hvis du allerede har overført filene til datamaskinen, forsøker du å skrive ut filene ved hjelp av produktets programvare. Det er ikke sikkert at kopiene er skadet.

**Årsak:** Noen av filene på minnekortet som er satt inn, eller den tilkoblede lagringsenheten er skadet.

#### Fant ikke fotografier

Prøv følgende løsninger:

- Løsning 1: Sett minnekortet inn igjen
- Løsning 2: Skriv ut fotografier fra datamaskinen

#### Løsning 1: Sett minnekortet inn igjen

**Løsning:** Sett minnekortet inn igjen. Hvis dette ikke fungerer, tar du fotografiene på nytt med digitalkameraet. Hvis du allerede har overført filene til datamaskinen, forsøker du å skrive ut filene ved hjelp av produktets programvare. Det er ikke sikkert at kopiene er skadet.

**Årsak:** Noen av filene på minnekortet som er satt inn, eller den tilkoblede lagringsenheten er skadet.

Hvis dette ikke løste problemet, prøver du neste løsning.

#### Løsning 2: Skriv ut fotografier fra datamaskinen

**Løsning:** Ta noen fotografier med digitalkameraet, eller hvis du har lagret fotografier på datamaskinen, kan du skrive dem ut ved hjelp av produktets programvare.

Årsak: Det ble ikke funnet noen fotografier på minnekortet.

#### Finner ikke filen

Løsning: Lukk noen programmer og forsøk igjen.

**Årsak:** Det var ikke nok tilgjengelig minne på datamaskinen til å lage en forhåndsvisningsfil.

#### Ugyldig filnavn

**Løsning:** Kontroller at du ikke bruker noen ugyldige symboler i filnavnet.

**Årsak:** Det angitte filnavnet var ugyldig.

#### Støttede filtyper for produktet

Produktets programvare gjenkjenner bare JPG- og TIF-bilder.

#### Ødelagt fil

Prøv følgende løsninger:

- Løsning 1: Sett inn minnekortet på nytt i produktet
- Løsning 2: Formater minnekortet på nytt i digitalkameraet.

#### Løsning 1: Sett inn minnekortet på nytt i produktet

**Løsning:** Sett minnekortet inn igjen. Hvis dette ikke fungerer, tar du fotografiene på nytt med digitalkameraet. Hvis du allerede har overført filene til datamaskinen,

forsøker du å skrive ut filene ved hjelp av produktets programvare. Det er ikke sikkert at kopiene er skadet.

**Årsak:** Noen av filene på minnekortet som er satt inn, eller den tilkoblede lagringsenheten er skadet.

Hvis dette ikke løste problemet, prøver du neste løsning.

#### Løsning 2: Formater minnekortet på nytt i digitalkameraet.

**Løsning:** Se om dataskjermen viser en feilmelding om at bildene på minnekortet er ødelagt.

Hvis filsystemet på kortet er ødelagt, må du formatere minnekortet på nytt i det digitale kameraet.

△ Forsiktig Omformatering av minnekortet sletter alle fotografiene som er lagret på kortet. Hvis du tidligere har overført fotografiene fra minnekortet til en datamaskinen, kan du forsøke å skrive ut fotografiene fra datamaskinen. I motsatt fall må du ta fotografier som er tapt, på nytt.

Årsak: Minnekortets filsystem var ødelagt.

# Generelle brukermeldinger

Her er en oversikt over meldinger relatert til vanlige brukerfeil:

- <u>Minnekortfeil</u>
- Kan ikke beskjære
- Ikke mer diskplass
- Korttilgangsfeil
- Bruk bare ett kort om gangen
- Kortet er satt inn feil
- Kortet er skadet
- Kortet er ikke satt helt inn

#### Minnekortfeil

Prøv følgende løsninger for å løse problemet. Løsningene er oppført i rekkefølge, med den mest sannsynlige først. Hvis den første løsningen ikke løser problemet, fortsetter du med de gjenværende løsningene til problemet er løst.

- Løsning 1: Ta ut alle minnekortene unntatt ett
- Løsning 2: Ta ut minnekortet og sett det riktig inn
- Løsning 3: Skyv minnekortet helt inn

#### Løsning 1: Ta ut alle minnekortene unntatt ett

**Løsning:** Ta ut alle minnekortene unntatt ett. Produktet leser det gjenværende minnekortet og viser det første fotografiet som er lagret på minnekortet.

Årsak: To eller flere minnekort var satt inn i produktet samtidig.

Hvis dette ikke løste problemet, prøver du neste løsning.

#### Løsning 2: Ta ut minnekortet og sett det riktig inn

Løsning: Ta ut minnekortet og sett det riktig inn. Etiketten på minnekortet vender opp og skal være lesbar når du setter det inn i sporet.

Årsak: Du hadde satt inn minnekortet feil vei eller opp ned.

Hvis dette ikke løste problemet, prøver du neste løsning.

#### Løsning 3: Skyv minnekortet helt inn

Løsning: Ta ut minnekortet og skyv det på nytt inn i minnekortsporet til det stopper. Årsak: Du hadde ikke satt minnekortet helt inn.

#### Kan ikke beskjære

Prøv følgende løsninger:

- Løsning 1: Lukk enkelte programmer eller start datamaskinen på nytt
- Løsning 2: Tøm papirkurven på skrivebordet

#### Løsning 1: Lukk enkelte programmer eller start datamaskinen på nytt

**Løsning:** Lukk alle unødvendige programmer. Dette omfatter også programmer som kjører i bakgrunnen, for eksempel skjermsparere og antivirusprogrammer. (Hvis du slår av antivirusprogrammet, må du huske å slå det på igjen når du er ferdig.) Forsøk å starte datamaskinen på nytt for å tømme minnet. Du må kanskje kjøpe mer minne. Se i dokumentasjonen som fulgte med datamaskinen.

**Årsak:** Datamaskinen hadde ikke nok minne.

Hvis dette ikke løste problemet, prøver du neste løsning.

#### Løsning 2: Tøm papirkurven på skrivebordet

**Løsning:** Tøm papirkurven på skrivebordet. Du må kanskje også fjerne filer fra harddisken, for eksempel slette midlertidige filer.

**Årsak:** For skanning må det være minst 50 MB ledig plass på datamaskinens harddisk.

#### Ikke mer diskplass

**Løsning:** Tøm papirkurven på skrivebordet. Du må kanskje også fjerne filer fra harddisken, for eksempel slette midlertidige filer.

**Årsak:** Datamaskinen hadde ikke nok minne.

# Korttilgangsfeil

Løsning: Ta ut minnekortet og skyv det på nytt inn i minnekortsporet til det stopper. Årsak: Du hadde ikke satt minnekortet helt inn.

#### Bruk bare ett kort om gangen

Løsning: Du kan bare sette inn ett minnekort om gangen.

Hvis det settes inn mer enn ett minnekort, vises en feilmelding på skjermen. Ta ut det ekstra minnekortet for å løse problemet.

**Årsak:** To eller flere minnekort var satt inn i produktet samtidig.

#### Kortet er satt inn feil

**Løsning:** Hold minnekortet slik at etiketten vender opp og kontaktene mot produktet, og skyv deretter kortet inn i riktig spor til fotolampen tennes.

Når minnekortet er riktig satt inn, vil fotolampen blinke noen få sekunder før den blir stående på.

**Årsak:** Du hadde satt inn minnekortet feil vei eller opp ned.

#### Kortet er skadet

**Løsning:** Formater minnekortet på nytt i kameraet, eller formater minnekortet på en datamaskin ved å velge FAT-formatet. Hvis du vil ha mer informasjon, kan du se dokumentasjonen som fulgte med digitalkameraet.

Forsiktig Omformatering av minnekortet sletter alle fotografiene som er lagret på kortet. Hvis du tidligere har overført fotografiene fra minnekortet til en datamaskinen, kan du forsøke å skrive ut fotografiene fra datamaskinen. I motsatt fall må du ta fotografier som er tapt, på nytt.

**Årsak:** Du kan ha formatert kortet på en Windows XP-datamaskin. Windows XP vil som standard formatere et minnekort på 8 MB eller mindre og 64 MB eller mer, med FAT32-formatet. Digitalkameraer og andre enheter bruker FAT-formatet (FAT16 eller FAT12) og gjenkjenner ikke et FAT32-formatert kort.

#### Kortet er ikke satt helt inn

**Løsning:** Hold minnekortet slik at etiketten vender opp og kontaktene mot produktet, og skyv deretter kortet inn i riktig spor til fotolampen tennes.

Når minnekortet er riktig satt inn, vil fotolampen blinke noen få sekunder før den blir stående på.

Årsak: Du hadde ikke satt minnekortet helt inn.

Løse et problem

# Papirmeldinger

Her er en oversikt over papirrelaterte feilmeldinger:

- Papir opp ned
- Papirretningsfeil
- Blekket tørker

#### Papir opp ned

Løsning: Legg papiret i papirskuffen med utskriftssiden ned.

Årsak: Papiret i papirskuffen lå opp ned.

#### Papirretningsfeil

**Løsning:** Legg papir i papirskuffen med kortsiden frem og med utskriftssiden ned. Skyv papiret fremover til det stopper.

**Årsak:** Papiret i papirskuffen lå i liggende retning.

#### Blekket tørker

**Løsning:** La arket ligge i papirskuffen til meldingen forsvinner. Hvis det er nødvendig å fjerne det utskrevne arket før meldingen forsvinner, må du holde arket forsiktig på undersiden eller i kantene og plassere det på en flat overflate til det er tørt.

**Årsak:** Transparenter og noen andre medier krever en tørketid over normalen.

# Blekkpatron- og skrivehodemeldinger

Følgende er en liste over feilmeldinger om blekkpatroner og skrivehoder:

- Patroner i feil spor
- Generell skriverfeil
- Inkompatible blekkpatroner
- Inkompatibelt skrivehode
- Blekkvarsel
- Blekkpatronproblem
- Advarsel om blekkbeholdning
- Feil i blekksystemet
- Kontroller blekkpatroner
- Installer patroner
- Blekkpatron fra en annen leverandør enn HP
- Originalt HP-blekk tømt
- <u>Ekte HP-blekkpatron som er brukt før</u>
- <u>Skrivehodeproblem</u>
- Problem med skriverklargjøring

#### Patroner i feil spor

**Løsning:** Ta ut og sett inn igjen de angitte blekkpatronene i riktig spor ved å sammenholde fargen på patronene med fargen og ikonet på hvert spor.

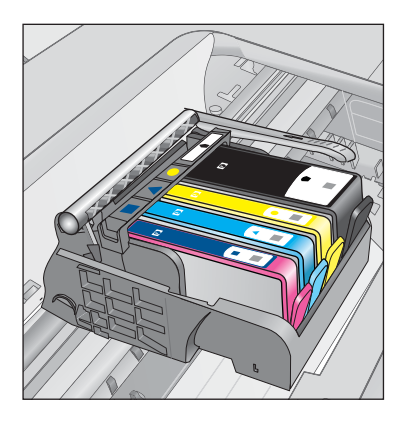

Utskrift er umulig hvis det ikke er én blekkpatron av hver type i de riktige sporene. Hvis du vil ha mer informasjon, kan du se:

"<u>Bytte ut patronene</u>" på side 46

Årsak: De angitte blekkpatronene var satt i feil spor.

#### Generell skriverfeil

Prøv følgende løsninger:

- Løsning 1: Tilbakestill produktet
- Løsning 2: Kontakt HPs kundestøtte

#### Løsning 1: Tilbakestill produktet

**Løsning:** Slå av produktet og koble fra strømledningen. Koble strømledningen til igjen og trykk deretter på **On** (På)-knappen for å slå på produktet.

Årsak: Det oppstod en feil i produktet.

Hvis dette ikke løste problemet, prøver du neste løsning.

#### Løsning 2: Kontakt HPs kundestøtte

**Løsning:** Skriv ned feilkoden som er tatt med i meldingen, og ta kontakt med HPs kundestøtte. Gå til:

#### www.hp.com/support

Velg land/region hvis du blir bedt om det, og klikk deretter på **Kontakt HP** for å få informasjon om hvordan du ber om teknisk støtte.

Årsak: Det oppstod et problem med produktet.

#### Inkompatible blekkpatroner

Prøv følgende løsninger:

- Løsning 1: Kontroller om blekkpatronene er kompatible
- Løsning 2: Kontakt HPs kundestøtte

#### Løsning 1: Kontroller om blekkpatronene er kompatible

**Løsning:** Kontroller at du bruker riktige blekkpatroner for produktet. Du finner en liste over kompatible blekkpatroner i den trykte dokumentasjonen som fulgte med produktet.

Hvis du bruker blekkpatroner som ikke er kompatible med produktet, må du bytte ut de angitte blekkpatronene med patroner som er kompatible.

△ Forsiktig HP anbefaler at du ikke tar ut en blekkpatron før du har en erstatningspatron klar til å settes inn.

Hvis du mener at du bruker riktige blekkpatroner, går du videre til neste løsning.

Hvis du vil ha mer informasjon, kan du se:

- "Bestille blekkpatroner" på side 48
- "<u>Bytte ut patronene</u>" på side 46

**Årsak:** De angitte blekkpatronene er ikke beregnet på dette produktet, slik det er konfigurert i øyeblikket.

Hvis dette ikke løste problemet, prøver du neste løsning.

#### Løsning 2: Kontakt HPs kundestøtte

Løsning: Kontakt HPs kundestøtte for service.

Gå til: www.hp.com/support.

Hvis du blir bedt om det, velger du ditt land/din region, og klikker deretter på **Kontakt HP** hvis du vil ha informasjon om hvordan du kontakter teknisk kundestøtte.

**Årsak:** Blekkpatronene er ikke beregnet på dette produktet.

#### Inkompatibelt skrivehode

Løsning: Kontakt HPs kundestøtte for service.

Gå til: www.hp.com/support.

Hvis du blir bedt om det, velger du ditt land/din region, og klikker deretter på **Kontakt HP** hvis du vil ha informasjon om hvordan du kontakter teknisk kundestøtte.

Årsak: Skrivehodet er ikke beregnet for bruk i dette produktet eller er skadet.

#### Blekkvarsel

**Løsning:** Når du mottar en varselmelding om blekk, er du ikke nødt til å bytte ut den angitte blekkpatronen. Mengden blekk som er igjen, kan imidlertid være så liten at utskriftskvaliteten blir dårlig. Følg meldingene på skjermen for å fortsette.

△ Forsiktig HP anbefaler at du ikke tar ut en blekkpatron før du har en erstatningspatron klar til å settes inn.

Hvis du har satt inn en etterfylt eller reprodusert blekkpatron, eller hvis en patron har vært brukt i et annet produkt, kan blekknivåindikatoren være unøyaktig eller utilgjengelig.

Advarsler og indikatorer om blekknivå viser bare anslag for planleggingsformål. Når du får et varsel om lite blekk, bør du ha nye blekkpatroner tilgjengelig for å unngå mulige utskriftsforsinkelser. Du trenger ikke å bytte ut blekkpatronen før utskriftskvaliteten blir uakseptabel.

Hvis du vil ha mer informasjon, kan du se:

"Bytte ut patronene" på side 46

**Årsak:** De angitte blekkpatronene har ikke nok blekk til å skrive ut ordentlig.

#### Blekkpatronproblem

Prøv følgende løsninger for å løse problemet. Løsningene er oppført i rekkefølge, med den mest sannsynlige først. Hvis den første løsningen ikke løser problemet, fortsetter du med de gjenværende løsningene til problemet er løst.

- Løsning 1: Sett inn blekkpatronene ordentlig
- Løsning 2: Lukk blekkpatronvognens sperre
- Løsning 3: Rengjør de elektriske kontaktene
- Løsning 4: Bytt ut blekkpatronen
- Løsning 5: Kontakt HPs kundestøtte

#### Løsning 1: Sett inn blekkpatronene ordentlig

**Løsning:** Kontroller at alle blekkpatronene er riktig satt inn. Se følgende fremgangsmåte for å løse feilen.

#### Slik kontrollerer du at blekkpatronene er riktig installert

- 1. Kontroller at produktet er slått på.
- Åpne dekselet til blekkpatronvognen ved å løfte til høyre på produktets front til dekselet står i åpen stilling.

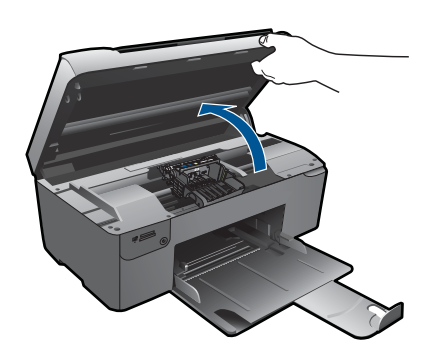

Blekkpatronvognen flyttes til midten av produktet.

- Merk Vent til blekkpatronvognen slutter å bevege seg før du fortsetter.
- Kontroller at blekkpatronene er satt i de riktige sporene.
   Pass på at formen på ikonet og fargen til blekkpatronen er identisk med formen på ikonet og fargen til sporet.

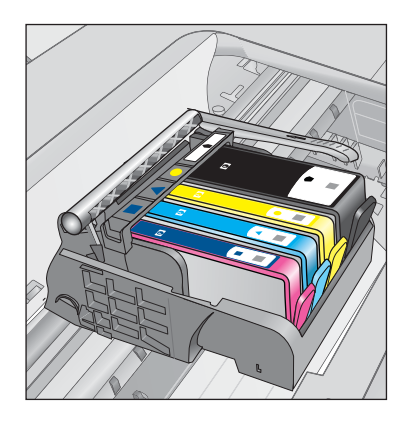

- 4. La fingeren gli over toppen på blekkpatronene for å finne eventuelle patroner som ikke er satt ordentlig i.
- 5. Trykk ned på eventuelle patroner som stikker opp. De skal smekke på plass.
- 6. Hvis en blekkpatron stakk opp og du fikk smekket den på plass, lukker du dekselet til blekkpatronvognen og ser om feilmeldingen har forsvunnet.
  - Hvis meldingen er forsvunnet, stopper du feilsøkingen her. Problemet er løst.
  - Hvis meldingen ikke er forsvunnet, går du videre til neste trinn.
  - Hvis ingen av blekkpatronene stakk opp, fortsetter du til neste trinn.
- 7. Finn frem til blekkpatronen som er angitt i feilmeldingen, og trykk på klaffen på blekkpatronen for å frigjøre den fra sporet.

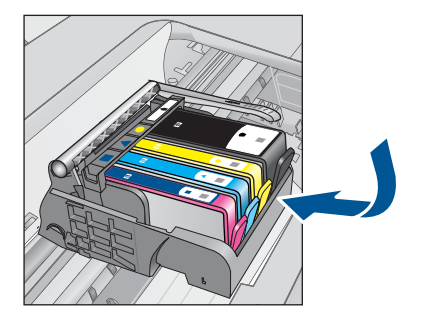

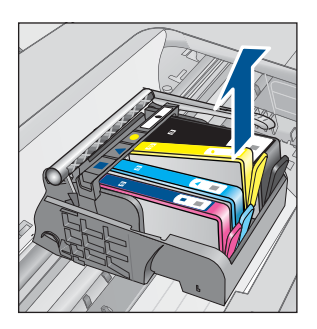

- Trykk blekkpatronen tilbake på plass.
   Klaffen skal smekke igjen når blekkpatronen sitter ordentlig på plass. Hvis blekkpatronen ikke smekker på plass, må kanskje klaffen justeres.
- 9. Ta blekkpatronen ut av sporet.
- 10. Bend klaffen forsiktig bort fra blekkpatronen.
  - $\triangle$  Forsiktig Vær forsiktig så du ikke bender klaffen mer enn ca. 1,27 cm.

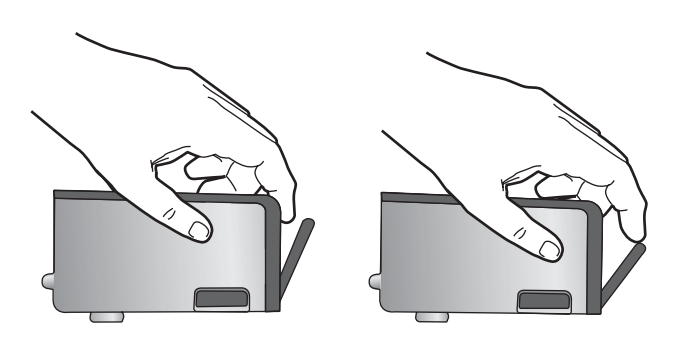

**11.** Sett inn blekkpatronen igjen. Den skal nå smekke på plass.

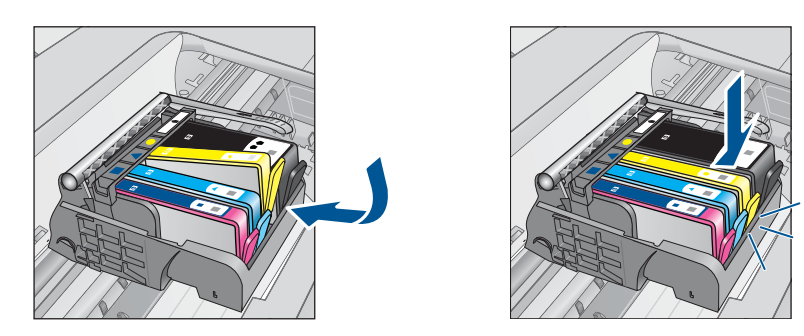

12. Lukk dekselet til blekkpatronvognen og se om feilmeldingen er forsvunnet.
13. Hvis du fremdeles får feilmeldingen, slår du produktet av og deretter på igjen.
Årsak: De angitte blekkpatronene var ikke riktig satt inn.

Hvis dette ikke løste problemet, prøver du neste løsning.

#### Løsning 2: Lukk blekkpatronvognens sperre

Løsning: Løft sperrehåndtaket og senk det forsiktig for å kontrollere at låsen som fester skrivehodet, er ordentlig lukket. Hvis sperrehåndtaket får stå i åpen stilling, kan det føre til utskriftsproblemer fordi blekkpatronene ikke sitter som de skal. Sperren må være lukket for at blekkpatronene skal kunne settes ordentlig i.

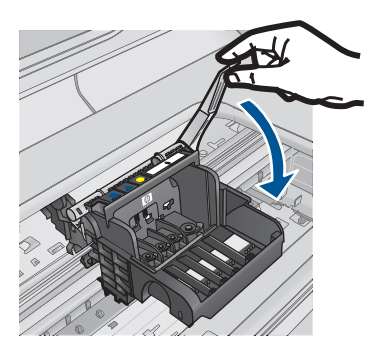

Årsak: Blekkpatronvognens sperre er ikke ordentlig lukket.

Hvis dette ikke løste problemet, prøver du neste løsning.

#### Løsning 3: Rengjør de elektriske kontaktene

Løsning: Rengjør de elektriske kontaktene på blekkpatronen.

#### Slik rengjør du de elektriske kontaktene

- 1. Kontroller at produktet er slått på.
- 2. Åpne dekselet til blekkpatronvognen ved å løfte de blå håndtakene på siden av produktets, til dekselet låses på plass.

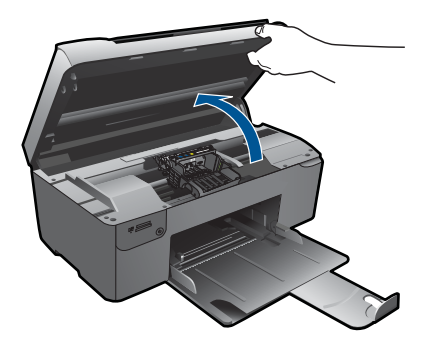

Blekkpatronvognen flyttes til midten av produktet.

- Merk Vent til blekkpatronvognen slutter å bevege seg før du fortsetter.
- Finn frem til blekkpatronen som er angitt i feilmeldingen, og trykk på klaffen på blekkpatronen for å frigjøre den fra sporet.

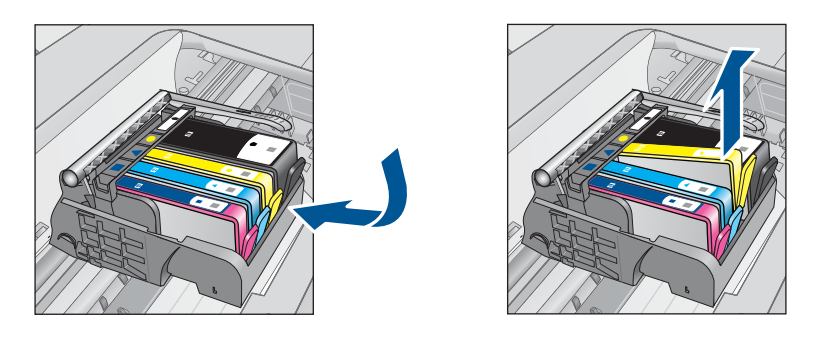

4. Hold blekkpatronen i sidene med bunnen vendt opp og finn frem til de elektriske kontaktene.

De elektriske kontaktene er de fire små rektanglene av kobber- eller gullfarget metall nederst på blekkpatronen.

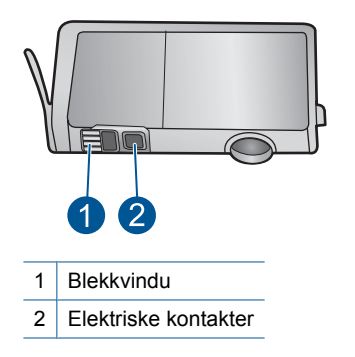

- 5. Tørk av kontaktene med en tørr bomullspinne eller lofri klut.
- Finn frem til kontaktene på skrivehodet inne i produktet. Kontaktene ser ut som et sett med fire kobber- eller gullbelagte pinner som er plassert i forhold til kontaktene på blekkpatronen.

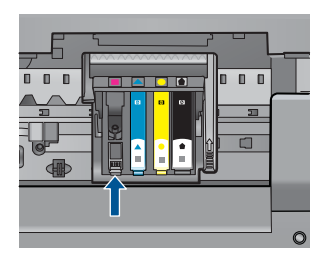

- 7. Bruk en tørr bomullspinne eller lofri klut til å tørke av kontaktene.
- 8. Sett inn blekkpatronen igjen.

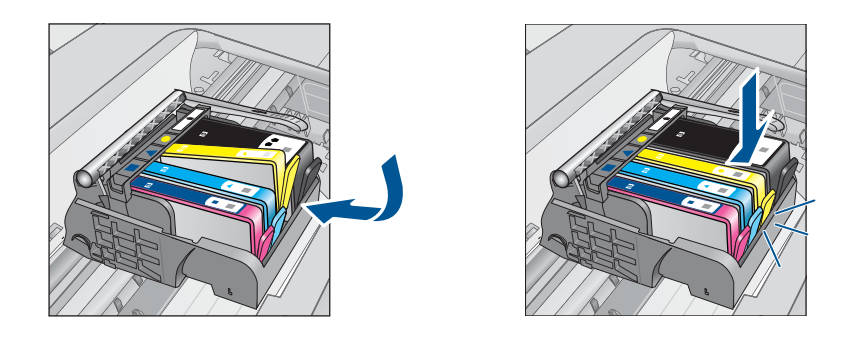

9. Lukk dekselet til blekkpatronvognen og se om feilmeldingen er forsvunnet.

10. Hvis du fremdeles får feilmeldingen, slår du produktet av og deretter på igjen.

Hvis du fremdeles får denne meldingen etter å ha rengjort blekkpatronkontaktene, kan en av blekkpatronene være skadet.

Undersøk om blekkpatronens garanti fremdeles gjelder, eller om den er utløpt.

- Hvis garantien er utløpt, kjøper du en ny blekkpatron.
- Hvis garantien ikke er utløpt, kontakter du HPs kundestøtte for service eller utskifting.

Gå til: www.hp.com/support.

Velg land/region hvis du blir bedt om det, og klikk deretter på **Kontakt HP** for å få informasjon om hvordan du ber om teknisk støtte.

Hvis du vil ha mer informasjon, kan du se:

- "Informasjon om blekkpatrongaranti" på side 48
- "Bytte ut patronene" på side 46

Årsak: De elektriske kontaktene måtte rengjøres.

Hvis dette ikke løste problemet, prøver du neste løsning.

#### Løsning 4: Bytt ut blekkpatronen

Løsning: Bytt ut den angitte blekkpatronen.

Hvis patronens garanti fremdeles gjelder, kontakter du HPs kundestøtte for å få service eller ny patron.

Gå til: www.hp.com/support.

Hvis du blir bedt om det, velger du ditt land/din region, og klikker deretter på **Kontakt HP** hvis du vil ha informasjon om hvordan du kontakter teknisk kundestøtte.

Hvis du vil ha mer informasjon, kan du se: "Informasjon om blekkpatrongaranti" på side 48

Årsak: De angitte blekkpatronene var ødelagt.

#### Løsning 5: Kontakt HPs kundestøtte

Løsning: Kontakt HPs kundestøtte for service.

Gå til: www.hp.com/support.

Hvis du blir bedt om det, velger du ditt land/din region, og klikker deretter på **Kontakt HP** hvis du vil ha informasjon om hvordan du kontakter teknisk kundestøtte.

Årsak: Det var et problem med produktet.

#### Advarsel om blekkbeholdning

Løsning: Hvis du skal flytte eller transportere produktet etter å ha fått denne meldingen, må du passe på å holde det oppreist og ikke tippe det til siden for å unngå blekklekkasje.

Utskrift kan fortsette, men blekksystemet kan oppføre seg annerledes.

**Årsak:** Produktet har nesten maksimal blekkbeholdning.

#### Feil i blekksystemet

**Løsning:** Slå av produktet, koble fra strømledningen og vent i 10 sekunder. Koble deretter strømledningen til igjen, og slå på produktet.

Hvis du fortsatt får denne meldingen, noterer du feilkoden i meldingen som vises på produktets skjerm, og kontakter HPs kundestøtte. Gå til:

#### www.hp.com/support

Velg land/region hvis du blir bedt om det, og klikk deretter på **Kontakt HP** for å få informasjon om hvordan du ber om teknisk støtte.

**Årsak:** Det er feil på skrivehodet eller blekktilførselssystemet, og produktet kan ikke skrive ut lenger.

#### Kontroller blekkpatroner

Prøv følgende løsninger for å løse problemet. Løsningene er oppført i rekkefølge, med den mest sannsynlige først. Hvis den første løsningen ikke løser problemet, fortsetter du med de gjenværende løsningene til problemet er løst.

- Løsning 1: Sett inn alle fire blekkpatronene
- Løsning 2: Kontroller at blekkpatronene er riktig satt inn
- Løsning 3: Kontakt HPs kundestøtte

#### Løsning 1: Sett inn alle fire blekkpatronene

Løsning: Kontroller at alle blekkpatronene er satt inn.

Hvis du vil ha mer informasjon, kan du se:

"Bytte ut patronene" på side 46

Årsak: En eller flere av blekkpatronene var ikke satt inn.

Hvis dette ikke løste problemet, prøver du neste løsning.

#### Løsning 2: Kontroller at blekkpatronene er riktig satt inn

**Løsning:** Kontroller at alle blekkpatronene er riktig satt inn. Se følgende fremgangsmåte for å løse feilen.

#### Slik kontrollerer du at blekkpatronene er riktig installert

- 1. Kontroller at produktet er slått på.
- Åpne dekselet til blekkpatronvognen ved å løfte til høyre på produktets front til dekselet står i åpen stilling.

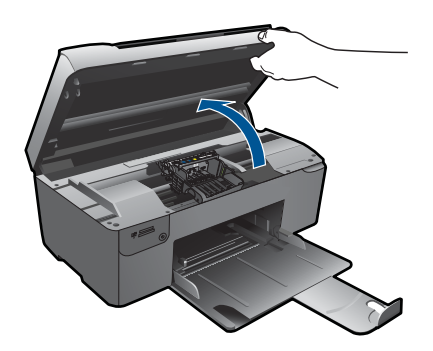

Blekkpatronvognen flyttes til midten av produktet.

Merk Vent til blekkpatronvognen slutter å bevege seg før du fortsetter.

 Kontroller at blekkpatronene er satt i de riktige sporene.
 Pass på at formen på ikonet og fargen til blekkpatronen er identisk med formen på ikonet og fargen til sporet.

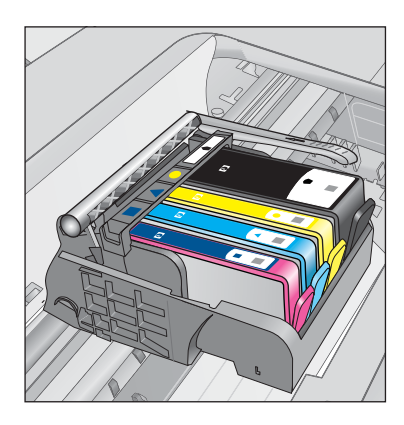

- 4. La fingeren gli over toppen på blekkpatronene for å finne eventuelle patroner som ikke er satt ordentlig i.
- Trykk ned på eventuelle patroner som stikker opp. De skal smekke på plass.
- 6. Hvis en blekkpatron stakk opp og du fikk smekket den på plass, lukker du dekselet til blekkpatronvognen og ser om feilmeldingen har forsvunnet.
  - Hvis meldingen er forsvunnet, stopper du feilsøkingen her. Problemet er løst.
  - Hvis meldingen ikke er forsvunnet, går du videre til neste trinn.
  - Hvis ingen av blekkpatronene stakk opp, fortsetter du til neste trinn.
- Finn frem til blekkpatronen som er angitt i feilmeldingen, og trykk på klaffen på blekkpatronen for å frigjøre den fra sporet.

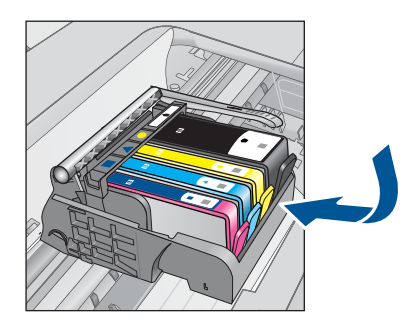

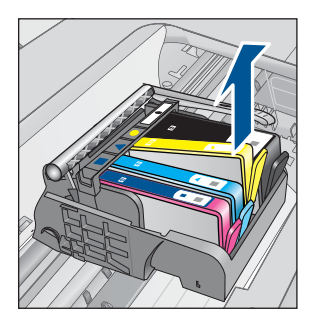

- Trykk blekkpatronen tilbake på plass. Klaffen skal smekke igjen når blekkpatronen sitter ordentlig på plass. Hvis blekkpatronen ikke smekker på plass, må kanskje klaffen justeres.
- 9. Ta blekkpatronen ut av sporet.
- **10.** Bend klaffen forsiktig bort fra blekkpatronen.

 $\triangle$  Forsiktig Vær forsiktig så du ikke bender klaffen mer enn ca. 1,27 cm.

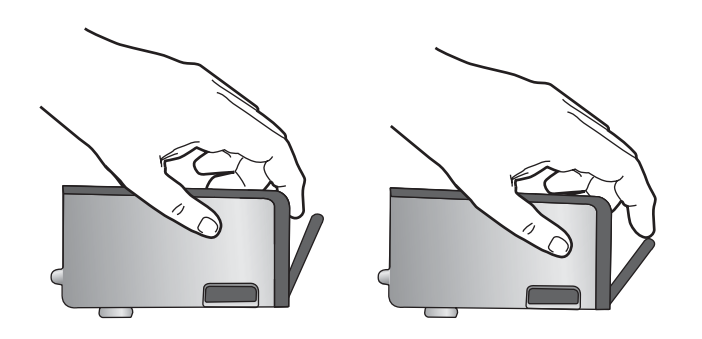

 Sett inn blekkpatronen igjen. Den skal nå smekke på plass.

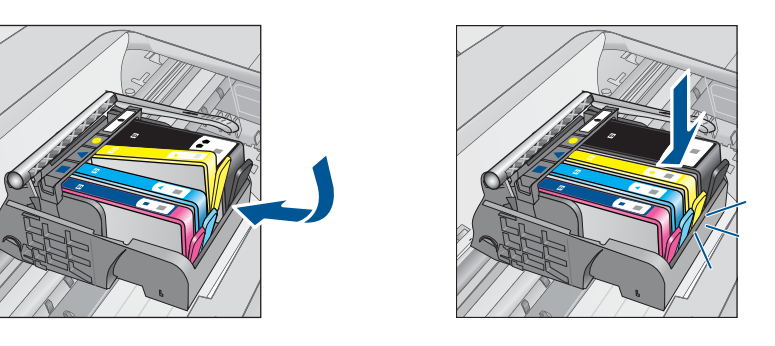

- **12.** Lukk dekselet til blekkpatronvognen og se om feilmeldingen er forsvunnet.
- **13.** Hvis du fremdeles får feilmeldingen, slår du produktet av og deretter på igjen.
- Årsak: Blekkpatronene var ikke riktig satt inn.

Hvis dette ikke løste problemet, prøver du neste løsning.

#### Løsning 3: Kontakt HPs kundestøtte

Løsning: Kontakt HPs kundestøtte for service.

Gå til: www.hp.com/support.

Hvis du blir bedt om det, velger du ditt land/din region, og klikker deretter på **Kontakt HP** hvis du vil ha informasjon om hvordan du kontakter teknisk kundestøtte.

**Årsak:** Det oppstod et problem med blekkpatronene.

#### **Installer patroner**

Løsning: Kontroller at alle blekkpatronene er satt inn.

Hvis du vil ha mer informasjon, kan du se:

"Bytte ut patronene" på side 46

**Årsak:** En eller flere av blekkpatronene var ikke satt inn.

#### Blekkpatron fra en annen leverandør enn HP

**Løsning:** Følg veiledningen på skjermen for å fortsette eller bytt ut de angitte blekkpatronene.

 $\triangle$  Forsiktig HP anbefaler at du ikke tar ut en blekkpatron før du har en erstatningspatron klar til å settes inn.

HP anbefaler at du bruker ekte HP-blekkpatroner. Ekte HP-blekkpatroner er konstruert og testet sammen med HP-skrivere for å gi deg flotte resultater, gang etter gang.

Merk HP kan ikke garantere kvaliteten og påliteligheten til rekvisita som ikke er fra HP. Skriverservice eller -reparasjoner som blir nødvendig fordi det er brukt rekvisita fra andre enn HP, dekkes ikke av garantien.

Hvis du mener at du har kjøpt ekte HP-blekkpatroner, går du til:

www.hp.com/go/anticounterfeit

Hvis du vil ha mer informasjon, kan du se:

"Bytte ut patronene" på side 46

Årsak: Produktet oppdaget blekk fra en annen leverandør enn HP.

#### **Originalt HP-blekk tømt**

**Løsning:** Følg veiledningen på skjermen for å fortsette eller bytt ut de angitte blekkpatronene.

Kontroller kvaliteten på den aktuelle utskriftsjobben. Hvis den ikke er god nok, forsøker du å rengjøre skrivehodet for å se om det gir bedre kvalitet.

Informasjon om blekknivå er ikke tilgjengelig.

△ Forsiktig HP anbefaler at du ikke tar ut en blekkpatron før du har en erstatningspatron klar til å settes inn.

HP anbefaler at du bruker ekte HP-blekkpatroner. Ekte HP-blekkpatroner er konstruert og testet sammen med HP-skrivere for å gi deg flotte resultater, gang etter gang.

Merk HP kan ikke garantere kvaliteten og påliteligheten til rekvisita som ikke er fra HP. Skriverservice eller -reparasjoner som blir nødvendig fordi det er brukt rekvisita fra andre enn HP, dekkes ikke av garantien.

Hvis du mener at du har kjøpt ekte HP-blekkpatroner, går du til:

www.hp.com/go/anticounterfeit

Hvis du vil ha mer informasjon, kan du se:

"Bytte ut patronene" på side 46

#### Ekte HP-blekkpatron som er brukt før

**Løsning:** Kontroller kvaliteten på den aktuelle utskriftsjobben. Hvis den ikke er god nok, forsøker du å rengjøre skrivehodet for å se om det gir bedre kvalitet.

#### Slik rengjør du skrivehodet fra HP Photosmart-programvaren

- Legg ubrukt, vanlig, hvitt papir med Letter-, A4- eller Legal-størrelse i papirskuffen.
- 2. I HP Løsningssenter klikker du på Innstillinger.
- 3. I området Utskriftsinnstillinger klikker du på Skriververktøykasse.
  - Merk Du kan også åpne Skriververktøykasse fra dialogboksen Utskriftsegenskaper. I dialogboksen Utskriftsegenskaper klikker du på kategorien Tjenester og deretter på Vedlikehold denne enheten.

Da åpnes Skriververktøykasse.

- 4. Klikk på kategorien Enhetstjenester.
- 5. Klikk på Rens skrivehodet.
- Følg veiledningen til du er tilfreds med utskriftskvaliteten, og klikk deretter på Fullført.

Det er to rengjøringsstadier. Hvert stadium tar omtrent to minutter, benytter ett papirark og bruker en økende mengde blekk. Kontroller kvaliteten på den utskrevne siden for hvert stadium. Du bør bare starte neste rengjøringsfase hvis utskriftskvaliteten er dårlig.

Hvis utskriftskvaliteten fortsatt virker dårlig etter begge rengjøringsstadiene, forsøker du å justere skriveren. Hvis problemet med utskriftskvaliteten vedvarer etter justering og rengjøring, kontakter du HPs kundestøtte.

Følg veiledningen på skjermen eller datamaskinens skjerm for å fortsette.

Merk HP anbefaler at du ikke lar blekkpatronen ligge utenfor skriveren over lengre tid. Hvis en brukt patron settes inn, bør du kontrollere utskriftskvaliteten. Hvis den ikke er god nok, utfører du rengjøringsprosedyren i verktøykassen.

Årsak: Den ekte HP-blekkpatronen er brukt i et annet produkt tidligere.

#### Skrivehodeproblem

Prøv følgende løsninger:

- Løsning 1: Installer skrivehodet på nytt
- Løsning 2: Kontakt HPs kundestøtte

#### Løsning 1: Installer skrivehodet på nytt

Løsning: Kontroller at skrivehodet er installert og at blekkpatrondekselet er lukket.

Installer skrivehodet på nytt.

# Slik installerer du skrivehodet på nytt

- 1. Kontroller at produktet er slått på.
- 2. Åpne blekkpatrondekselet.

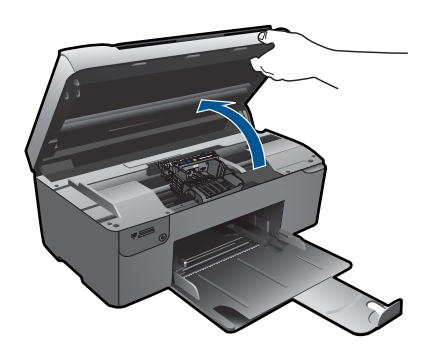

**3.** Ta ut alle blekkpatronene og legg dem på et stykke papir med blekkdysene pekende opp.

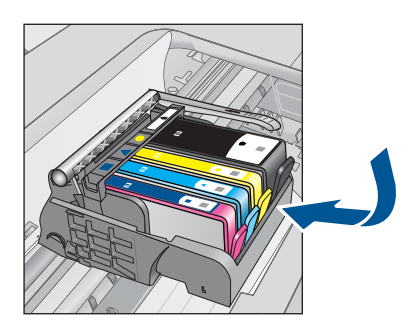

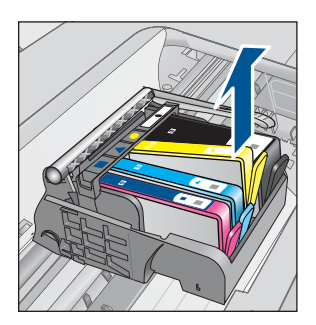

4. Løft sperrehåndtaket på blekkpatronvognen til det stopper.

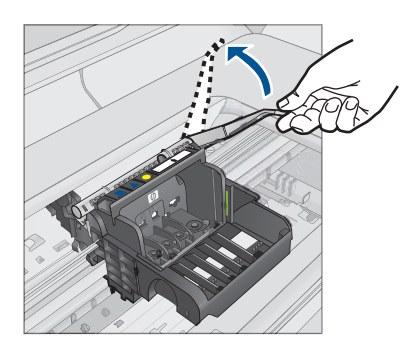

5. Ta ut skrivehodet ved å løfte det rett opp.

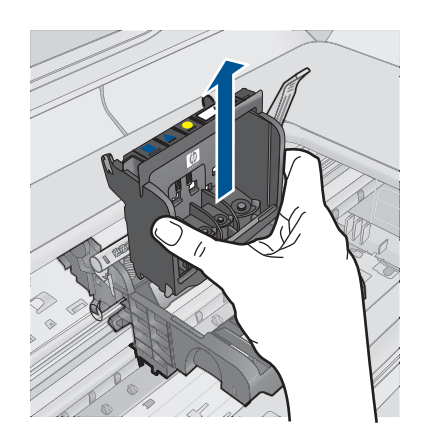

6. Rengjør skrivehodet.

Det er tre områder på skrivehodet som må rengjøres: Plastrampene på begge sider av blekkdysene, kanten mellom dysene og de elektriske kontaktene og de elektriske kontaktene.

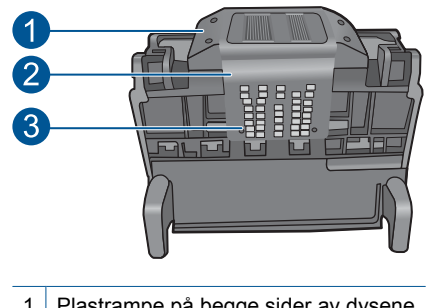

- 1 Plastrampe på begge sider av dysene
- 2 Kanten mellom dyser og kontakter
- 3 Elektriske kontakter
- $\triangle$  Forsiktig Berør dyse- og det elektriske kontaktområdet bare med rengjøringsmateriale og ikke med fingrene.

# Slik rengjør du skrivehodet

a. Fukt en ren, lofri klut og rengjør det elektriske kontaktområdet nedenfra og opp. Ikke gå forbi kanten mellom dysene og de elektriske kontaktene. Rengjør til det ikke lenger vises noe blekk på kluten.

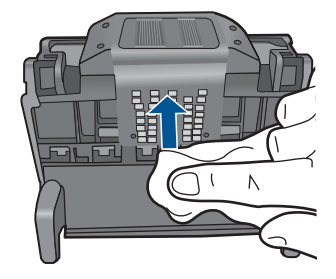

**b**. Bruk en ren og lett fuktet lofri klut til å tørke av oppsamlet blekk og skitt fra kanten mellom dysene og kontaktene.

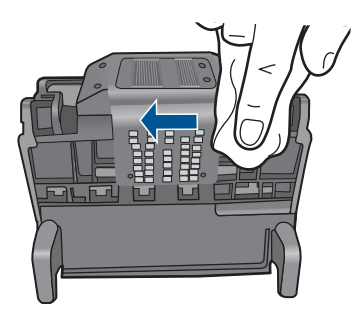

**c**. Bruk en ren og lett fuktet lofri klut til å tørke av plastrampene på begge sider av dysene. Tørk vekk fra dysene.

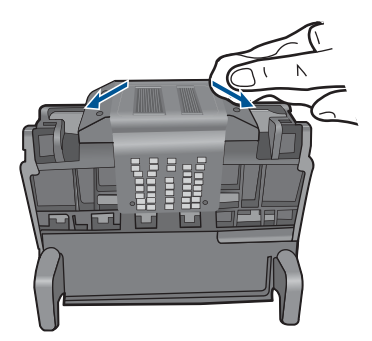

- d. Tørk det rengjorte området med en tørr, lofri klut før du fortsetter til neste trinn.
- 7. Rengjør de elektriske kontaktene inne i produktet.

# Slik rengjør du de elektriske kontaktene i produktet

- a. Fukt en ren, lofri klut med flasketappet eller destillert vann.
- b. Rengjør de elektriske kontaktene i produktet ved å tørke med kluten ovenfra og ned. Bruk så mange nye, rene kluter som nødvendig. Rengjør til det ikke lenger vises noe blekk på kluten.

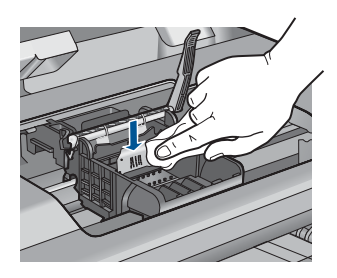

- c. Tørk området med en tørr, lofri klut før du fortsetter til neste trinn.
- 8. Pass på at sperrehåndtaket er hevet, og sett deretter inn igjen skrivehodet.

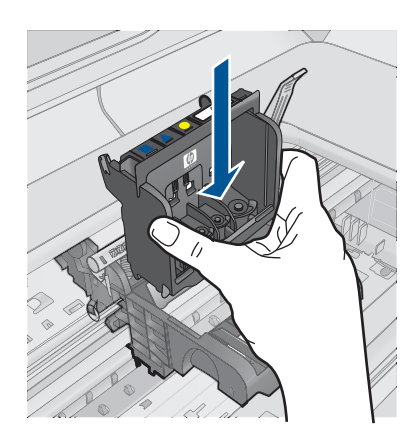

- 9. Senk sperrehåndtaket forsiktig.
  - Merk Pass på at du senker sperrehåndtaket før du setter inn igjen blekkpatronene. Hvis sperrehåndtaket får stå i åpen stilling, kan det føre til utskriftsproblemer fordi blekkpatronene ikke sitter som de skal. Sperren må være lukket for at blekkpatronene skal kunne settes ordentlig i.
- Bruk fargeikonene som hjelp, og skyv blekkpatronen inn i det tomme sporet til den klikker på plass og sitter godt i sporet.

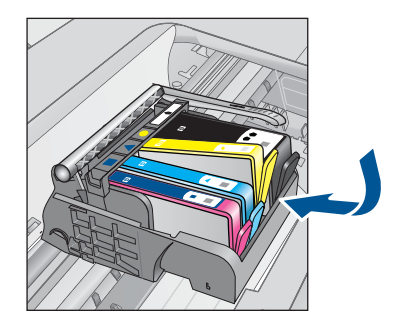

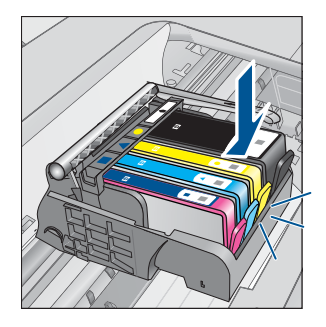

11. Lukk blekkpatrondekslet.

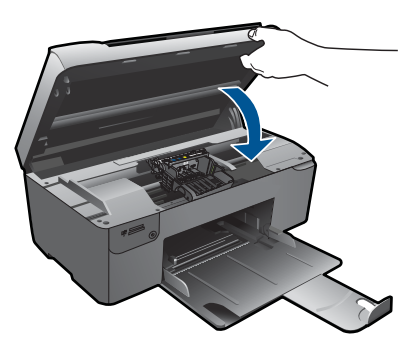

**Årsak:** Det oppstod et problem med skrivehodet. Hvis dette ikke løste problemet, prøver du neste løsning.

# Løsning 2: Kontakt HPs kundestøtte

Løsning: Kontakt HPs kundestøtte for service.

Gå til: www.hp.com/support.

Hvis du blir bedt om det, velger du ditt land/din region, og klikker deretter på **Kontakt HP** hvis du vil ha informasjon om hvordan du kontakter teknisk kundestøtte.

Årsak: Det oppstod et problem med skrivehodet.

# Problem med skriverklargjøring

Løsning: Kontroller kvaliteten på den aktuelle utskriftsjobben. Hvis den ikke er god nok, kan det bety feil på den interne klokken og at produktet ikke kunne utføre service på skrivehodet som planlagt. Forsøk å rengjøre skrivehodet for å se om kvaliteten blir bedre.

#### Slik rengjør du skrivehodet fra HP Photosmart-programvaren

- 1. Legg ubrukt, vanlig, hvitt papir med Letter-, A4- eller Legal-størrelse i papirskuffen.
- 2. I HP Løsningssenter klikker du på Innstillinger.
- 3. I området Utskriftsinnstillinger klikker du på Skriververktøykasse.
  - Merk Du kan også åpne Skriververktøykasse fra dialogboksen Utskriftsegenskaper. I dialogboksen Utskriftsegenskaper klikker du på kategorien Tjenester og deretter på Vedlikehold denne enheten.

Da åpnes Skriververktøykasse.

4. Klikk på kategorien Enhetstjenester.

- 5. Klikk på Rens skrivehodet.
- Følg veiledningen til du er tilfreds med utskriftskvaliteten, og klikk deretter på Fullført.

Det er to rengjøringsstadier. Hvert stadium tar omtrent to minutter, benytter ett papirark og bruker en økende mengde blekk. Kontroller kvaliteten på den utskrevne siden for hvert stadium. Du bør bare starte neste rengjøringsfase hvis utskriftskvaliteten er dårlig.

Hvis utskriftskvaliteten fortsatt virker dårlig etter begge rengjøringsstadiene, forsøker du å justere skriveren. Hvis problemet med utskriftskvaliteten vedvarer etter justering og rengjøring, kontakter du HPs kundestøtte.

Årsak: Produktet ble slått av på feil måte.

Løse et problem

# 13 Stoppe gjeldende jobb

#### Stoppe en aktiv jobb fra produktet

Trykk på Cancel (Avbryt) på kontrollpanelet. Hvis jobben ikke stopper, trykker du på Cancel (Avbryt) igjen.

Det kan ta litt tid før jobben avbrytes.

Kapittel 13

# 14 Teknisk informasjon

De tekniske spesifikasjonene og informasjon om internasjonale forskrifter for HP Photosmart finnes i denne delen.

Du finner flere spesifikasjoner i den trykte dokumentasjonen som fulgte med HP Photosmart. Denne delen inneholder følgende emner:

- Merknad
- Informasjon om blekkpatronbrikke
- Produktspesifikasjoner
- Program for miljømessig produktforvaltning
- Informasjon om forskrifter
- Informasjon om trådløsforskrifter

# Merknad

#### Merknader fra Hewlett-Packard Company

Informasjonen i dette dokumentet kan endres uten varsel.

Med enerett. Gjengivelse, tilpasning eller oversettelse av dette materialet er ikke tillatt uten at det først er innhentet skriftlig tillatelse fra Hewlett-Packard, med unntak av det som er tillatt i henhold til lover om opphavsrett. De eneste garantiene for HPs produkter og tjenester er angitt i den uttrykte garantien som følger med slike produkter og tjenester. Ingenting i dette dokumentet kan tolkes som en tillagsgaranti. HP er ikke erstatningsansvarlig for tekniske eller andre typer feil eller utelatelser i dette dokumentet.

© 2009 Hewlett-Packard Development Company, L.P.

Windows, Windows 2000 og Windows XP er registrerte varemerker i USA for Microsoft Corporation.

Windows Vista er enten et registrert varemerke eller varemerke for Microsoft Corporation i USA og/eller andre land.

Intel og Pentium er varemerker eller registrerte varemerker for Intel Corporation eller dets datterselskaper i USA og andre land.

# Informasjon om blekkpatronbrikke

HP-patronene som brukes med dette produktet, inneholder en minnebrikke som hjelper til med driften av produktet. Denne minnebrikken vil også samle inn et begrenset sett med informasjon om bruken av produktet, som kan inkludere følgende: datoen da patronen ble installert første gang, datoen da patronen ble brukt sist, antall sider som er skrevet ut med patronen, sidedekningen, utskriftsmodiene som ble brukt, eventuelle utskriftsfeil som kan ha oppstått, og produktmodell. Denne informasjonen hjelper HP med å lage fremtidige produkter som tilfredsstiller kundenes utskriftsbehov.

Dataene som samles inn fra patronminnebrikken, inneholder ikke informasjon som kan brukes til å identifisere en kunde eller bruker av patronen eller produktet.

HP samler inn et utvalg av minnebrikkene fra patronene som returneres til HPs gratis retur- og gjenvinningsprogram (HP Planet Partners: <u>www.hp.com/hpinfo/globalcitizenship/environment/</u><u>recycle/</u>). Minnebrikkene fra dette utvalget leses og studeres med det formålet å forbedre fremtidige HP-produkter. HP-partnere som hjelper til med gjenvinning av denne patronen, kan også ha tilgang til disse dataene.

Alle tredjeparter som tar hånd om patronen, kan ha tilgang til den anonyme informasjonen på minnebrikken. Hvis du ikke ønsker å gi tilgang til denne informasjonen, kan du gjøre brikken ubrukelig. Men hvis du gjør brikken ubrukelig, kan ikke patronen brukes i et HP-produkt.

Hvis du ikke ønsker å gi denne anonyme informasjonen, kan du gjøre informasjonen utilgjengelig ved å slå av minnebrikkens mulighet til å samle inn informasjon om bruk av produktet.

#### Slik deaktiverer du funksjonen

- Trykk på knappen ved siden av Copy (Kopier) på hjemmeskjermbildet. Copy Menu (Kopimeny) vises.
- 2. Trykk på knappene øverst til høyre, i midten til venstre og nederst til venstre etter hverandre.

- 3. Trykk på knappen ved siden av Acumen Opt-Out (Fjern tellerdata).
- 4. Trykk på OK.
  - **Merk** Hvis du vil aktivere funksjonen for innsamling av informasjon om bruk igjen, gjenoppretter du fabrikkstandardene.
- Merk Du kan fortsette å bruke patronen i HP-produktet selv om du deaktiverer minnebrikkens mulighet til å samle inn informasjon om bruk av produktet.

# Produktspesifikasjoner

Denne delen inneholder tekniske spesifikasjoner for din HP Photosmart. Du finner komplette produktspesifikasjoner i produktets dataark på <u>www.hp.com/support</u>.

#### Systemkrav

Programvare- og systemkrav finnes i Viktig-filen.

Hvis du ønsker informasjon om fremtidige operativsystemversjoner og støtte, kan du besøke HPs nettsted for kundestøtte på <u>www.hp.com/support</u>.

#### Miljøspesifikasjoner

- Anbefalt driftstemperaturområde: 15 °C til 32 °C (59 °F til 90 °F)
- Tillatt driftstemperaturområde: 5 °C til 40 °C (41 °F til 104 °F)
- Fuktighet: 20 til 80 % RF ikke-kondenserende (anbefalt); 25 °C maksimalt duggpunkt
- Temperatur når ikke i bruk (oppbevaring): -40 °C til 60 °C (-40 °F til 140 °F)
- Ved sterke elektromagnetiske felter kan utdata fra HP Photosmart påvirkes i noen grad.
- HP anbefaler at du bruker en USB-kabel mindre enn eller lik 3 m for å minimere støy som skyldes felt med potensielt høye elektromagnetiske verdier

#### Papirspesifikasjoner

| Туре                                        | Papirvekt                                    | Papirskuff                |
|---------------------------------------------|----------------------------------------------|---------------------------|
| Vanlig papir                                | Opptil 75 g/m² (opptil 20 lb.)               | Opptil 125 (20 lb.papir)  |
| Legal-papir                                 | Opptil 75 g/m² (opptil 20 lb.)               | Opptil 125 (20 lb. papir) |
| Kartotekkort                                | Maks. 200 g/m² indekskort (110 pund)         | Opptil 40                 |
| Hagaki-kort                                 | Maks. 200 g/m² indekskort (110 pund)         | Opptil 40                 |
| Konvolutter                                 | 20 til 24 pund (75 til 90 g/m <sup>2</sup> ) | Opptil 15                 |
| 5 x 7 tommer (13 x 18 cm) fotopapir         | 236 g/m²<br>(145 lb.)                        | Opptil 40                 |
| 4 x 6 tommer (10 x 15 cm) fotopapir         | 236 g/m²<br>(145 lb.)                        | Opptil 40                 |
| 8,5 x 11 tommer (216 x 279 mm)<br>fotopapir | 236 g/m²<br>(145 lb.)                        | Opptil 40                 |

Maksimumskapasitet.

Merk Se skriverdriveren hvis du vil ha en fullstendig liste over størrelser som støttes.

EX 1

#### Utskriftsspesifikasjoner

- Utskriftshastighetene varierer, avhengig av hvor sammensatt dokumentet er.
- Utskrift av panoramastørrelser
- Metode: Termisk blekkskriver (drop-on-demand)
- Språk: PCL3 GUI

#### Spesifikasjoner for skanning

- Bilderedigeringsprogram følger med
- Twain-kompatibelt programvaregrensesnitt
- Oppløsning: opptil 1200 x 2400 ppi optisk, 19200 ppi forbedret (programvare) Se skannerprogramvaren for å finne mer informasjon om ppi-oppløsning.
- Farge: 48 biters farger, 8 biter gråtoner (256 gråtoner)
- Største skannestørrelse fra glass: 21,6 x 29,7 cm

#### Spesifikasjoner for kopiering

- Digital bildebehandling
- Maksimalt antall kopier varierer fra modell til modell.
- · Kopieringshastigheten varierer etter modell og kompleksiteten til dokumentet
- Største kopieringsforstørrelse er fra 200 400 % (avhenger av modell)
- Største kopieringsforminsking er fra 25 50 % (avhenger av modell)

#### Utskriftsoppløsning

Se skriverprogramvaren for å finne informasjon om utskriftsoppløsning. Du finner mer informasjon i "<u>Vise utskriftsoppløsningen</u>" på side 31.

#### Blekkpatronkapasitet

Besøk www.hp.com/go/learnaboutsupplies for å finne informasjon om beregnet kapasitet.

# Program for miljømessig produktforvaltning

Hewlett-Packard forplikter seg til å produsere kvalitetsprodukter på en miljøvennlig måte. Dette produktet er utformet med tanke på resirkulering. Antallet materialer er holdt på et minimum, samtidig som vi sikrer tilfredsstillende funksjonalitet og pålitelighet. Ulike materialer er utformet slik at de er lette å ta fra hverandre. Festeanordninger og andre tilkoblinger er enkle å finne, komme til og fjerne ved hjelp av vanlige verktøy. Deler med høy prioritet er utformet for enkel tilgang med sikte på demontering og reparasjon.

Hvis du vil ha mer informasjon, kan du besøke HPs nettsted Commitment to the Environment på: www.hp.com/hpinfo/globalcitizenship/environment/index.html

Denne delen inneholder følgende emner:

- <u>Miljøtips</u>
- Papirbruk
- Plast
- Dataark for materialsikkerhet (MSDS)
- Gjenvinningsprogram
- Gjenvinningsprogram for HP inkjet-rekvisita
- <u>Strømforbruk</u>
- · Disposal of waste equipment by users in private households in the European Union
- Kjemiske stoffer
- Battery disposal in the Netherlands
- <u>Battery disposal in Taiwan</u>
- <u>Attention California users</u>

EU battery directive

#### Miljøtips

HP har forpliktet seg til å hjelpe kunder med å redusere belastningen på miljøet. HP har gitt miljøtipsene nedenfor for å hjelpe deg med å fokusere på måter du kan vurdere og redusere virkningen av dine utskriftsvalg. I tillegg til de spesifikke funksjonene i dette produktet kan du besøke HPs nettsted Eco Solutions for å finne mer informasjon om HPs miljøinitiativer.

www.hp.com/hpinfo/globalcitizenship/environment/

#### Miljøfunksjoner i ditt produkt

- Smart webutskrift: HP Smart webutskrift-grensesnittet har et Utklippsbok-vindu og et Rediger utklipp-vindu der du kan lagre, organisere eller skrive ut utklipp du har hentet fra Internett. Du finner mer informasjon i "Skrive ut en nettside" på side 29.
- Informasjon om strømsparing: Se "<u>Strømforbruk</u>" på side 104 for å finne ENERGY STAR®kvalifiseringsstatus for dette produktet.
- **Resirkulerte materialer**: Hvis du ønsker mer informasjon om gjenvinning av HP-produkter, kan du besøke:

www.hp.com/hpinfo/globalcitizenship/environment/recycle/

#### Papirbruk

Dette produktet egner seg for bruk av resirkulert papir i henhold til DIN 19309 og EN 12281:2002.

#### Plast

Plastdeler som veier over 25 gram, er merket i henhold til internasjonale standarder, slik at det er lettere å identifisere plast for resirkulering ved slutten av produktlevetiden.

#### Dataark for materialsikkerhet (MSDS)

Dataark for materialsikkerhet finner du på HPs nettsted på adressen: <u>www.hp.com/go/msds</u>

#### Gjenvinningsprogram

HP tilbyr stadig flere retur- og resirkuleringsordninger i mange land/regioner, og samarbeider med noen av de største resirkuleringssenterne for elektronikkprodukter over hele verden. HP bevarer ressurser ved å videreselge noen av sine mest populære produkter. Hvis du ønsker mer informasjon om resirkulering av HP-produkter, kan du besøke:

www.hp.com/hpinfo/globalcitizenship/environment/recycle/

#### Gjenvinningsprogram for HP inkjet-rekvisita

HP forplikter seg til å ta hensyn til miljøet. En resirkuleringsordning for HP Inkjet-rekvisita er tilgjengelig i mange land/regioner, slik at du kan resirkulere brukte blekkpatroner gratis. Du finner mer informasjon på dette nettstedet:

www.hp.com/hpinfo/globalcitizenship/environment/recycle/

#### Strømforbruk

Strømforbruket synker betydelig i hvilemodus, noe som sparer både naturressurser og penger uten å påvirke produktets ytelse. Hvis du se ENERGY STAR®-kvalifiseringsstatus for dette produktet, kan du se produktdataarket eller spesifikasjonsarket. Kvalifiserte produkter er også oppført på www.hp.com/go/energystar.

#### Disposal of waste equipment by users in private households in the European Union

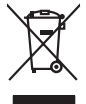

# Disposal of Waste Equipment by Users in Private Households in the European Union. This symbol on the product or on its pockaging indicates that this product must not be disposed of with your other household weate. Instead, it is your responsibility to dispose of you expirate by handling if your to a dispute calcidation point of the therefying of your weate expirates. The supports calcidation and recycling of your wate exp of the time of disposal will help to conserve natural resources and ensure that is not calcided in an innorm that product human health and the entitioned. The there is a product of the there is a product of the time of the time of the ti No con topol tipol mane, provide sequeptinem do response, proder colonal por a concurso proder a data di apposare sense o in le anyo mane por parcuadani ne produce. Porcuration dei sequeptimenta response por la utilizzatori dana le aforgano privis au sella dei Unioni europergenemi. La continue, vois alle responsibili dei l'exocution dei voi seguinemente insogia et sorte elle vois eterse terrente a un porte de collesto courante. La continue, vois alle responsibili dei l'exocution dei voi seguinemente insogia et sorte elle vois des terre dei servette au norte de collesto courante. de apportente de l'exocution dei la constante elle dei l'environmente. Tour plan d'informations sur les lieux de collecte ogrée pour le receptage des require cas deplements sont recycles dans la respect de la samte humaine et de l'environmente. Tour plan d'informations sur les lieux de collecte des équipements usagés permentent de preterment sontes permentent de pretermente sontes permentent de pretermentes nangeles entre de la chiente mesogia esta esta constante. Tour terretione maine, vois areixe de fondemente de l'edivisionmente. Tour plan d'informations sur les lieux de collecte des équipements usagés permentent de pretermentes nangeles mententes de pretermentes nangeles de la constante in esta de l'environmente. Tour plan d'informations sur les lieux de collecte des équipements usagés permentes ander permentent de pretermentes nangeles entre de la collecte de collecte de seguinementes usagés entre per de la collecte mesodes de la collecte de seguinementes usagés entremente de pretermentes nangeles de la collecte mesodes de la collecte de seguinemente surges entrementes ander permentente de pretermentes nangeles de la collecte mesodes de la collecte de seguinementes usagés entremente de pretermentes entrementes anyo de la collecte de seguinementes usagés entrementes anyo de la collecte de seguinemente usagés entrementes anyo de la collecte de seguinementes usagés entrementes anyo de la collecte de seguine ante anyo de la colle Note many, over serve et unimente be sected mendiges over mendiges of the sected of the sected sected and the sected sected sected and the sected sected sec en animane periodany, versionamen doe dari, voi se das versie francésion nadari. **mathiment al apprenchitarus de antotamare da parte al privati nell'Unione Europea**. Juedo sindolo de appare sal prodeto o sulla contestare indica de al prodeto non deve super smallo aguiente apli abri rifiuit duranta. Cel utenti devero provedere alla periori della companya de la contestare de la contestare de l Eliminación de residuos de aparatos eléctricos y electrónicos por parte de usuarios domésticos en la Unión Europea Flex ámbalo en el araducto o en el embalaie indica aue no se puede desechar el producto junto con los residuos domésticos. For el contrario, si debe elimir tata tantolo en el podecto o en el enabolgo tector que fo car poder tancator de presente de constructivos de mana de la constructivos de la constructivos de la constr Interva unave utagimo e protoco. Lifuvidace vyslocatiličko zatirzani utizvateli v domácnosti v zemich EU Tato znača na produktu nebo na pino obalu zazačuje, že tento produkt nemi byl lividován protým vyhozenim do běžného domovního odpadu. Odpovídále za to, že vysloužilé zatirzeni uka prédoka vysloužile za to, že vysloužilé zatirzeni uka prédoka vyslouži se produktu nebo na klivácaci o stranových běrných mi uterných k revyklara produktu nebo na klivácaci o stranových běrných mi naterných k revyklara probležné produktu vyhozně stranových predvých ministi samopstvých opekohant produktu predvácu za to, že vysloužilé zatirzeni uka predvácu za to zatirzeni uka predvácu zatirzeni uka predvácu produktu vysloužile zatirzeni klivácaci vysloužilého zatirzeni kliváca vysloužilého zatirzeni kliváca vysloužilého zatirzeni kliváca vysloužilého zatirzeni kliváca zatirzeni kliváca Bortskaffelse af affaldsudstyr for brugere i private husholdninger i EU Dette symbol på produkte deler på dets emballoge indikerer, at produktel ikke må bortskalles sammen med andet husholdningsaffald. I stedet er det ati ansvar at bortskalle alfaldsudstyr ved at allevere det al derlike bergeste indikaren, at preventige at på stering at ansvar at bortskalle alfaldsudstyr på tidspunkte for bortskalleke er med til at berven entvindinge ressourcer og sike, at gentrug inder stel på an måde, de beskytter mernesken betevas samt miljeet. Hvis du vil vide mere om, hvor d kun allevere att alfaldsudstyr på at att stellake instrumenter. Det kalle kalle stellake samt somsen en led en kontening, hvor du kalle produktere att alfaldsudstyr på stellake att stellake att stellake stellake stellake instrumenter at blake instrumenter. Det kalle stellake instrumenter helder stellake stellake stellake instrumenter. Det stellake stellake stellake instrumenter helder stellake stellake stellake stellake stellake stellake stellake stellake stellake instrumenter helder stellake stellake stellake stellake stellake stellake instrumenter helder stellake stellake stel am, mor au nan anteree an anazusustry ti gentrug, lan du kontate kommunen, de tokale encondansvesen eller den forretning. Ivor du kebe produktel. Afvore van anglesafanke epoparturu door gebruitessen is partoluiters kubishandens in de Europese Unit Di symbol og het product of de verpakking geet aan dat di product nige mag. van den algevoest met het hushandelik de Europese Unit of le koreen ge een aangeveen in izanateging van de di product nige mag. van de elleriste per eel kabel, de substante angeveen apparature door angeveen in izanateging van de substante angeveen angeveen angeveen angeveen angeveen angeveen angeveen angeveen angeveen angeveen angeveen angeveen angeveen van angeveen angeveen angeveen van angeveen angeveen angeveen angeveen angeveen angeveen van angeveen angeveen angeveen van angeveen angeveeen angeveen angeveeen angeveen angeveen angeveen angeveen angevee Eromogolemintes kasutuvalt kõrvaldatuvalt saatuvate kählamine furoopa Liidus Ki toola ki ola peinalla on eseisinella, tetti kasta baatuvate kasta kiinkines kasta ku on viia tarbetuks muutud saade salleks etenähtyd elektri- ja elektrooniku ulitiserimiselanta. Ulitiserimaate saadim elektrise kasta kasta kasta kasta kasta kasta kasta kasta kasta kasta usata kasta kasta kasta kasta kasta kasta kasta kasta kasta kasta kasta kasta kasta kasta kasta kasta kasta kasta Har-IntelVan laiteiden käsittely kottalouksias Eurooppan unkanin aluvelle Tank kuteksen ja ne pokiaksiasso ise enerkintä aaitoise alli kutekta sia soi kunkiitä sia kunkiitä kuteksen ja kunkiitä sia kuteksen ja kunkiitä sia kunkiitä sia kunkiitä sia kunkiitä sia kunkiitä sia kunkiitä sia oimitelaan säkkö ja elektroniikkapiteronna teröppistessen. Höviettövine laitaiden eillinen teröryta ja kerröh säääää kunonavaroja. Kunkiitä kunkiitä sia kunkiitä sia kunkiitä sia kunkiitä sia kunkiitä sia kunkiitä sia kunkiitä sia kunkiitä sia kunkiitä sia kunkiitä sia kunkiitä sia kunkiitä sia kunkiitä sia kunkiitä sia kunkiitä sia kunkiitä sia kunkiitä sia kunkiitä sia kunkiitä sia kunkiitä sia kunkiitä sia Kunkiitä sia kunkiitä sia kunkiitä sia kunkiitä sia kunkiitä sia kunkiitä sia kunkiitä sia kunkiitä sia kunkiitä ματοπτηγηστα. Π**Ατόριμή σχερητικά αυσκετιών στην Ευρωπαϊκή Ένωση** Το παρόν αγάβλοι στον εξοπλαριά ή στη σοστασσάα του υποδοικήσι ότι το προϊόν κατό το ποτορίματη μαζή με άλλα συσκαί αυτορήματα. Αντίθεται ευθώτη σας είναι το ανοτελιλωση μα δρατορία ματό το το ανοδολία στη δατήρηση του φοιού προτου το προτογράθη το το ανοδολία το τροτογράτη αλλογία ανοτελιλωση μα δρατορία νοτακείνο θα συβλία στη δατήρηση του φοιού προτογράτη το στο το ανοδολία το το ανοδολία ανοτελιλωση μα δρατορία το ποτορίο στο αρόσει το προίον ματό το πορισμάτι το απορρίματα ει όμος στο αποδολία το το προτογράτη το το το προτογράτη το το προτο στο ανοδο το προτογράτη το το προτογράτη το το προτογράτη το το προτογράτη το το προτογράτη το το προτογράτη το το προτογράτη το προτο το προτογράτη το προτο το προτογράτη το προτογράτη το προτογράτη το προτογράτη το προτο το προτογράτη το προτογράτη το προτογρατη το προτογράτη το προτογράτη το προτογράτη το προτογράτη το προτογράτη το προτογράτη το προτογράτη το προτογράτη το προτογράτη το προτογρατη το προτογράτη το προτογρατη προτογρατη προτογράτη το προτογρατη προτογρατη προτογρατη προτογρατη προτογρατη προτογρατη προτογρατη προτογρατη προτογρατη προτογρατη προτογρατη προτογρατη προτογρατη προτογρατη προτογρατη προτογρατη προτογρατη προτογρατη προτογρατη προτογρατη προτογρατη προτογρατη προτο το προ o nery minimumpianus, u nazima i nanote rezymperem kojanozo vanannoz voji o emen kojamazopozo. Elektoja otrživočnosta no nederlajna irrična Eropas Sovienibas privlarijaja majanimiecibas difinime. Jis eval abildija por abrivolanos no nederigis iericas, lo nododni nordalija sovišlano vederlaj i bilo veden nederija i elektiva ka nelistimas darijavano ortezizia plastinda. Speciala nederijas iericas soviklana un otreizičja plastinda pladzi abas: reusus un nordativna bilo veden zelektiva ka nelistimas darijavano ortezizia plastinda. Speciala nederijas iericas soviklana un otreizičja plastinda pladzi nazimja reusus un nordativna bilo veterizici plastinda, kas sanga civelu veselita un ngklaritija vid. La i nagita pajala informativa pri bilo veterizi plastinda ver nagodi nederija civeli, klada, zazimleta v vetela plavidala, kas sanga civelu veselita un ngklaritija vid. La i nagita pajala informativa traviljava na otreizičja plastinda ver nagodi nederija pri klada veterizi plastinda veterizi plastinda veterizi na nagodi nederija vid. Veterizi plastinda veterizi plastinda veterizi plastinda naguaa matempo mito, touto, automete ai meep paraduta, mapaminetoas animan sanatania denar un menuo, kuta regolapara so meto. Evropos Squageos vantoloje privadio, namo vika, maliekamos jengos Biamtimas. Sis simbolis art produko arko jo pakuete nuodo, kad produkos negal ibidi ilmestas kartu su klomis namo vika diekomis. Jos privadoti ilmest sono dilekami jangg atiduadami ja jaliekamo elektronis negas peridimis pankuk. Je dilekamo jengos pub askihris simetania ir peridinam, bus stasgoni nationis ilitekani ir utikirinama, kad janga ya pedratiba zmogas sveltari i gamta basojanci bodu. Del informacio pei tai, kur galite ilmesti allekama pedrati sikiri jangg krepkite j attininama vieta tamyöka, namu väko attieku vietu kan startoga tarto jandovatu, kuriop intele produka, offlek jikežimo tampiga aroci paratustive, kunoge pravae prozuva, U<mark>hrkacia custykego sprzętu przez ustytkowników domowych w Unii Europejskiej</mark> Symbol ien umieszczom na pradukcie lub opolowaniu cznacza, że tego pradukti nie nalezy myrzuczać rozem z innymi odpadami domowymi. Użytkownik jest odpowiedzialny za dotarczenie usztyka przetu do wyrzaczonego punkti grandzania zustyka i rozdzeń tekstycznych i elektronicznych. Gramadzenie osobno i neckling tego typu odpadow przyszka i odpowiednich władz talaknych, w przedskielowianie zajmałych nie zajmach w miejcu zastypu otadułu. vargana co vapamentaria maza isinamya, va przesiepisorowne zamjustych se usiwaniem opostow lub v miejscu zalupu produktu. Descarde de equipmentos por usvarkońs em exidéncias da Uniba Urowpića Esté simbol na produko ou na embalagemi nidica que o produk nito pode ser descandad printo cama l hiso dometica. No entanto, é sua responsabilidade levar os equi a seriem descratade a un ponto de calcade serigicado para ecidagemi de equipamentos lectro definitos. A celeta separada e a reciclagemi da equipamentos no na descarde logicanta dos un ponto de calcados de equipamentos estro incluidade de forma a proteger a suade das estancias e una calcados en esculha o de las usa caldado, a verier dos el materias estancias estancia užívateľov v krajinách Európskej únie pri vyhadzovaní zariadenia v domácom používaní do odpadu J na produkte oleho na jeho obale znamená, že nesmie by vyhodený s jným komunálnym odpadom. Namiesto taba mále os odovzda toto zariade remo synicom to popular de policita delaticity a la summa y synicatica synicatica de policita de la summa de policita de la summa de la summa de la su Rovnanje z odpadno opremo v gospodinjstvih znotraj Evropske unije To znak na izdalku ali embiali i izdalka pomeni, da izdalka ne zmele odlogali skupaj z drugimi gospodinjskimi odpadki. Odpadno opremo ste dolžni oddati na določenem zbim tenetu za racicilinare odpadne jednični ne iednostava gorane. Z božemi zbranom in necišilanome odpadne opremo ste dolžani oddati na določenem zbim v komunohem podletju oli trgovnik, tjer ste izdale kupit v kladi na dolje. Već informaci o metih, kjer lahko oddate odpadno opremo za recilitane, takiha doble na občim, v komunohem podletju oli trgovnik, tjer ste izdale kupit v kladi na dolje. Već informaci o metih, kjer lahko oddate odpadno opremo za recilitane, takiha doble na občim, \* Romannen poolegi on ingomi, ser se tooleen kupin. Rossering or of Shortwinsingsmerticit, for hem- och privatanvändare i EU Produkter eller produktiforpositingar med den här symbolen fär inte kassens med vanligt hushbilsovfall. I stället har du ansvar fär att produkten kämnas till en behörig ätte för hartering or d- och elektonispodukter. Genom att Häman Sassende produkter Härvninning hjälper du till att bevara vära gemensamma naturesuser. Dessution sky mämniskor och miljön när produkter ätervinnis på rätt sätt. Kommunala myndigheter, sophanteringsforelag eller bukken där varan köptes kan ge mer information om var du kassende produkter för derivninnis. om skyddas både var do læ-

# Kjemiske stoffer

inglish

<sup>-</sup>rança is

ssky

esti

atviski

Polski

nčina

ğna

Svenska

HP er forpliktet til å gi kundene informasjon om de kjemiske substansene i våre produkter for å overholde juridiske krav som REACH *(Forskrift EC No 1907/2006 fra Europaparlamentet og - rådet)*. Du finner en rapport med kjemisk informasjon for dette produktet på <u>www.hp.com/go/</u><u>reach</u>.
# Battery disposal in the Netherlands

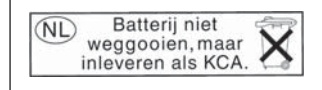

Dit HP Product bevat een lithium-manganese-dioxide batterij. Deze bevindt zich op de hoofdprintplaat. Wanneer deze batterij leeg is, moet deze volgens de geldende regels worden afgevoerd.

# Battery disposal in Taiwan

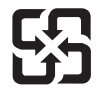

廢電池請回收

Please recycle waste batteries.

# **Attention California users**

The battery supplied with this product may contain perchlorate material. Special handling may apply. For more information, go to the following Web site:

www.dtsc.ca.gov/hazardouswaste/perchlorate

# EU battery directive

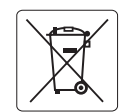

European Union Battery Directive This product contains a battery that is used to maintain data integrity of real time clock or product settings and is designed to last the life of the product. Any attempt to service or replace this battery should be performed by a qualified service technician.

Directive sur les batteries de l'Union Européenne Ce produit contient une batterie qui permet de maintenir l'intégrité des données pour les paramètres du produit ou l'horloge en temps réel et qui a été conçue pour durer aussi longtemps que le produit. Toute tentative de réparation ou de remplacement de cette batterie doit être effectuée par un technicien qualifié.

## Batterie-Richtlinie der Europäischen Union

Deses Produkt enthält eine Batterie, die dazu dient, die Datenintegrität der Echtzeituhr sowie der Produkteinstellungen zu erhalten, und die für die Lebensdauer des Produkt ausreicht. Im Bedarfsfall sollte das Instandhalten bzw. Austauschen der Batterie von einem qualifizierten Servicetechniker durchgeführt werden

# Direttiva dell'Unione Europea relativa alla raccolta, al trattamento e allo smaltimento di batterie e accumulatori Questo prodotto contiene una batteria utilizzata per preservare l'integrità dei dati dell'orologio in tempo reale o delle impostazioni del prodotto e

la sua durata si intende pari a quella del prodotto. Eventuali interventi di riparazione o sostituzione della batteria devono essere eseguiti da un tecnico dell'assistenza qualificato.

### Directiva sobre baterías de la Unión Europea

Este producto contiene una batería que se utiliza para conservar la integridad de los datos del reloj de tiempo real o la configuración del producto y está diseñada para durar toda la vida útil del producto. El mantenimiento o la sustitución de dicha batería deberá realizarla un técnico de mantenimiento cualificado.

Směrnice Evropské unie pro nakládání s bateriemi Tento výrobek obsahuje baterii, která slouží k uchování správných dat hodin reálného času nebo nastavení výrobku. Baterie je navržena tak, aby vydržela celou životnost výrobku. Jakýkoliv pokus o opravu nebo výměnu baterie by měl provést kvalifikovaný servisní technik.

#### FU's batteridirektiv

Produktet indeholder et batteri, som bruges til at vedligeholde dataintegriteten for realtidsur- eller produktindstillinger og er beregnet til at holde i hele produktets levetid. Service på batteriet eller udskiftning bør foretages af en uddannet servicetekniker.

## Richtlijn batterijen voor de Europese Unie

Dit product bevat een batterij die wordt gebruikt voor een juiste tijdsaanduiding van de klok en het behoud van de productinstellingen. Bovendien is deze ontworpen om gedurende de levensduur van het product mee te gaan. Het onderhoud of de vervanging van deze batterij moet door een gekwalificeerde onderhoudstechnicus worden uitgevoerd.

## Euroopa Liidu aku direktiiv

Toode sisaldab akut, mida kasutatakse reaalaja kella andmeühtsuse või toote sätete säilitamiseks. Aku on valmistatud kestma terve toote kasutusaja. Akut tohib hooldada või vahetada ainult kvalifiitseeritud hooldustehnik.

### Euroopan unionin paristodirektiivi

Tämä laitie sisältää pariston, jota käytetään reaaliaikaisen kellon tietojen ja laitteen asetusten säilyttämiseen. Pariston on suunniteltu kestävän laitteen koko käyttöiän ajan. Pariston mahdollinen korjaus tai vaihto on jätettävä pätevän huoltohenkilön tehtäväksi.

#### Οδηγία της Ευρωπαϊκής Ένωσης για τις ηλεκτρικές στήλες

Αυτό το προϊόν περιλαμβάνει μια μπαταρία, η οποία χρησιμοποιείται για τη διατήρηση της ακεραιότητας των δεδομένων ρολογιού πραγματικού χρόνου ή των ρυθμίσεων προϊόντος και έχει σχεδιαστεί έτσι ώστε να διαρκέσει όσο και το προϊόν. Τυχόν απόπειρες επιδιόρθωσης ή αντικατάστασης αυτής της μπαταρίας θα πρέπει να πραγματοποιούνται από κατάλληλα εκπαιδευμένο τεχνικό.

Az Európai unió telepek és akkumulátorok direktívája A termék tartalmaz egy elemet, melynek feldata az, hagy biztosítsa valós idejű óra vagy a termék beállításainak adatintegritását. Az elem úgy van tervezve, hogy végig kitaros a termék használata során. Az elem bármilyen javítását vagy cseréjét csak képzett szakember végezheti el.

Eiropas Savienības Bateriju direktīva Produktam ir baterija, ko izmanto reālā laika pulksteņa vai produkta iestatījumu datu integritātes saglabāšanai, un tā ir paredzēta visam produkta dzīves ciklam. Jebkura apkope vai baterijas nomaiņa ir jāveic atbilstoši kvalificētam darbiniekam.

Europos Sąjungos baterijų ir akumuliatorių direktyva Šiame gominyje yra baterija, kuri naudojama, kad būtų galima prižiūrėti realaus laiko laikrodžio veikimą arba gaminio nuostatas; ji skirta veikti visą gaminio eksploatvimo laiką. Bet kokus šios baterijas aptarnavimo arba keitimo darbus turi atlikiti kvalifikuotas aptarnavimo technikas.

Dyrektywa Unii Europejskiej w sprawie baterii i akumulatorów Produkt zawiera baterie wykorzystywaną do zachowania integralności danych zegara czasu rzeczywistego lub ustawień produktu, która podtrzymuje działanie produktu. Przegląd lub wymiana baterii powinny być wykonywane wyłącznie przez uprawnionego technika serwisu.

## Diretiva sobre baterias da União Européia

Este produto contém uma bateria que é usada para manter a integridade dos dados do relógio em tempo real ou das configurações do produto e é projetada para ter a mesma duração que este. Qualquer tentativa de consertar ou substituir essa bateria deve ser realizada por um técnico qualificado.

Smernica Európskej únie pre zaobchádzanie s batériami Tento výrobok obsahuje batériu, ktorá služi na uchovanie správnych údajov hodín reálneho času alebo nastavení výrobku. Batéria je skonštruovaná tak, aby vydrziala celů živatnosť vyrobku. Akykoľvek pokus o opravu alebo výmenu batérie by mal vykonať kvalifikovaný servisný technik.

## Direktiva Evropske unije o baterijah in akumulatorjih

V tem izdelku je baterija, ki zagotavlja natančnost podatkov ure v realnem času ali nastavitev izdelka v celotni življenjski dobi izdelka. Kakršno koli popravilo ali zamenjavo te baterije lahko izvede le pooblaščeni tehnik.

#### EU:s batteridirektiv

ska

Produkten innehåller ett batteri som används för att upprätthålla data i realtidsklockan och produktinställningarna. Batteriet ska räcka produktens hela livslängd. Endast kvalificerade servicetekniker fär utföra service på batteriet och byta ut det.

#### Директива за батерии на Европейския съюз

Този продукт съдържа батерия, която се използва за поддържане на целостта на данните на часовника в реално време или настройките за продукта, създадена на издържи през целия живот на продукта. Сервизът или замината на батерията трябва да се извършва от квалифициран

## Directiva Uniunii Europene referitoare la baterii

Acest produs conține o baterie care este utilizată pentru a menține integritatea datelor ceasului de timp real sau setărilor produsului și care este proiectată să funcționeze pe întreaga durată de viață a produsului. Orice lucrare de service sau de înlocuire a acestei baterii trebuie efectuată de un tehnician de service calificat.

# Informasjon om forskrifter

HP Photosmart oppfyller produktkrav fra myndighetene i landet/regionen der du bor.

Denne delen inneholder følgende emner:

- Forskriftsmessig modellidentifikasjonsnummer
- FCC statement
- VCCI (Class B) compliance statement for users in Japan
- Notice to users in Japan about the power cord
- Notice to users in Korea
- <u>HP Photosmart Wireless B109 series declaration of conformity</u>

# Forskriftsmessig modellidentifikasjonsnummer

For forskriftsmessige identifikasjonsformål er produktet tildelt et forskriftsmessig modellnummer. Det forskriftsmessige modellnummeret for ditt produkt er SDGOB-0913. Dette nummeret må ikke forveksles med markedsføringsnavnet (HP Photosmart Wireless B109 series, osv.) eller produktnummeret (Q8444A, osv.).

# FCC statement

# **FCC** statement

The United States Federal Communications Commission (in 47 CFR 15.105) has specified that the following notice be brought to the attention of users of this product.

This equipment has been tested and found to comply with the limits for a Class B digital device, pursuant to Part 15 of the FCC Rules. These limits are designed to provide reasonable protection against harmful interference in a residential installation. This equipment generates, uses and can radiate radio frequency energy and, if not installed and used in accordance with the instructions, may cause harmful interference to radio communications. However, there is no guarantee that interference to radio or television reception, which can be determined by turning the equipment off and on, the user is encouraged to try to correct the interference by one or more of the following measures:

- Reorient the receiving antenna.
- Increase the separation between the equipment and the receiver.
- Connect the equipment into an outlet on a circuit different from that to which the receiver is connected.
- Consult the dealer or an experienced radio/TV technician for help.
- For further information, contact:

Manager of Corporate Product Regulations Hewlett-Packard Company 3000 Hanover Street Palo Alto, Ca 94304 (650) 857-1501

Modifications (part 15.21)

The FCC requires the user to be notified that any changes or modifications made to this device that are not expressly approved by HP may void the user's authority to operate the equipment.

This device complies with Part 15 of the FCC Rules. Operation is subject to the following two conditions: (1) this device may not cause harmful interference, and (2) this device must accept any interference received, including interference that may cause undesired operation.

# VCCI (Class B) compliance statement for users in Japan

この装置は、情報処理装置等電波障害自主規制協議会(VCCI)の基準に基づくクラス B情報技術装置です。この装置は、家庭環境で使用することを目的としていますが、こ の装置がラジオやテレビジョン受信機に近接して使用されると受信障害を引き起こす ことがあります。

取り扱い説明書に従って正しい取り扱いをして下さい。

# Notice to users in Japan about the power cord

製品には、同梱された電源コードをお使い下さい。 同梱された電源コードは、他の製品では使用出来ません。

# Notice to users in Korea

사용자 안내문(B급 기기) 이 기기는 비업무용으로 전자파 적합 등록을 받은 기기로서, 주거지역에서는 물론 모든 지역에서 사용할 수 있습니다.

# HP Photosmart Wireless B109 series declaration of conformity

| DECLARATION OF CONFORMITY<br>according to ISO/IEC 17050-1 and EN 17050-1                                                                                                    |                                                                                                    |                                                       |                  |
|----------------------------------------------------------------------------------------------------|----------------------------------------------------------------------------------------------------|-------------------------------------------------------|------------------|
| Manufacturer's Name:                                                                                                    |                                                                                                    | Hewlett-Packard Company                               | DoC#: SDGOB-0913 |
| Manufacturer's Address:                                                                                                    |                                                                                                    | 16399 West Bernardo Drive<br>San Diego, CA 92127, USA |                  |
| declares, that the product                                                                                                    |                                                                                                    |                                                       |                  |
| Product Name:                                                                                                    |                                                                                                    | HP Photosmart Wireless All-in-One Series - B109       |                  |
| Regulatory Model Number: <sup>1)</sup>                                                                                                    |                                                                                                    | SDGOB-0913                                            |                  |
| Product Options:                                                                                                    |                                                                                                    | ALL                                                   |                  |
| Radio Module:                                                                                                    |                                                                                                    | RSVLD-0707 (802.11g/b)                                |                  |
| Power Adapter:                                                                                                    |                                                                                                    | 0957-2269                                             |                  |
| conforms to the following Product Specifications and Regulations:                                                                                                    |                                                                                                    |                                                       |                  |
| SAFETY:                                                                                                    | IEC 60950-1:2001 / EN60950-1:2001<br>IEC 60825-1 Ed. 1.2: 2001 / EN 60825-1 + A2 + A1: 2002 (LED)<br>GB4943: 2001                                                                                                    |                                                       |                  |
| EMC:                                                                                                    | CISPR 22: 2005 / EN55022: 2006 Class B<br>CISPR 24: 1997 +A1: 2001 +A2: 2002 / EN 55024:1998 +A1: 2001 + A2: 2003 Class B<br>EN 301 489-1 V1.6.1:2005 / EN 301 489-17 V1.2.1: 2002<br>IEC 61000-3-2: 2005 / EN 61000-3-2: 2006<br>IEC 61000-3-3: 1994 +A1: 2001 / EN 61000-3-3:1995 +A1: 2001<br>FCC Title 47 CFR, Part 15 Class B / ICES-003, Issue 4<br>GB9254-1998, GB17625.1-2003 |                                                       |                  |
| RADIO:                                                                                                    | EN 300 328 V1.7.1                                                                                                    |                                                       |                  |
| HEALTH:                                                                                                    | EU: 1999/519/EC                                                                                                    |                                                       |                  |
| This Device complies with Part 15 of the FCC Rules. Operation is subject to the following two Conditions: (1) this device may<br>not cause harmful interference, and (2) this device must accept any interference received, including interference that may<br>cause undesired operation                                              |                                                                                                    |                                                       |                  |
| The product herewith complies with the requirements of the EMC Directive 2004/108/EC, the Low Voltage Directive 2006/95/EC and the R&TTE Directive 1999/5/EC and carries the CE-Marking accordingly                                                                                                    |                                                                                                    |                                                       |                  |
| Additional Information:                                                                                                    |                                                                                                    |                                                       |                  |
| <ol> <li>This product is assigned a Regulatory model number which stays with the regulatory aspects of the design. The<br/>Regulatory Model Number is the main product identifier in the regulatory documentation and test reports, this number<br/>should not be confused with the marketing name or the product numbers.</li> </ol> |                                                                                                    |                                                       |                  |
| Local contact for regulatory topics only:                                                                                                    |                                                                                                    |                                                       |                  |
| EMEA: Hewlett-Packard GmbH, HQ:TRE, Herrenberger Strasse 140, 71034 Böblingen, Germany <u>www.hp.com/go/certificates</u>                                                                                                    |                                                                                                    |                                                       |                  |

US: Hewlett Packard, 3000 Hanover St., Palo Alto 94304, U.S.A. 650-857-1501

# Informasjon om trådløsforskrifter

I denne delen finner du følgende informasjon om forskrifter vedrørende trådløse produkter:

- Exposure to radio frequency radiation
- Notice to users in Brazil
- Notice to users in Canada

- European Union regulatory notice
- Notice to users in Taiwan

# Exposure to radio frequency radiation

# **Exposure to radio frequency radiation**

**Caution** The radiated output power of this device is far below the FCC radio frequency exposure limits. Nevertheless, the device shall be used in such a manner that the potential for human contact during normal operation is minimized. This product and any attached external antenna, if supported, shall be placed in such a manner to minimize the potential for human contact during normal operation. In order to avoid the possibility of exceeding the FCC radio frequency exposure limits, human proximity to the antenna shall not be less than 20 cm (8 inches) during normal operation.

# Notice to users in Brazil

# Aviso aos usuários no Brasil

Este equipamento opera em caráter secundário, isto é, não tem direito à proteção contra interferência prejudicial, mesmo de estações do mesmo tipo, e não pode causar interferência a sistemas operando em caráter primário. (Res.ANATEL 282/2001).

# Notice to users in Canada

# Notice to users in Canada/Note à l'attention des utilisateurs canadiens

**For Indoor Use.** This digital apparatus does not exceed the Class B limits for radio noise emissions from the digital apparatus set out in the Radio Interference Regulations of the Canadian Department of Communications. The internal wireless radio complies with RSS 210 and RSS GEN of Industry Canada.

**Utiliser à l'intérieur.** Le présent appareil numérique n'émet pas de bruit radioélectrique dépassant les limites applicables aux appareils numériques de la classe B prescrites dans le Règlement sur le brouillage radioélectrique édicté par le ministère des Communications du Canada. Le composant RF interne est conforme a la norme RSS-210 and RSS GEN d'Industrie Canada.

# **European Union regulatory notice**

# **European Union Regulatory Notice**

Products bearing the CE marking comply with the following EU Directives:

- Low Voltage Directive 2006/95/EC
- EMC Directive 2004/108/EC

CE compliance of this product is valid only if powered with the correct CE-marked AC adapter provided by HP.

If this product has telecommunications functionality, it also complies with the essential requirements of the following EU Directive:

• R&TTE Directive 1999/5/EC

Compliance with these directives implies conformity to harmonized European standards (European Norms) that are listed in the EU Declaration of Conformity issued by HP for this product or product family. This compliance is indicated by the following conformity marking placed on the product.

# **(()**

The wireless telecommunications functionality of this product may be used in the following EU and EFTA countries:

Austria, Belgium, Bulgaria, Cyprus, Czech Republic, Denmark, Estonia, Finland, France, Germany, Greece, Hungary, Iceland, Ireland, Italy, Latvia, Liechtenstein, Lithuania, Luxembourg, Malta, Netherlands, Norway, Poland, Portugal, Romania, Slovak Republic, Slovenia, Spain, Sweden, Switzerland and United Kingdom.

# Products with 2.4-GHz wireless LAN devices

## France

For 2.4 GHz Wireless LAN operation of this product certain restrictions apply: This product may be used indoor for the entire 2400-2483.5 MHz frequency band (channels 1-13). For outdoor use, only 2400-2454 MHz frequency band (channels 1-9) may be used. For the latest requirements, see http://www.art-telecom.fr.

# Italy

License required for use. Verify with your dealer or directly with the General Direction for Frequency Planning and Management (Direzione Generale Pianificazione e Gestione Frequenze).

# Notice to users in Taiwan

低功率電波輻射性電機管理辦法

第十二條

經型式認證合格之低功率射頻電機,非經許可,公司、商號或使用者均不得擅自變更頻 率、加大功率或變更設計之特性及功能。

第十四條

低功率射頻電機之使用不得影響飛航安全及干擾合法通信;經發現有干擾現象時,應立 即停用,並改善至無干擾時方得繼續使用。

前項合法通信,指依電信法規定作業之無線電通信。低功率射頻電機須忍受合法通信或 工業、科學及醫藥用電波輻射性電機設備之干擾。 Kapittel 14

# Stikkordregister

# Α

avinstallere programvare 59

# В

beskjære mislykkes 75 blekk tørketid 77 blekkpatroner feilmeldinger 77 HP-blekk tømt 90 ikke HP-blekk 90 inkompatible 79 mangler 80 skadet 80 tidligere brukt 91 uriktig 79

# D

diagnostikkside 49

# Ε

etiketter spesifikasjoner 102 etter støtteperioden 54

# F

feilmeldinger lesing av eller skriving til fil 72 minnekort 74 fil formater som støttes 73 ugyldig navn 73 uleselig 72 fotografier mangler 72 fotopapir anbefalte typer 15 spesifikasjoner 102 fotopapir i størrelsen 10 x 15 cm spesifikasjoner 102

# G

garanti 54

gjenvinning blekkpatroner 104 grensesnittkort 5, 6

# 

informasjon om forskrifter forskriftsmessig modellidentifikasjonsnummer 108 trådløsforskrifter 110 installere programvare på nytt 59 Internett-sider, skrive ut 29

# Κ

knapper, kontrollpanel 12 kontrollpanel funksjoner 12 knapper 12 konvolutter spesifikasjoner 102 kopi spesifikasjoner 103 kopiere problemløsing 69 tilpass til siden mislykkes 69 kryptering WEP-nøkkel 8 kundestøtte garanti 54

# L

Legal-papir spesifikasjoner 102 Letter spesifikasjoner 102

# Μ

mangler blekkpatron 80 tekst på skanning 68 minnekort feilmelding 74 fotografier mangler 72 HP Photosmart kan ikke lese 65 problemløsing 65 uleselig fil 72

# Ν

nettverk grensesnittkort 5, 6 sikkerhet 8

# Ρ

papir anbefalte typer 16 spesifikasjoner 102 tips 19 problemer feilmeldinger 70 kopiere 69 skanne 67 skrive ut 60 problemløsing feilmeldinger 70 ikke riktige mål 59 kopiere 69 minnekort 65 oppsett 54 skanne 67 skrive ut 60 programvareinstallering avinstallere 59 installere på nytt 59

# R

rapporter diagnostikk 49 utskriftskvalitet 49

# S

sikkerhet nettverk, WEP-nøkkel 8, 9 problemløsing 8 skadet, blekkpatron 80 skanne feil 70 ikke riktig beskjæring 67

ikke riktig tekst 68 problemløsing 67 spesifikasjoner for skanning 103 tekstformatet er feil 68 tekst vises som prikkede linjer 68 skjerm endre mål 59 skrivehode problemer 91 skriverdeling usb 10 Windows 10 skriver funnet, skjermbilde i Windows 10 skrive ut nettsider 29 problemløsing 60 spesifikasjoner miljøspesifikasjoner 102 program for miljømessig produktforvaltning 103 systemkrav 102

# Т

teknisk informasjon miljøspesifikasjoner 102 papirspesifikasjoner 102 spesifikasjoner for kopiering 103 spesifikasjoner for skanning 103 systemkrav 102 utskriftsspesifikasjoner 103 tekst ikke riktig eller mangler på skanning 68 ikke riktig format på skanning 68 prikkede linjer på skanning 68 telefonstøtte 53 telefonstøtteperiode periode for kundestøtte 53 tilkoblingsproblemer HP All-in-One slås ikke på 55 tilkoblingstyper som støttes skriverdeling 10 tilpass til siden mislykkes 69 transparenter

spesifikasjoner 102

# U

ugyldig filnavn 73 uoverensstemmelse med fastvarerevisjon 70 uriktig avslåing 71 utskrift diagnostikkside 49 spesifikasjoner 103 utskriftskvalitetsrapport 49 Utskrift, kategori 31 utskriftskvalitet 65 utskriftskvalitetsrapport 49

# V

vedlikehold diagnostikkside 49 utskriftskvalitetsrapport 49

# W

WEP-nøkkel, konfigurering 8